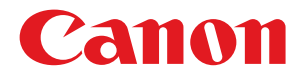

**imageRUNNER** ADVANCE **8205/8295/8285** 

# Setup Guide

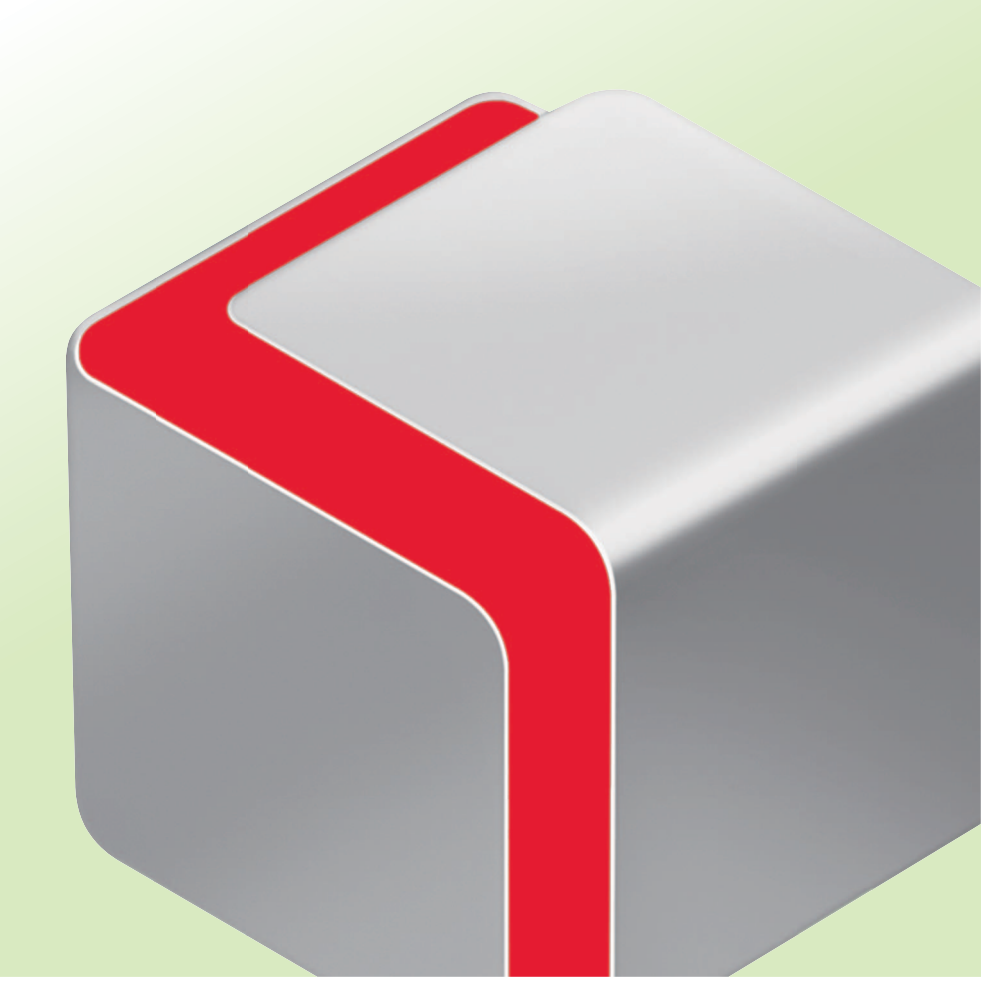

After you finish reading this guide, store it in a safe place for future reference.

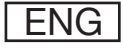

# **How This Manual Is Organized**

### **Chapter 1**

### **Operations Required to Use the Machine**

Describes the initial settings required, such as logging in to the machine, and connecting to a network.

### **Chapter 2**

### **Starting to Use the Various Functions of the Machine**

Uses general examples to describe the setup required before using the functions of the machine.

### **Chapter 3**

### **Using the System Options/MEAP Applications**

Describes the procedure for installing system options and MEAP applications using the Register/Update Software function, and the procedure for using system options and MEAP applications.

- As we are constantly improving our products, if you need an exact specification, please contact Canon.
- Screen shots used in this manual may differ from the ones you actually see.

# Preface

It is necessary to specify settings in advance to use some functions of the machine. Refer to "Flow of Settings for Using the Desired Functions," on p. 4 in this manual to check the flow of the required operations.

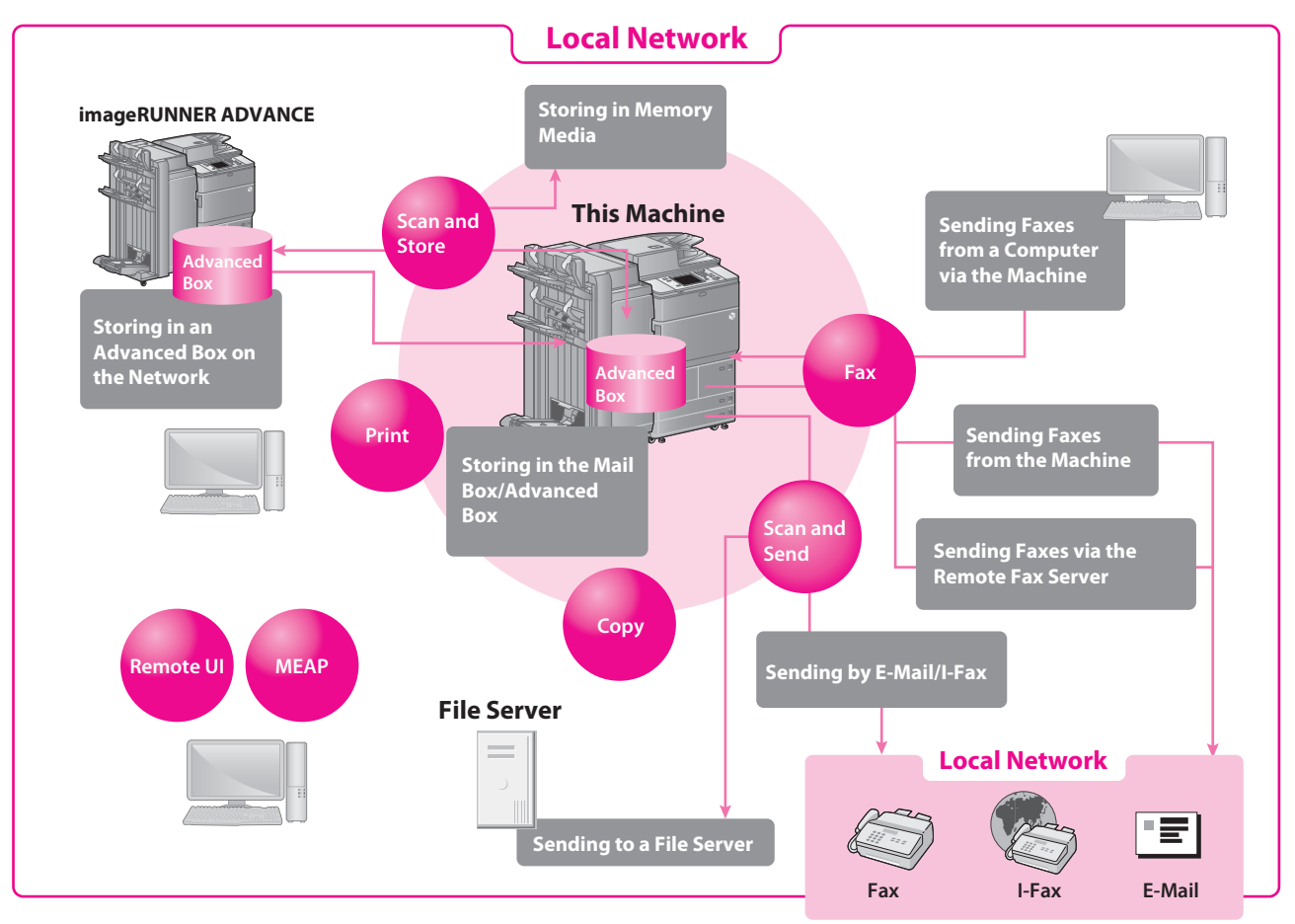

### **Symbols Used in This Manual**

The following symbols are used in this manual to explain procedures, restrictions, handling precautions, and instructions that should be observed for safety.

Indicates operational requirements and restrictions. Be sure to read these items carefully to operate the machine correctly, and avoid damage to the machine or property.

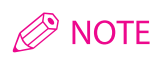

Indicates a clarification of an operation, or contains additional explanations for a procedure. Reading these notes is highly recommended.

## **Keys and Buttons Used in This Manual**

The following key and button names are a few examples of how keys to press and buttons to click are expressed in this manual:

- Touch Panel Display Keys: [Key Name]
- Buttons on Computer Operation Screens: [Button Name] Examples: [OK]/[Add]

- Examples: [Cancel]/[Close]
- Control Panel Keys: Key Icon (Key Name)

Examples: (Start)/ (Stop)

## Flow of Settings for Using the Desired Functions

This flowchart indicates the flow of settings required for using each function of the machine. After checking the flow of settings required, refer to the detailed page in this manual or the e-Manual to perform the actual setting procedure.

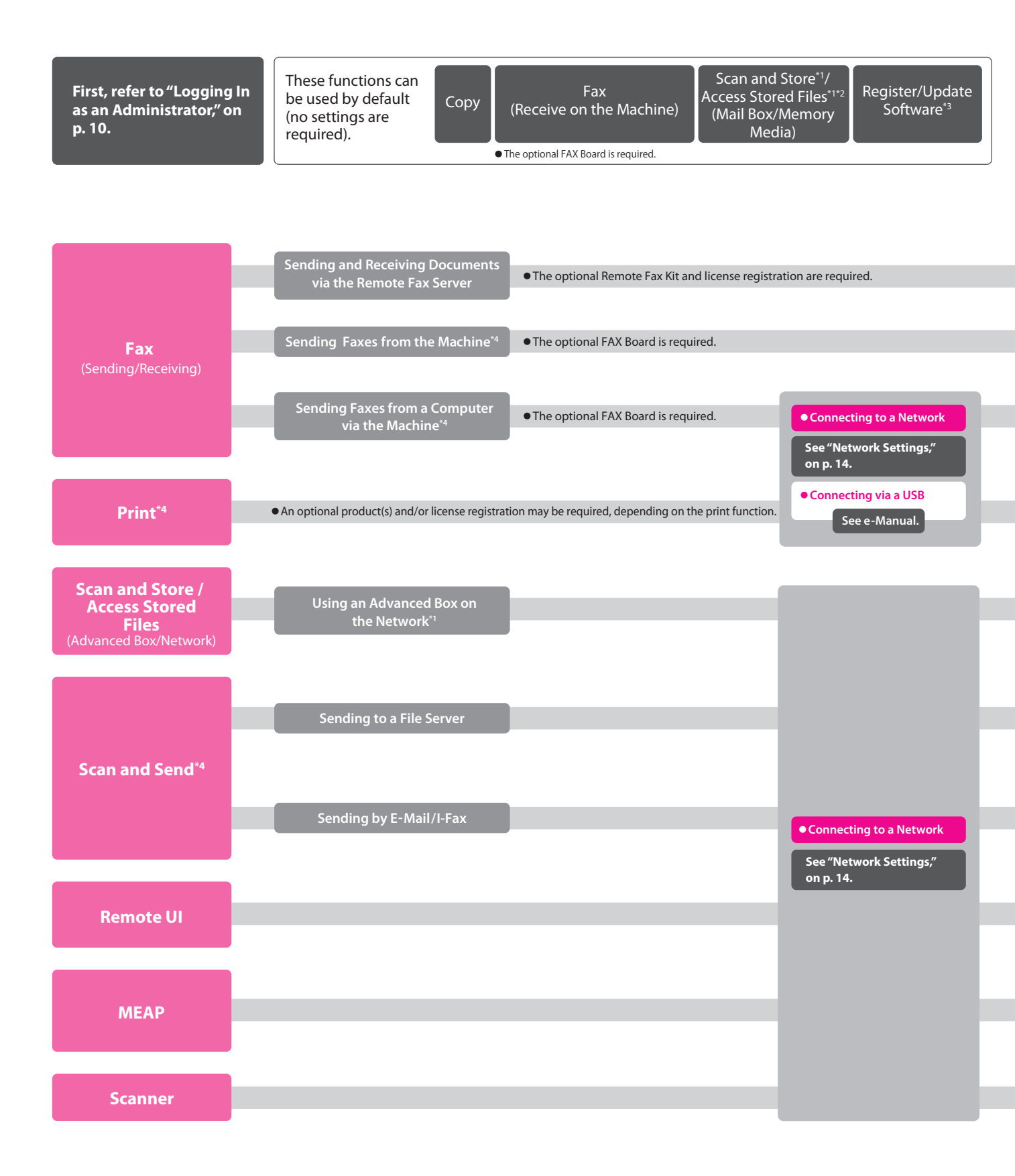

- \*1 You can print PDF files stored in advanced box, memory media or the Advanced Box of another machine on the network. To perform printing, the PS Printer Kit or Direct Print Kit (for PDF/XPS) is required. (Both the PS Printer Kit and Direct Print Kit (for PDF/XPS) require license registration.)
- \*2 The default setting for displaying memory media is 'OFF'. To use the memory media, press [Display Settings] in [Preferences] (Settings/Registration) → press [Store Location Display Settings] → [Memory Media] → [On].
- \*3 To access a distribution server to register/update software, it is necessary to perform the "Connecting to a Network" and "Network Settings" operations indicated in this flowchart. To register/update software using the Remote UI, it is necessary to perform the "Connecting to a Network," "Network Settings," and "Remote UI Settings" operations.
- \*4 For information on the system requirements, see e-Manual > Optional Products/Software . \*5 The file servers you can use depend on your network. For details on the file servers you can use, see e-Manual > Network.

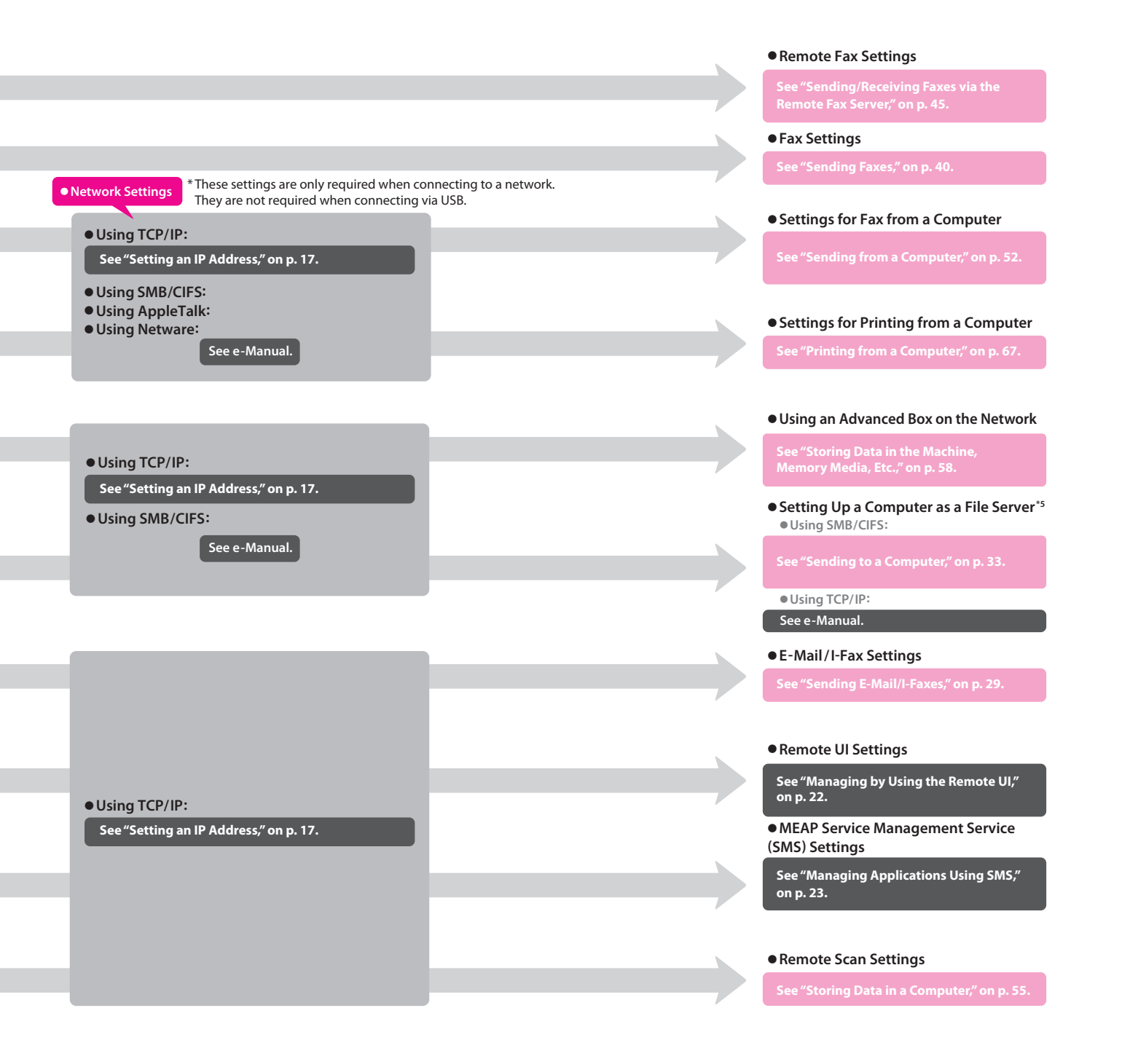

# Contents

| Preface                                          | 3 |
|--------------------------------------------------|---|
| Symbols Used in This Manual                      |   |
| Keys and Buttons Used in This Manual             | 3 |
| Flow of Settings for Using the Desired Functions | 4 |

### **Chapter 1 Operations Required to Use the Machine**

| Logging In as an Administrator       | 10 |
|--------------------------------------|----|
| Logging In from the Machine          |    |
| Logging In from a Computer           |    |
| Connecting to the Network            |    |
| Network Settings                     |    |
| Setting an IP Address                |    |
| Managing the Machine from a Computer |    |
| Managing by Using the Remote UI      |    |
| Preparations for Using the Remote UI |    |
| Managing Applications Using SMS      |    |
| Preparations for Using SMS           |    |
|                                      |    |

### Chapter 2 Starting to Use the Various Functions of the Machine

| Sending Data                            | 28 |
|-----------------------------------------|----|
| Sending E-Mail/I-Faxes                  |    |
| Preparations for Sending E-Mail/I-Faxes |    |
| Specifying E-Mail/I-Fax Settings        |    |
| Sending E-Mail/I-Faxes                  |    |
| Storing New Addresses                   |    |
| Sending an E-Mail Message or I-Fax      |    |
| Sending to a Computer                   |    |
| Preparations for Sending to a Computer  |    |
| Setting a Computer                      |    |
| Sending to a Computer                   |    |
| Storing New Addresses                   |    |
| Sending Data to a Computer              |    |

| Sending a Fax                                                    | 9                                                  |
|------------------------------------------------------------------|----------------------------------------------------|
| Sending Faxes                                                    | 40                                                 |
| Preparations for Sending a Fax4                                  | 40                                                 |
| Registering User Data4                                           | 40                                                 |
| Printing the TX Terminal ID4                                     | 42                                                 |
| Sending Faxes                                                    | 43                                                 |
| Storing New Addresses                                            | 43                                                 |
| Sending Faxes                                                    | 44                                                 |
| Receiving Faxes4                                                 | 44                                                 |
| Sending/Receiving Faxes via the Remote Fax Server                | 45                                                 |
| Preparations for Sending a Remote Fax4                           | 45                                                 |
| Setting the Server Machine                                       | 45                                                 |
| Setting the Client Machine4                                      | 46                                                 |
| Sending Faxes via the Remote Fax Server4                         | 47                                                 |
| Preparations for Receiving a Remote Fax                          | 48                                                 |
| Setting the Server Machine                                       | 48                                                 |
| Setting the Client Machine                                       | 51                                                 |
| Sending from a Computer5                                         | 52                                                 |
| Preparations for Sending                                         | 52                                                 |
| Installing the Printer Driver                                    | 52                                                 |
| Sending Faxes from a Computer                                    | 53                                                 |
| Scanning an Original                                             | 4                                                  |
| Storing Data in a Computer                                       | 55                                                 |
| Preparations for Scanning                                        | 55                                                 |
| Installing the Printer Driver                                    | 55                                                 |
| Setting Scanning Online                                          | 55                                                 |
| Scanning an Original                                             | 57                                                 |
| Storing Data in the Machine, Memory Media, Etc                   | 58                                                 |
| Preparations for Scanning                                        | 58                                                 |
| Using a Mail Box                                                 | 59                                                 |
| Using the Advanced Box                                           | 59                                                 |
|                                                                  |                                                    |
| Setting Up an Advanced Box on the Network                        | 59                                                 |
| Setting Up an Advanced Box on the Network6<br>Using Memory Media | 59<br>53                                           |
| Setting Up an Advanced Box on the Network6<br>Using Memory Media | 59<br>53<br>54                                     |
| Setting Up an Advanced Box on the Network                        | 59<br>53<br>54                                     |
| Setting Up an Advanced Box on the Network.                       | 59<br>53<br>54<br>54                               |
| Setting Up an Advanced Box on the Network                        | 59<br>53<br>54<br>56<br>57<br>57                   |
| Setting Up an Advanced Box on the Network.                       | 59<br>53<br>54<br>57<br>57<br>57                   |
| Setting Up an Advanced Box on the Network.                       | 59<br>53<br>54<br>54<br>57<br>57<br>57<br>58       |
| Setting Up an Advanced Box on the Network.                       | 59<br>53<br>54<br>57<br>57<br>57<br>58<br>59       |
| Setting Up an Advanced Box on the Network.                       | 59<br>53<br>54<br>57<br>57<br>57<br>58<br>59<br>59 |

### Chapter 3 Using the System Options/MEAP Applications

| Installing the System Options/MEAP Applications                      | 72   |
|----------------------------------------------------------------------|------|
| System Options/MEAP Applications                                     | 73   |
| Installing the System Options/MEAP Applications                      | .73  |
| Installing by Connecting This Machine to an Outside Network          | .74  |
| Using the Touch Panel Display to Install (Delivery)                  | .74  |
| Using the Remote UI to Install (Delivery)                            | .75  |
| Installing by Not Connecting This Machine to an Outside Network      | 76   |
| Installing a System Option Using the Touch Panel Display             | .77  |
| Installing the System Options Using the Remote UI (Manual)           | .77  |
| Installing the MEAP Applications Using the Remote UI (Manual)        | .78  |
| Starting the MEAP Applications                                       | 79   |
| Downloading the Manuals and Related Software                         | 79   |
| Managing Register/Update Software                                    | 80   |
| Managing by Using the Touch Panel Display                            | . 81 |
| Displaying the Installation/Update Log Using the Touch Panel Display | .81  |
| Using the Touch Panel Display                                        | .82  |
| Managing by Using the Remote UI                                      | 83   |
| Displaying the Installation/Update Log Using the Remote UI           | .83  |
| Using the Remote UI                                                  | .84  |
| Updating the Firmware                                                | 85   |
|                                                                      |      |

# **Operations Required to Use the Machine**

| Logg | ing In as an Administrator10                                                     |
|------|----------------------------------------------------------------------------------|
|      | Logging In from the Machine                                                      |
| Conr | necting to the Network13                                                         |
|      | Network Settings       .14         Setting an IP Address       .17               |
| Mana | aging the Machine from a Computer21                                              |
|      | Managing by Using the Remote UI    22      Managing Applications Using SMS    23 |

# **Logging In as an Administrator**

To specify the settings, you must log in to the machine as an administrator. There are two methods for logging in; logging in from the touch panel display of the machine and logging in from a computer using the Remote UI.

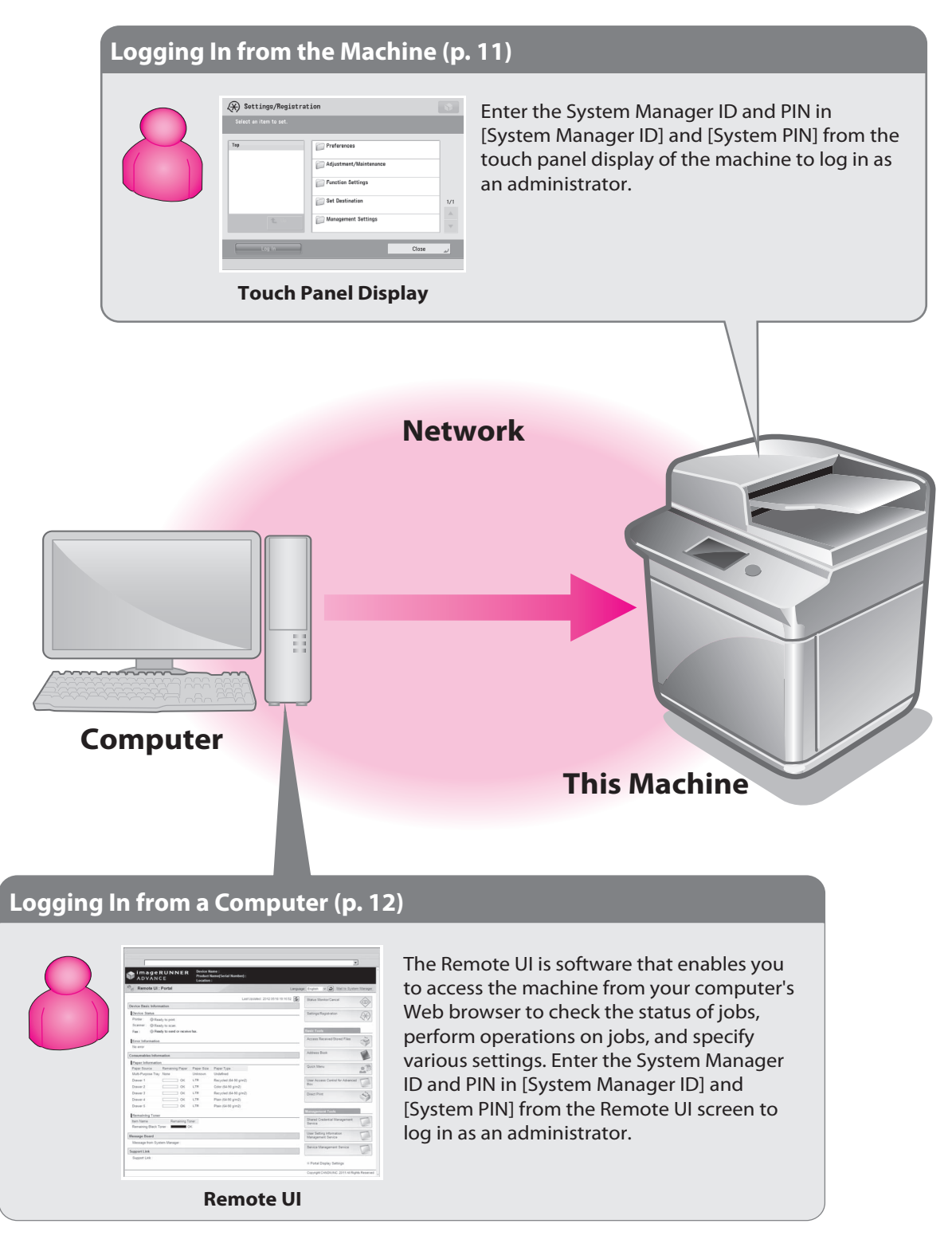

# Logging In from the Machine

To log in as the administrator using the touch panel display, enter the System Manager ID and System PIN as follows:

### System Manager ID 7654321

### System PIN

7654321

### IMPORTANT

The default setting for both the System Manager ID and System PIN is '7654321'. We recommend that you change the password after logging in to the machine.

In this example, the default System Manager ID and System PIN are used to  $\log$  in.

### Press 🛞 (Settings/Registration).

### Press [Log In].

| Select an item to set.                              | 🛞 Settings/Registrat   | ion                    | 8   |
|-----------------------------------------------------|------------------------|------------------------|-----|
| Top  Top  Adjustment/Maintenance  Function Settings | Select an item to set. |                        |     |
| Adjustment/Maintenance                              | Тор                    | Preferences            |     |
| Function Settings                                   |                        | Adjustment/Maintenance |     |
|                                                     |                        | Function Settings      |     |
| Set Destination 1/1                                 |                        | C Set Destination      | 1/1 |
| Lup Management Settings                             | t Up                   | C Management Settings  |     |
| ر Log In                                            | Log in                 | Close                  | L.  |

### 3 Enter the System Manager ID and System PIN → press [Log In].

[System Manager ID]: 7654321 [System PIN]: 7654321 (the number you enter is masked with asterisks)

| ${\otimes}_{\!\!\!\otimes}$ Enter the System Manager ID and PIN using the numeric keys. |   |
|-----------------------------------------------------------------------------------------|---|
| System<br>Manager ID 7654321                                                            |   |
| System<br>PIN *****                                                                     |   |
| X Cancel Log in                                                                         | _ |

You are now logged in to the machine as an administrator. Next, refer to Chapter 2, "Starting to Use the Various Functions of the Machine" to specify the settings for using each function.

When you are finished with the operation, press [Log Out] or (b) (Log In/Out) on the control panel to log out.

| Settings/Registra        | tion                   | 9       |
|--------------------------|------------------------|---------|
| Select an item to set.   |                        |         |
| Тор                      | Preferences            |         |
|                          | Adjustment/Maintenance | _       |
|                          | Function Settings      | _       |
|                          | C Set Destination      | 1/1     |
| L Up                     | C Management Settings  |         |
| Log In                   | Close                  | L.      |
| D System Management Mode | ŧ                      | Log Out |

To return to the Main Menu screen, press (Main Menu).

### Logging In from a Computer

To log in as the administrator using the Remote UI, enter the System Manager ID and System PIN as follows:

### System Manager ID 7654321

### System PIN

7654321

### 🕛 IMPORTANT

The default setting for both the System Manager ID and System PIN is '7654321'. We recommend that you change the password after logging in to the machine.

### 🧷 NOTE

- To log in as the administrator using the Remote UI, you must specify the network connection settings in advance. For instructions on specifying the network connection settings, see "Connecting to the Network," on p. 13.
- If you are using a login service, see e-Manual > MEAP.
- For information on necessary system environment and preparation to start the Remote UI, see e-Manual > Remote UI.

In this example, the default System Manager ID and System PIN are used to log in.

Start the Web browser on your computer.

Enter 'http://<IP address or host name of the machine>' in [Address].

# Enter the System Manager ID and System PIN $\rightarrow$ click [Administrator Login].

[System Manager ID]: 7654321 [System PIN]: 7654321

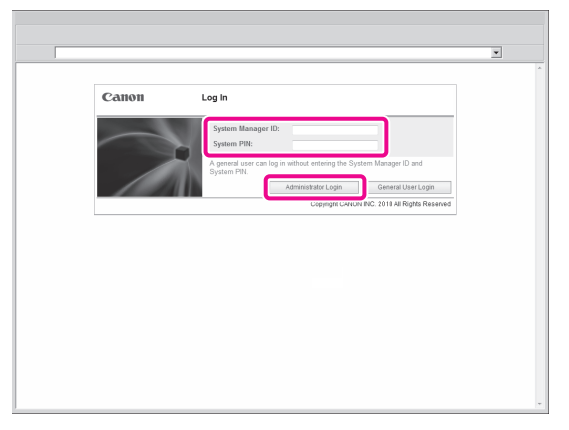

You are now logged in to the machine as an administrator. Next, refer to Chapter 2, "Starting to Use the Various Functions of the Machine" to specify the settings for using each function. When you have finished specifying settings and performing operations, press [Log Out] to log out.

| advance in a ge i                                                                                                    | RUNNER               | Device N<br>Product I<br>Location | ame :<br>lame(Serial Number) :<br>: | To Remote UI Login User: Administrat      |
|----------------------------------------------------------------------------------------------------|----------------------|-----------------------------------|-------------------------------------|-------------------------------------------|
| Remote UI :                                                                                                    | Portal               |                                   |                                     | Language: English 🗸 🔊 Mail to System Mana |
|                                                                                                    |                      |                                   | Last Updated : 2012 05/             | 18 19:16:52 🐼 Status Monitor/Cancel       |
| Device Basic Inform                                                                                                    | ation                |                                   |                                     |                                           |
| Device Status                                                                                                    |                      |                                   |                                     | Settings/Registration                     |
| Printer : @ Rea                                                                                                    | by to print.         |                                   |                                     | 4.4                                       |
| Scanner :      Rea                                                                                                    | dy to scan.          |                                   |                                     |                                           |
| Fax : 🔘 Rea                                                                                                    | by to send or receiv | e fax.                            |                                     | Basic Tools                               |
| Error Information                                                                                                    |                      |                                   |                                     | Access Received/Stored Files              |
| No error                                                                                                    |                      |                                   |                                     | 9                                         |
| Canada and and a state of a second second se |                      |                                   |                                     | Address Book                              |
| Insert later and a                                                                                                    | iation               |                                   |                                     |                                           |
| Paper Information                                                                                                    | Remaining Paper      | Danar Siza                        | Panar Tuna                          | Quick Menu                                |
| Multi-Purpose Tray                                                                                                    | None                 | Unknown                           | Undefined                           |                                           |
| Drawer 1                                                                                                    | ОК                   | LTR                               | Recycled (64-90 g/m2)               | User Access Control for Advanced          |
| Drawer 2                                                                                                    | ОК                   | LTR                               | Color (64-90 g/m2)                  | Box                                       |
| Drawer 3                                                                                                    | ок                   | LTR                               | Recycled (64-90 g/m2)               | Direct Print                              |
| Drawer 4                                                                                                    | ОК                   | LTR                               | Plain (64-90 g/m2)                  |                                           |
| Drawer 5                                                                                                    | ОК                   | LTR                               | Plain (64-90 g/m2)                  |                                           |
| Remaining Toner                                                                                                    |                      |                                   |                                     | Management Tools                          |
| Item Name                                                                                                    | Remaining Te         | oner                              |                                     | Shared Credential Management              |
| Remaining Black To                                                                                                    | oner : E             | K                                 |                                     | Senice                                    |
| Message Board                                                                                                    |                      |                                   |                                     | User Setting Information                  |
| Message from Syst                                                                                                    | em Manager :         |                                   |                                     |                                           |
| Support Link                                                                                                    |                      |                                   |                                     | Service Management Service                |
| Support Link :                                                                                                    |                      |                                   |                                     |                                           |
|                                                                                                    |                      |                                   |                                     | II Portal Display Settings                |

# **Connecting to the Network**

To use functions, such as printing and sending faxes from a computer, it is necessary to first specify the settings to connect to the network on the machine. In this example, a TCP/IP network environment is used.

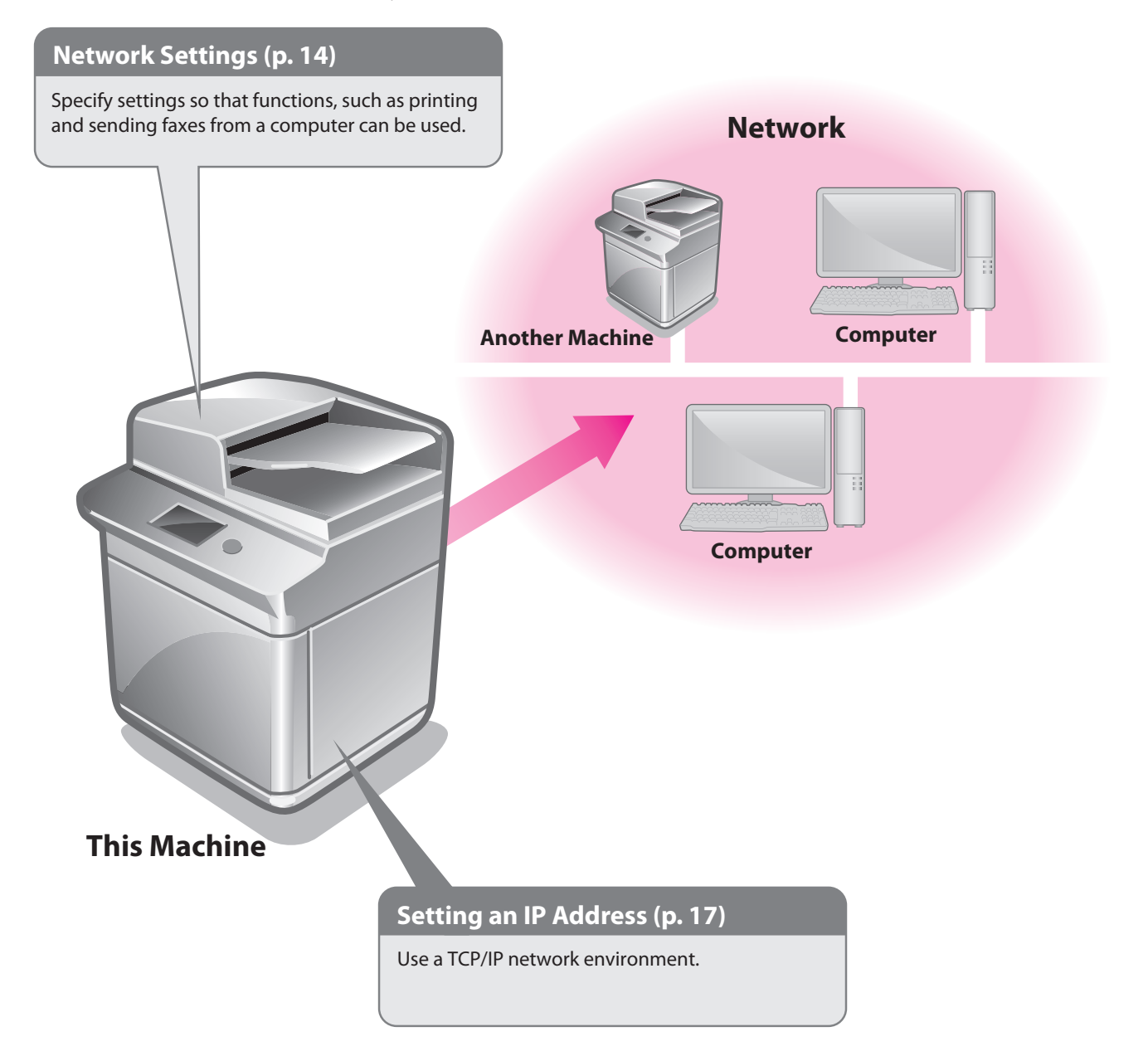

# **Network Settings**

To connect to the network from the machine, specify the following settings:

### [Confirm Network Connection Set. Changes]: [On]

### [Ethernet Driver Settings] <Auto Detect>: [On]

. . . . . . . . . . . . . . . .

### [SNMP Settings]

<Use SNMP v. 1>: [On] <Get Printer Mgmt Info from Host>: [On]

### [Dedicated Comm. Settings]

<Dedicated Community>: [On] <MIB Access Permission>: [Read Only]

### [Dedicated Port Settings]: [On]

### [Use Spool Function]: [On]

### NOTE

Before setting the network connection, it is necessary to connect the machine and the computer with a network cable. For details, see e-Manual > Network > Connecting the Machine to a Computer or Network.

### Press 🛞 (Settings/Registration).

### Press [Preferences].

| Settings/Registrat       | ion                    |                       |
|--------------------------|------------------------|-----------------------|
| Select an item to set.   |                        |                       |
| Тор                      | Preferences            |                       |
|                          | Adjustment/Maintenance |                       |
|                          | Function Settings      |                       |
|                          | C Set Destination      | 1/1                   |
| L Up                     | Management Settings    |                       |
| Log In                   |                        | لد Close              |
| D System Management Mode |                        | transferrer (1990) Ut |

### Press [Network].

. . .

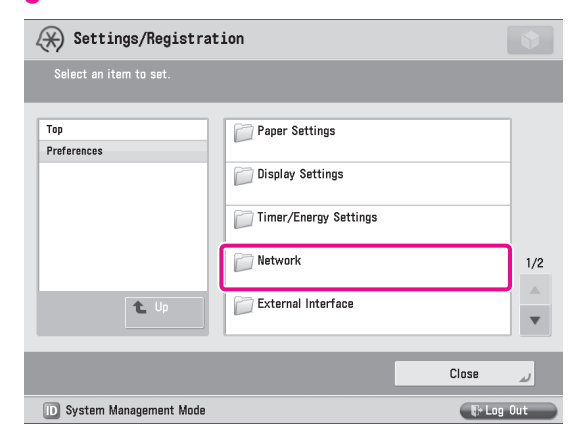

### Press [Confirm Network Connection Set. Changes].

| 🛞 Settings/Registrat                                     | tion                                                                     |     |
|----------------------------------------------------------|--------------------------------------------------------------------------|-----|
| Select an item to set.<br>Changes will be effective afte | r the main power is turned OFF and ON.                                   |     |
| Top<br>Preferences                                       | = Output Report                                                          | ]   |
| Network                                                  | <ul> <li>Confirm Network Connection Set. Changes</li> <li>Off</li> </ul> |     |
|                                                          | TCP/IP Settings                                                          |     |
|                                                          | <ul> <li>NetWare Settings</li> <li>Off</li> </ul>                        | 1/3 |
| L Up                                                     | <ul> <li>AppleTalk Settings</li> <li>Off</li> </ul>                      | •   |
|                                                          | Close                                                                    | لد  |
| D System Management Mode                                 | City Log                                                                 | Out |

### 5 Press [On] $\rightarrow$ [OK].

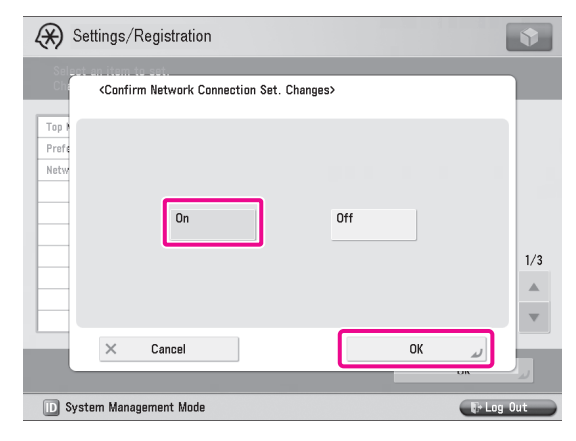

### Press [Ethernet Driver Settings].

If the desired setting is not displayed, press  $\blacktriangle$  or  $\blacksquare$  to scroll to the desired setting.

| (X) Settings/Registrat                                    | ion                                   | 9          |
|-----------------------------------------------------------|---------------------------------------|------------|
| Select an item to set.<br>Changes will be effective after | • the main power is turned OFF and ON |            |
| Top<br>Preferences                                        | ■ Ethernet Driver Settings<br>▶ On    |            |
| Network                                                   | EEEE802.1X Settings                   |            |
| t. Up                                                     |                                       | 3/3        |
|                                                           |                                       | Close 🔒    |
| D System Management Mode                                  |                                       | E+ Log Out |

### Press [On] for <Auto Detect> $\rightarrow$ [OK].

7

| ↔ Settings/Registration                     |              | •         |
|---------------------------------------------|--------------|-----------|
| <ethernet driver="" settings=""></ethernet> |              |           |
| = Auto Detect                               | On           | Off       |
| = Communication Mode                        |              |           |
| = Ethernet Type                             | 10 Base-T    | •         |
| = MAC Address                               | 313233343536 |           |
| × Cancel                                    |              | OK J      |
| D System Management Mode                    |              | 🕞 Log Out |

The interface settings are now specified. Next, set the communication environment for the machine and the computers on the network.

| 8 Press [SNMP Se                                          | ettings].                         |        |          |
|-----------------------------------------------------------|-----------------------------------|--------|----------|
| 🛞 Settings/Registrat:                                     | ion                               |        |          |
| Select an item to set.<br>Changes will be effective after | the main power is turned OFF a    | nd ON. |          |
| Top<br>Preferences                                        | ■ SMB Server Settings<br>▶ Off    |        | ]        |
| Network                                                   | <ul> <li>SNMP Settings</li> </ul> |        | ]        |
|                                                           | ■ Dedicated Port Settings         |        |          |
|                                                           | ■ Use Spool Function ▶ Off        |        | 2/3      |
| L Up                                                      | ■ Startup Settings<br>▶ 30 sec    |        | <b>v</b> |
|                                                           |                                   | Close  | لد       |
| D System Management Mode                                  |                                   | 🕼 Log  | Out      |

9 Press [On] for <Use SNMP v.  $1 > \rightarrow$  [Dedicated Comm. Settings].

| 🛞 Settings/Registration                                 |                         |                         | \$      |
|---------------------------------------------------------|-------------------------|-------------------------|---------|
| <snmp settings=""></snmp>                               |                         |                         |         |
| = Use SNMP v. 1                                         | On                      | Off                     |         |
| Dedicated Comm.<br>Settings                             | Set Community<br>Name 1 | Set Community<br>Name 2 | •       |
| = Use SNMP v. 3                                         | On                      | Off                     |         |
|                                                         | User Settings           |                         |         |
| <ul> <li>Get Printer Mgmt Info<br/>from Host</li> </ul> | On                      | Off                     |         |
| × Cancel                                                |                         | ОК                      | لد      |
| D System Management Mode                                |                         | PL                      | .og Out |

### $\bigcirc$ Specify the following settings $\rightarrow$ press [OK].

In this example, the following settings are specified: <Dedicated Community>: [On] <MIB Access Permission>: [Read Only]

| 🛞 Setti              | ngs/Registration                              |            |           | \$        |
|----------------------|-----------------------------------------------|------------|-----------|-----------|
| <sn<u>MP_Sett</sn<u> | inas><br>edicated Community Settings          | 3>         |           |           |
|                      |                                               |            |           |           |
|                      | <ul> <li>Dedicated<br/>Community</li> </ul>   | On         | Off       |           |
|                      |                                               |            |           |           |
|                      | <ul> <li>MIB Access<br/>Permission</li> </ul> | Read/Write | Read Only |           |
|                      |                                               |            |           |           |
|                      |                                               |            |           | _         |
| × →                  | Cancel                                        |            | OK        |           |
| D System I           | Management Mode                               |            |           | ¦+Log Out |

# Press [On] for <Get Printer Mgmt Info from Host> $\rightarrow$ [OK].

| 🛞 Settings/Registration                                 |                         | •                       |
|---------------------------------------------------------|-------------------------|-------------------------|
| <snmp settings=""></snmp>                               |                         |                         |
| = Use SNMP v. 1                                         | On                      | Off                     |
| Dedicated Comm.<br>Settings                             | Set Community<br>Name 1 | Set Community<br>Name 2 |
| = Use SNMP v. 3                                         | On                      | Off                     |
|                                                         | User Settings           | Context Settings        |
| <ul> <li>Get Printer Mgmt Info<br/>from Host</li> </ul> | On                      | Off                     |
| × Cancel                                                |                         | رير ٥٢                  |
| D System Management Mode                                |                         | tr Log Out              |

### 12 Press [Dedicated Port Settings].

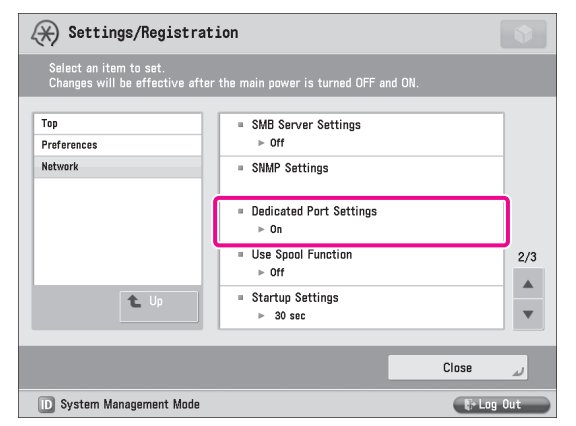

### 13 Press [On] $\rightarrow$ [OK].

| Settings/Registration        | \$      |
|------------------------------|---------|
| Contracted Port Settings>    |         |
| Top P<br>Prefe<br>Netw<br>On | Off 2/3 |
| × Cancel                     | ОК      |
| D System Management Mode     | Un      |

### 14 Press [Use Spool Function].

| (X) Settings/Registrat                                    | ion                                                      |        |
|-----------------------------------------------------------|----------------------------------------------------------|--------|
| Select an item to set.<br>Changes will be effective after | r the main power is turned OFF and ON.                   |        |
| Top<br>Preferences<br>Network                             | ■ SMB Server Settings     ▶ Off     ■ SNMP Settings      |        |
|                                                           | ■ Dedicated Port Settings<br>▶ On                        |        |
|                                                           | <ul> <li>Use Spool Function</li> <li>▶ Off</li> </ul>    | 2/3    |
| L Up                                                      | <ul> <li>■ Startup Settings</li> <li>▶ 30 sec</li> </ul> | -<br>- |
|                                                           | Close                                                    | لد     |
| D System Management Mode                                  | ₹÷ Log                                                   | Dut    |

### 15 Press [On] $\rightarrow$ [OK].

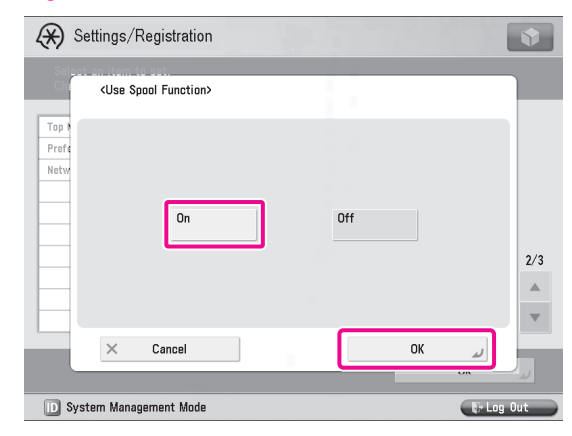

The communication environment settings are now specified. Next, refer to "Setting an IP Address," on p. 17 to specify the settings to use the network.

# **Setting an IP Address**

After connecting the machine to the network, you must specify the settings on your machine. In this example, a TCP/IP type network is used.

. . .

. . .

. . . . . . . . . .

### **TCP/IP Settings**

[Use IPv4]: [On] [IP Address Settings]: 192.168.1.21

### **DNS Settings**

[DNS Server Address Settings]: 192.168.1.22 [Host Name]: host-name [Domain Name]: organization.company.com

. . . . . . . . . . .

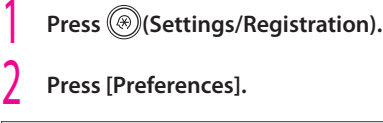

| 🛞 Settings/Regist       | ration                 |         |
|-------------------------|------------------------|---------|
| Select an item to set.  |                        |         |
| Тор                     | Preferences            | ٦       |
|                         | Adjustment/Maintenance |         |
|                         | Function Settings      |         |
|                         | Set Destination        | 1/      |
| t Up                    | Management Settings    |         |
| Log In                  | Close                  | لد      |
| D System Management Mod |                        | .og Out |

### 3 Press [Network].

| 🛞 Settings/Registrat     | ion                   |       | \$                            |
|--------------------------|-----------------------|-------|-------------------------------|
| Select an item to set.   |                       |       |                               |
| Top<br>Preferences       | Paper Settings        |       |                               |
|                          | Display Settings      |       |                               |
|                          | Timer/Energy Settings |       |                               |
|                          | Detwork               |       | 1/2                           |
| t Up                     | External Interface    |       | <ul><li>▲</li><li>▼</li></ul> |
|                          |                       | Close | لد                            |
| D System Management Mode |                       | 🕞 Log | Out                           |

### Press [TCP/IP Settings].

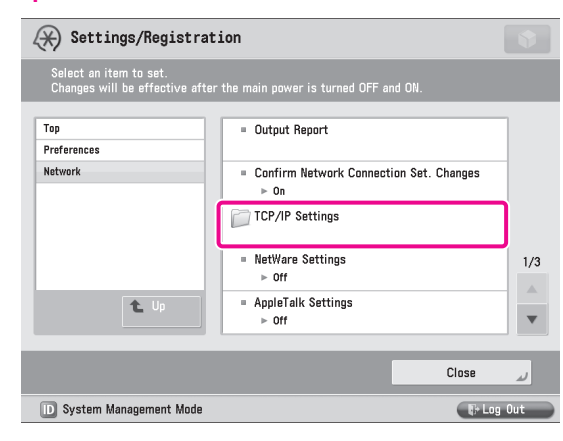

### 5 Press [IPv4 Settings].

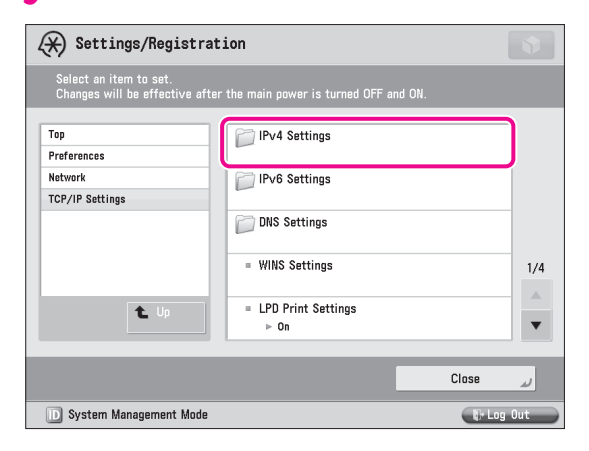

### 6 Press [Use IPv4].

| Settings/Registrat                                        | ion                    | Ŷ      |
|-----------------------------------------------------------|------------------------|--------|
| Select an item to set.<br>Changes will be effective after |                        |        |
| Top<br>Preferences                                        | = Use IPv4<br>▶ On     | )      |
| Network<br>TCP/IP Settings                                | IP Address Settings    |        |
| IPv4 Settings                                             | = DHCP Option Settings |        |
|                                                           | = PING Command         | 1/1    |
| L Up                                                      |                        | -<br>- |
|                                                           | Close                  | لد     |
| D System Management Mode                                  | tið Log                | Out    |

/4].

### Press [On] $\rightarrow$ [OK].

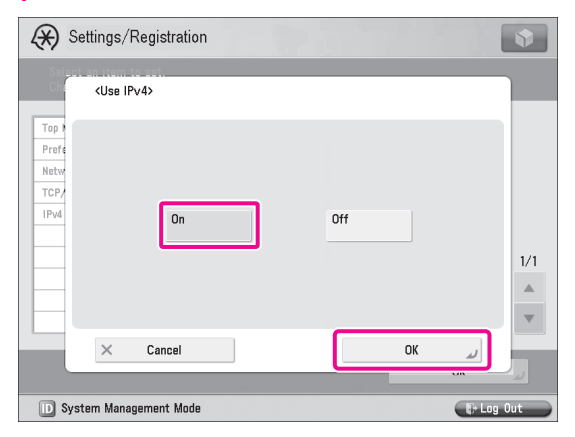

### Press [IP Address Settings].

| Settings/Registrat                                                | ion                                                                             |     |
|-------------------------------------------------------------------|---------------------------------------------------------------------------------|-----|
| Select an item to set.<br>Changes will be effective after         | r the main power is turned OFF and ON.                                          |     |
| Top<br>Preferences<br>Network<br>TCP/IP Settings<br>IPv4 Settings | = Use IPv4  → On  = IP Address Settings  = DHCP Option Settings  = PING Command | 1/1 |
|                                                                   | Close                                                                           | لد  |
| D System Management Mode                                          | ्रि+ Log                                                                        | Out |

### 9 Specify the following settings $\rightarrow$ press [OK].

In this example, the following values are entered: [IP Address]: 192.168.1.21 [Subnet Mask]: 255.255.255.0 [Gateway Address]: 192.1.254.0

| 🛞 Se          | ttings/Registratio                                  | 'n                 |                  | \$      |
|---------------|-----------------------------------------------------|--------------------|------------------|---------|
| Select<br>Cha | an item to set.<br><ip address="" settings=""></ip> |                    |                  |         |
| Top<br>Prefe  | 🍇 Enter by the numeri                               | c keys.            |                  |         |
| Netw<br>TCP/  | DHCP                                                | IP Address         | 192. 168. 1 . 21 |         |
| -IPv4         | RARP                                                | Subnet Mask        | 255. 255. 255. 0 |         |
|               | BOOTP                                               | Gateway<br>Address | 192. 1 . 254. 0  | 1/1     |
|               |                                                     | ▲ ►                | Backspace        | v       |
|               | × Cancel                                            | ]                  | ок и             |         |
| D Syst        | em Management Mode                                  |                    | Ę+ L             | .og Out |

If you set [DHCP] to 'On' in [IP Address Settings], specify the DHCP option settings. If you set [DHCP] to 'Off', proceed to step 12.

### Press [DHCP Option Settings].

| Settings/Registrat                                        | ion                                         | \$  |
|-----------------------------------------------------------|---------------------------------------------|-----|
| Select an item to set.<br>Changes will be effective after |                                             |     |
| Top<br>Preferences<br>Network                             | = Use IPv4<br>▶ On<br>= IP Address Settings |     |
| TCP/IP Settings IPv4 Settings                             | ■ DHCP Option Settings                      | )   |
| L Up                                                      | PING Command                                | 1/1 |
|                                                           | Close                                       | لد  |
| D System Management Mode                                  | Ut Log                                      | Out |

### **1** Specify the following settings $\rightarrow$ press [OK].

In this example, the following settings are specified. <Acquire Host Name>: [On] <DNS Dynamic Update>: [Off]

| $\langle\!\!\!\!\!\!\!\!\!\!\!\!\!\!\!\!\!\!\!\!\!\!\!\!\!\!\!\!\!\!\!\!\!\!\!\!$ | Settings/Registration |    |        | \$     |
|-----------------------------------------------------------------------------------|-----------------------|----|--------|--------|
| <dh< td=""><td>CP Option Settings&gt;</td><td></td><td></td><td></td></dh<>       | CP Option Settings>   |    |        |        |
|                                                                                   |                       |    |        |        |
|                                                                                   | Acquire Host Name     | On | Off    |        |
|                                                                                   | = DNS Dynamic Update  | On | Off    |        |
| ×                                                                                 | Cancel                | ſ  | ОК     |        |
| D S                                                                               | ystem Management Mode |    | tj: Lo | ig Out |

The IP address settings are now specified. Next, specify the DNS settings.

| 🗙 Settings/Registra                                     | ation                                   |     |
|---------------------------------------------------------|-----------------------------------------|-----|
| Select an item to set.<br>Changes will be effective aff | er the main power is turned OFF and ON. |     |
| Top<br>Preferences                                      | Pv4 Settings                            |     |
| Network<br>TCP/IP Settings                              | Pv6 Settings                            |     |
|                                                         | DNS Settings                            |     |
|                                                         | WINS Settings                           | 1/4 |
| t Up                                                    | = LPD Print Settings<br>▶ On            | •   |
|                                                         | Close                                   |     |

### **13** Press [DNS Server Address Settings].

| Settings/Registrat                                        | ion                                               | \$       |
|-----------------------------------------------------------|---------------------------------------------------|----------|
| Select an item to set.<br>Changes will be effective after | the main power is turned OFF and ON.              |          |
| Top<br>Preferences                                        | = DNS Server Address Settings                     | <u>ן</u> |
| Network<br>TCP/IP Settings                                | <ul> <li>DNS Host/Domain Name Settings</li> </ul> |          |
| DNS Settings                                              | <ul> <li>DNS Dynamic Update Settings</li> </ul>   |          |
|                                                           |                                                   | 1/1      |
| t Up                                                      |                                                   |          |
| _                                                         | Close                                             |          |
| D System Management Mode                                  |                                                   | Out      |

# 4 Enter the IP address in [Primary DNS Server] for <br/> <br/> <b

In this example, '192.168.1.22' is entered.

| Settings/Registration                        |
|----------------------------------------------|
| <dns address="" server="" settings=""></dns> |
| = IPv4                                       |
| Primary<br>DNS Server 192. 168. 1 . 22       |
| Secondary 0.0.0 .0 Backspace Backspace       |
| = IPv6                                       |
| Primary DNS Server                           |
| Secondary<br>DNS Server »                    |
| × Cancel OK ما                               |
| ID System Management Mode                    |

### 15 Press [DNS Host/Domain Name Settings].

| (*) Settings/Registration                                 |                                                   |     |  |
|-----------------------------------------------------------|---------------------------------------------------|-----|--|
| Select an item to set.<br>Changes will be effective after | the main power is turned OFF and ON.              |     |  |
| Top<br>Preferences                                        | = DNS Server Address Settings                     | ]   |  |
| Network<br>TCP/IP Settings                                | <ul> <li>DNS Host/Domain Name Settings</li> </ul> | )   |  |
| DNS Settings                                              | DNS Dynamic Update Settings                       |     |  |
|                                                           |                                                   | 1/1 |  |
| L Up                                                      |                                                   | v   |  |
|                                                           | Close                                             | لد  |  |
| D System Management Mode                                  | Lit Log                                           | Out |  |

# 16 Enter a host name and domain name for <IPv4> $\rightarrow$ press [OK].

In this example, the following values are entered: [Host Name]: host-name [Domain Name]: organization.company.com

| Settings/Registration                                                    |            |
|--------------------------------------------------------------------------|------------|
| <dns domain="" host="" name="" settings=""></dns>                        |            |
| = IPv4<br>Host Name<br>Domain Name<br>organization.company.com           |            |
| <ul> <li>IPv6</li> <li>Use Same Host Name/Domain Name as IPv4</li> </ul> | On Off     |
| Host Name<br>Domain Name                                                 |            |
| × Cancel                                                                 | ок 🔪       |
| D System Management Mode                                                 | li+Log Out |

# 17 Turn OFF the main power of the machine, and then turn ON the main power again.

The DNS setting becomes effective only after turning the machine's main power OFF, and then ON.

### The DNS settings are now specified. Next, confirm whether the network is correctly set.

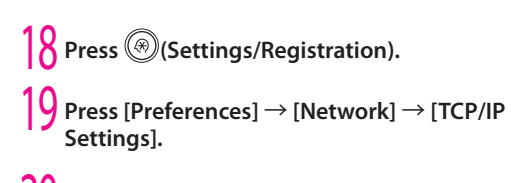

### 20 Press [IPv4 Settings].

| 🛞 Settings/Registra                                      | tion                                                                                                    | \$     |
|----------------------------------------------------------|----------------------------------------------------------------------------------------------------|--------|
| Select an item to set.<br>Changes will be effective afte | er the main power is turned OFF and ON.                                                                                                    |        |
| Top<br>Preferences                                       | Pv4 Settings                                                                                                    |        |
| Network<br>TCP/IP Settings                               | Pv6 Settings                                                                                                    |        |
|                                                          | DNS Settings                                                                                                    |        |
|                                                          | = WINS Settings                                                                                                    | 1/4    |
| <b>t</b> Up                                              | = LPD Print Settings<br>▶ On                                                                                                    |        |
|                                                          | Close                                                                                                    | لد     |
| D System Management Mode                                 | the state of the state of the s | og Out |

### 21 Press [PING Command].

| Settings/Registration                                     |                            |         |  |
|-----------------------------------------------------------|----------------------------|---------|--|
| Select an item to set.<br>Changes will be effective after |                            |         |  |
| Тор                                                       | = Use IPv4                 | 1       |  |
| Preferences<br>Network                                    | P ON ■ IP Address Settings |         |  |
| TCP/IP Settings IPv4 Settings                             | = DHCP Option Settings     |         |  |
|                                                           | PING Command               | 1/1     |  |
| L Up                                                      |                            | ×       |  |
|                                                           | Close                      | L<br>لا |  |
| D System Management Mode                                  | the log                    | Out     |  |

2 Enter an IPv4 address that exists on the network  $\rightarrow$  press [Start].

In this example, '192.168.1.1' is entered.

| Settings/Registration                                                                                       |            |
|----------------------------------------------------------------------------------------------------|------------|
| Select an item to set.<br>Ch <ping command=""><br/>Enter the IP address to execute the PING command.</ping> |            |
| Top<br>Prefe<br>Netw<br>TCP/<br>192, 168, 1 , 1                                                             |            |
| Start                                                                                                    | 1/1<br>▲   |
| لير ٥٢                                                                                                    | <u>ل</u> د |
| 🕕 System Management Mode 🛛 🚯                                                                                | .og Out    |

The communication environment settings are now specified. Next, refer to "Managing the Machine from a Computer," on p. 21 to specify the settings for using the management functions from a computer.

# Managing the Machine from a Computer

This section describes the operations that the administrator must perform to enable the machine to be managed from a computer screen.

The Remote UI or SMS is used to manage the machine from a computer.

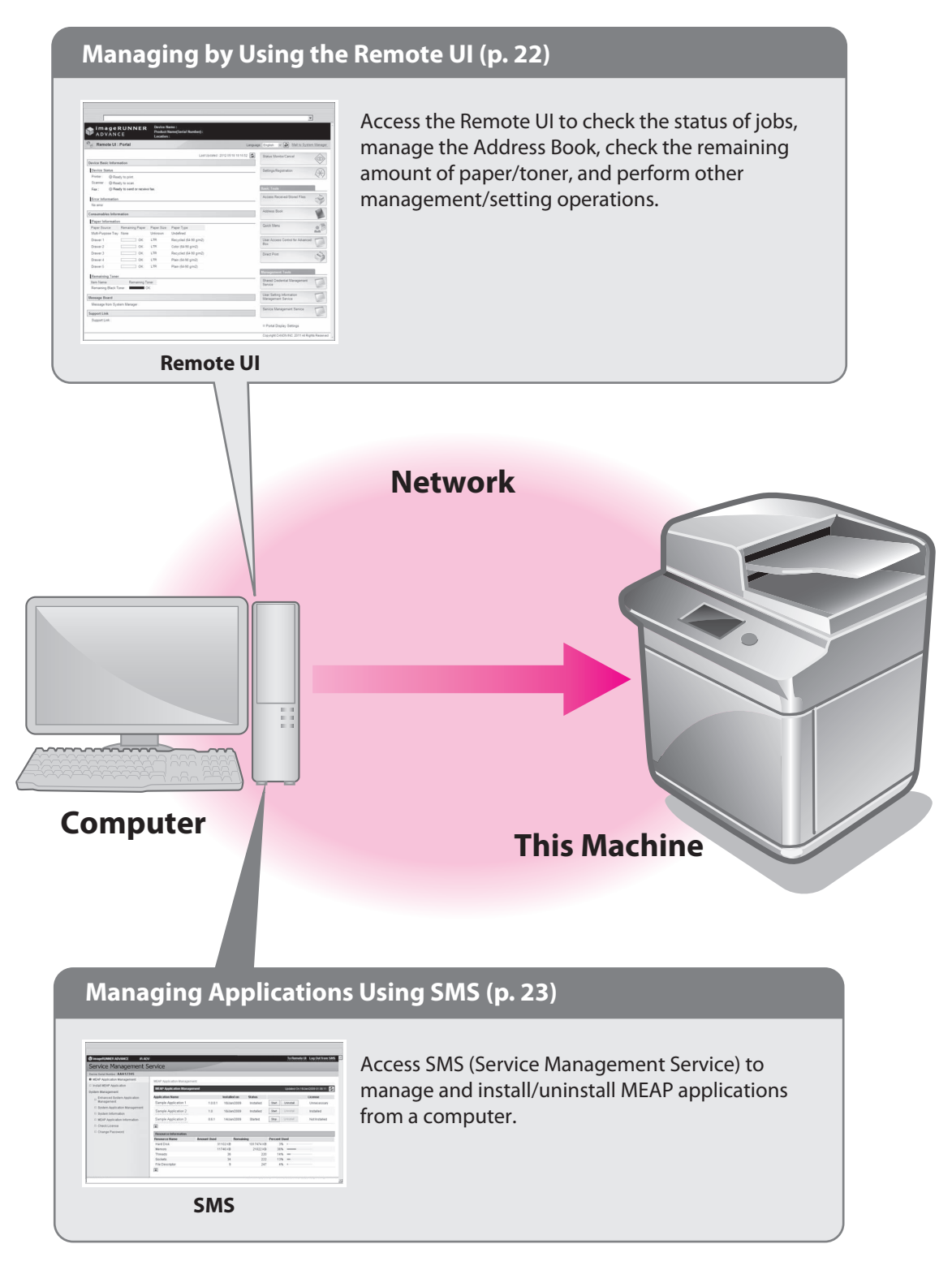

# Managing by Using the Remote UI

If you use the Remote UI, you can access the machine using a Web browser to manage the machine and check its status from a computer.

# Preparations for Using the Remote UI

To start the Remote UI, it is necessary to enable it on the machine.

# Remote UI

[Remote UI]: [On]

### Press 🛞 (Settings/Registration).

### Press [Management Settings].

| Settings/Registration    |                        |           |
|--------------------------|------------------------|-----------|
| Select an item to set.   |                        |           |
| Тор                      | Preferences            |           |
|                          | Adjustment/Maintenance |           |
|                          | Function Settings      |           |
|                          | Set Destination        | 1/1       |
| L Up                     | Management Settings    |           |
| Log In                   |                        | ر Close   |
| D System Management Mode |                        | E-Log Out |

### Press [License/Other].

| 🛞 Settings/Registrat       | ion               |          | \$       |
|----------------------------|-------------------|----------|----------|
| Select an item to set.     |                   |          |          |
| Top<br>Managament Sattings | Device Management |          |          |
| t Up                       | 🕝 Data Management |          | 1/1<br>▲ |
|                            |                   | Close    | لد       |
| D System Management Mode   |                   | E+ Log 1 | Dut      |

### Press [Remote UI].

| 🛞 Settings/Registra        | tion                                |       |
|----------------------------|-------------------------------------|-------|
| Select an item to set.     |                                     |       |
| Top<br>Management Settings | = Register License                  | ]     |
| License/Other              | MEAP Settings                       |       |
|                            | = Remote UI<br>▶ On                 | ר     |
|                            | Delete Message Board Contents       | 1/1   |
| t Up                       | = Remote Operation Settings<br>▶ On | ×     |
|                            | Close                               | ų     |
| D System Management Mode   |                                     | g Out |

### Press [On] for <Remote UI> $\rightarrow$ [OK].

You can specify the desired settings for <Use SSL>.

| ()                   | Settings/Reg                                                  | gistration                              |                |           |
|----------------------|---------------------------------------------------------------|-----------------------------------------|----------------|-----------|
| Sele                 | ct an item to sel<br><remote ui=""><br/>Effective af</remote> | ter the main power is turn              | ed OFF and ON. |           |
| Top<br>Mana<br>Licer |                                                               | On                                      | Off            |           |
|                      |                                                               | = Use SSL<br>On                         | Off            |           |
|                      |                                                               | <ul> <li>Use Reference Print</li> </ul> | 04             | 1/1       |
|                      |                                                               | Un                                      |                | V         |
|                      | × Ca                                                          | ncel                                    | ОК             |           |
| D Sy                 | /stem Managemei                                               | nt Mode                                 |                | E+Log Out |

### Press [Close].

g

# Turn OFF the main power of the machine, and then turn ON the main power again.

The [Remote UI] setting becomes effective only after turning the machine's main power OFF, and then ON.

The Remote UI can now be used. Next, access the Remote UI from a computer.

- Start the Web browser on your computer.
  - Enter 'http://<IP address or host name of the machine>' in [Address].

# 10 Enter the System Manager ID and System PIN $\rightarrow$ click [Administrator Login].

[System Manager ID]: 7654321 [System PIN]: 7654321

|                                                                                                    | ×     |
|----------------------------------------------------------------------------------------------------|-------|
| Cation Log In           System Manager (D):           System PRI:           Ageneration of the Login           Cation region |       |
| Copyright CANAR BID: 2013 AI Royfes Re                                                                                       | erred |
|                                                                                                    |       |

You are now logged in to the Remote UI.

# You can check job statuses, consumable levels, and change various settings.

| ADVAN               | RUNNER               | Device N<br>Product I<br>Location | ame :<br>łame(Serial Number) :<br>: |               |                                  |            |
|---------------------|----------------------|-----------------------------------|-------------------------------------|---------------|----------------------------------|------------|
| Remote UI :         | Portal               |                                   |                                     | Language      | English v 🔊 Mail to System       | n Mariag   |
|                     |                      |                                   | Last Updated : 2012 05/             | 18 19:16:52 🕏 | Status Monitor/Cancel            | $\diamond$ |
| Device Basic Inform | ation                |                                   |                                     |               |                                  | ~          |
| Device Status       |                      |                                   |                                     |               | Settings/Registration            | 1×         |
| Printer : Rea       | dy to print.         |                                   |                                     |               |                                  | 10         |
| Scanner : @ Rea     | dy to scan.          |                                   |                                     | 1             | Deale Table                      |            |
| Fax: Hea            | dy to send or receiv | e tax.                            |                                     |               | Dasic Tools                      |            |
| Error Information   |                      |                                   |                                     |               | Access Received/Stored Files     | 3          |
| No error            |                      |                                   |                                     |               |                                  | _          |
| Consumables Inform  | nation               |                                   |                                     |               | Address Book                     |            |
| Rapor Information   |                      |                                   |                                     |               |                                  | 1          |
| Paper Source        | Remaining Paper      | Paper Size                        | Paper Type                          |               | Quick Menu                       | -1         |
| Multi-Purpose Tray  | None                 | Unknown                           | Undefined                           |               |                                  | -          |
| Drawer 1            | ОК                   | LTR                               | Recycled (64-90 g/m2)               |               | User Access Control for Advanced | 8          |
| Drawer 2            | ОК                   | LTR                               | Color (64-90 g/m2)                  |               | Box                              | 10         |
| Drawer 3            | ОК                   | LTR                               | Recycled (64-90 g/mZ)               |               | Direct Print                     | 1          |
| Drawer 4            | ОК                   | LTR                               | Plain (64-90 g/m2)                  |               |                                  | 5          |
| Drawer 5            | ОК                   | LTR                               | Plain (64-90 g/m2)                  |               |                                  |            |
|                     |                      |                                   |                                     |               |                                  |            |
| Remaining Toner     | Osmaining 7          |                                   |                                     |               | Shared Credential Management     | 1          |
| Remaining Black Te  | Kenaning f           | ik.                               |                                     |               | Senice                           | 6          |
| The maning based to |                      |                                   |                                     |               | Linor Pottino Information        | ~          |
| lessage Board       |                      |                                   |                                     |               | Management Service               | L          |
| Message from Sys    | tem Manager :        |                                   |                                     |               | Desire Management Contra         | ~          |
| Support Link        |                      |                                   |                                     |               | ownice management Service        | L          |
| Support Link :      |                      |                                   |                                     |               |                                  | -          |
|                     |                      |                                   |                                     |               |                                  |            |

# Managing Applications Using SMS

If you use SMS, you can manage the MEAP applications installed in the machine from the Web browser on your computer.

### NOTE

MEAP applications are software used for customizing and expanding the functionality of the machine.

### **Preparations for Using SMS**

To start SMS, it is necessary to enable your computer to access the machine.

### SSL Settings

. . . . . .

Setting Default Key as the Default Key

TCP/IP Settings [Use HTTP]: [On]

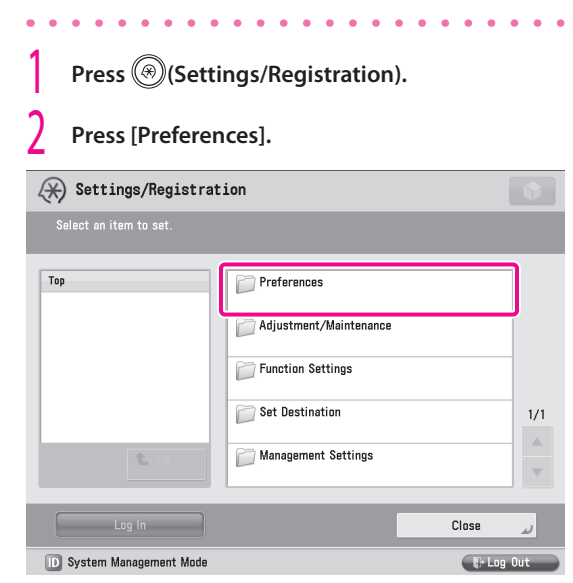

### 3 Press [Network].

| 🛞 Settings/Regis       | tration               |       |
|------------------------|-----------------------|-------|
| Select an item to set. |                       |       |
| Top<br>Preferences     | Paper Settings        | ]     |
|                        | Display Settings      |       |
|                        | Timer/Energy Settings |       |
|                        | Network               | 1/2   |
| <b>t</b> Up            | External Interface    | <br>▼ |
|                        | Close                 | لد    |
| D System Management M  | lode 🕞 Log            | Out   |

### Press [TCP/IP Settings].

| 🛞 Settings/Re                                | gistration                                              |     |
|----------------------------------------------|---------------------------------------------------------|-----|
| Select an item to se<br>Changes will be effe | t.<br>sctive after the main power is turned OFF and ON. |     |
| Top<br>Preferences                           | = Output Report                                         |     |
| Network                                      | ■ Confirm Network Connection Set. Changes               |     |
|                                              | TCP/IP Settings                                         |     |
|                                              | ■ NetWare Settings<br>▶ Off                             | 1/3 |
| t                                            | p = AppleTalk Settings<br>▶ Off                         | •   |
|                                              | Close                                                   | لد  |
| D System Managem                             | ent Mode 🛛 🚯 Log C                                      | Jut |

### 5 Press [SSL Settings].

| Settings/Registrat                                        | ion                | \$        |
|-----------------------------------------------------------|--------------------|-----------|
| Select an item to set.<br>Changes will be effective after |                    |           |
| Top<br>Preferences<br>Network<br>TCP/IP Settings          | IPP Print Settings | 3/4       |
| L Up                                                      | = SSL Settings     |           |
| D System Management Mode                                  | Close              | لد<br>Out |
| Cystem wanagement wooe                                    | gir Lug            | out       |

### Press [Key and Certificate].

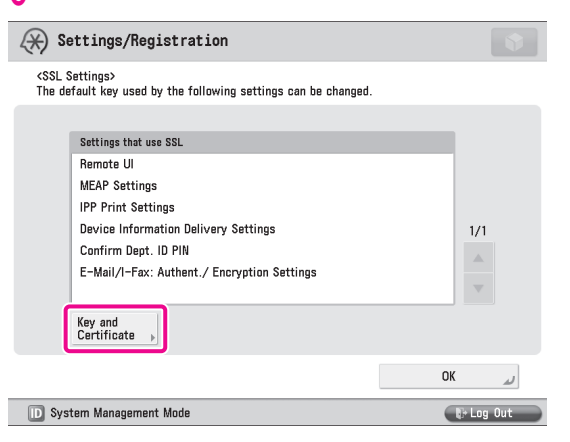

### Select 'Default Key' $\rightarrow$ press [Set as the Default Key].

| 🛞 Settings/Registra               | tion        |         |     |
|-----------------------------------|-------------|---------|-----|
| <key and="" certificate=""></key> |             |         |     |
|                                   |             |         |     |
| Default Key                       | Statue      | Cart    |     |
|                                   |             |         |     |
|                                   |             |         | 1/1 |
|                                   |             |         |     |
| Set as the Certificate            | Display Use |         |     |
| Default Key Details               | Location    |         |     |
|                                   |             | OK      | لد  |
| D System Management Mode          |             | ter Log | Out |

### 8 Press [Yes].

Settings/Registration

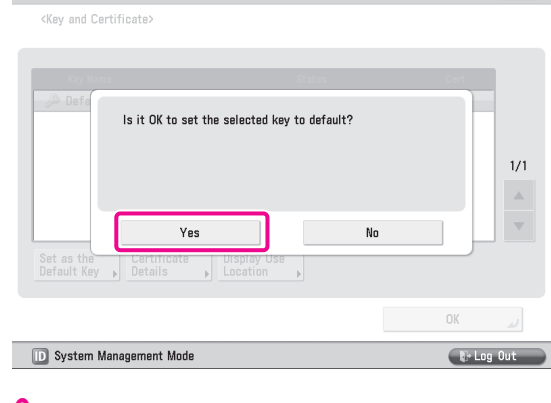

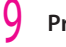

Press [OK]  $\rightarrow$  [OK].

The SSL settings are now specified. Next, specify the TCP/IP settings.

# Operations Required to Use the Machine

### 10 Press [Use HTTP].

| Settings/Registrat                                        | ion                                  |        |
|-----------------------------------------------------------|--------------------------------------|--------|
| Select an item to set.<br>Changes will be effective after | the main power is turned OFF and ON. |        |
| Top<br>Preferences<br>Network<br>TCP/IP Settings          | IPP Print Settings                   | 3/4    |
|                                                           | Close                                |        |
| D System Management Mode                                  | P Lo                                 | og Out |

### Press [On] $\rightarrow$ [OK].

| Settings/Registration                                        | \$        |
|--------------------------------------------------------------|-----------|
| Select an item to set.<br>Ch <use server="" webdav=""></use> |           |
| Top<br>Prefe<br>Netw<br>TCD/                                 | 0ff 3/4   |
| × Cancel                                                     | ОК        |
| D System Management Mode                                     | E+Log Out |

### 2 Press [Close].

# 13 Turn OFF the main power of the machine, and then turn ON the main power again.

The default key settings and the setting for [Use HTTP] are only effective after you restart the machine.

### SMS can now be used. Next, access SMS from a computer.

14 Start the Web browser on your computer.

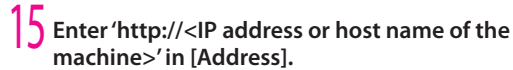

# 16 Enter the System Manager ID and System PIN $\rightarrow$ click [Administrator Login].

[System Manager ID]: 7654321 [System PIN]: 7654321

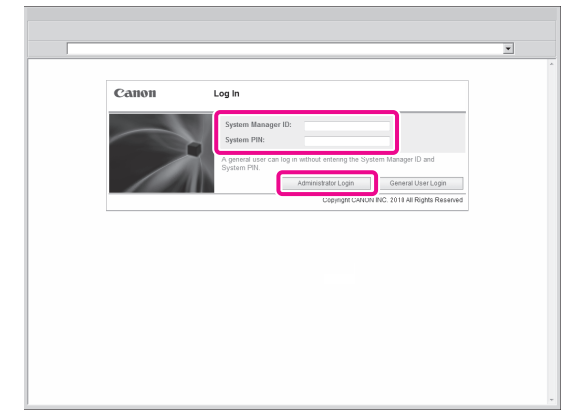

You are now logged in to the Remote UI.

### 17 Click [Service Management Service].

| ADVÂN              | CE                   | Product I<br>Location | lame(Serial Number) :<br>: |                                                |         |
|--------------------|----------------------|-----------------------|----------------------------|------------------------------------------------|---------|
| Remote UI :        | Portal               |                       |                            | Language: English v 📮 Mail to System           | n Manag |
|                    |                      |                       | Last Updated : 2012        | 15/18 19:16:52 Status Monitor/Cancel           |         |
| evice Basic Inform | ation                |                       |                            |                                                | 9       |
| Device Status      |                      |                       |                            | Settings/Registration                          | Q       |
| Printer : Rea      | dy to print.         |                       |                            |                                                | 4       |
| Scanner : @ Rea    | dy to scan.          |                       |                            |                                                |         |
| Fax : 🛞 Rea        | dy to send or receiv | e fax.                |                            | Basic Tools                                    |         |
| Error Information  |                      |                       |                            | Access Received/Stored Files                   | 123     |
| No error           |                      |                       |                            |                                                | 1       |
|                    |                      |                       |                            | Address Book                                   | 4       |
| onsumables Inforr  | nation               |                       |                            |                                                |         |
| Paper Information  |                      |                       |                            | Quick Meru                                     | -1      |
| Paper Source       | Remaining Paper      | Paper Size            | Paper Type<br>Undefined    |                                                |         |
| NUR-Purpose may    | None                 | Unknown               | Discussed (24.00 star2)    | The Arrest Constants Advantation               |         |
| Drawer 7           |                      | 1.10                  | Color (64.90 pinz)         | Box                                            | 1       |
| Drawer 2           |                      | 1.112                 | Perusted (61.90 a/m?)      |                                                | . 6.    |
| Drawar A           |                      | LTR                   | Plain (64.90 alm?)         | Direct Print                                   | 10      |
| Drawar 6           |                      | LTR                   | Plain (64-90 g/m2)         |                                                | P       |
| Changer 5          |                      |                       | r an (0+30 grinz)          | Management Tools                               |         |
| Remaining Toner    |                      |                       |                            | Charact Conducted Mercennes                    |         |
| tem Name           | Remaining T          | oner                  |                            | Service                                        | 1       |
| Remaining Black To | oner:                | IK                    |                            |                                                |         |
| essage Board       |                      |                       |                            | User Setting Information<br>Management Service | 5       |
| Message from Sys   | tem Manager :        |                       |                            |                                                | -       |
|                    |                      |                       |                            | Senice Management Senice                       | 5       |

The [Login] page of SMS is displayed.

### **18** Enter the password $\rightarrow$ press [Log In].

In this example, 'MeapSmsLogin' is entered.

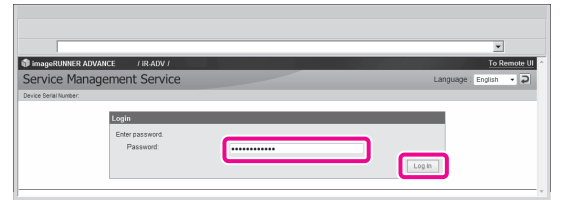

### IMPORTANT

The default password is 'MeapSmsLogin' (case sensitive). We recommend that you change the password after logging in to SMS.

The SMS screen appears.

# 19 Perform MEAP application management by confirming and installing the MEAP applications.

For information on each operation, see the e-Manual.

|                               |                          |             |              |            |            |             | •                    |
|-------------------------------|--------------------------|-------------|--------------|------------|------------|-------------|----------------------|
| imageRUNNER ADVANCE IR. AD    | v                        |             |              |            |            | To Remo     | e UI Log Out from S  |
| Service Management S          | Service                  |             |              |            |            |             |                      |
| Device Satial Number:         |                          |             |              |            |            |             |                      |
| MEAP Application Management   | MEAP Application Managem | ent         |              |            |            |             |                      |
| Install MEAP Application      |                          |             |              |            | _          |             |                      |
| System Management             | MEAP Application Manage  | anant       |              |            |            | Updated On- | 14-016/2003 01:06:11 |
| . Enhanced System Application | Application Name         |             | Installed on | Status     |            |             | License              |
| " Management                  | Sample Application 1     | 1.0.0.1     | Jan/16/2009  | Installed  | Sart       | Uninetall   | Unnecessary          |
| System Application Management | Samela Annication 2      | 1.0         | Jan 162009   | Installed  | Stert      | Interior    | Installer            |
| System Information            | Conflict of Abrildian T  | 1.00        |              | 11000100   |            |             | 11000100             |
| MEAP Application Information  | Sample Application 3     | 0.6.1       | Jan/14/2009  | Started    | Stop       | Uninstal    | Not installed        |
| Check License                 | X                        |             |              |            |            |             |                      |
| Change Password               | Resource Information     |             |              |            |            |             |                      |
|                               | Resource Name            | Amount Used | Remain       | ing        | Percent Us | sed         |                      |
|                               | Storage                  | 3           | 102 KB       | 1017474 KB | 3%         |             |                      |
|                               | Memory                   | 1           | 746 KB       | 21022 KB   | 38%        |             |                      |
|                               | Threads                  |             | 36           | 220        | 14%        | -           |                      |
|                               | Sockets                  |             | 34           | 222        | 13%        | -           |                      |
|                               | File Descriptor          |             | 9            | 247        | 4%         |             |                      |

# **Starting to Use the Various Functions of the Machine**

| Send  | ling Data                                                                                      |
|-------|------------------------------------------------------------------------------------------------|
|       | Sending E-Mail/I-Faxes.   29     Sending to a Computer.   33                                   |
| Send  | ling a Fax                                                                                     |
|       | Sending Faxes.40Sending/Receiving Faxes via the Remote Fax Server.45Sending from a Computer.52 |
| Scan  | ning an Original54                                                                             |
|       | Storing Data in a Computer                                                                     |
| Print | ing an Original66                                                                              |
|       | Printing from a Computer                                                                       |

# **Sending Data**

You can send originals scanned on the machine using e-mail or internet fax (I-fax). In addition, you can send a scanned original to a shared computer folder.

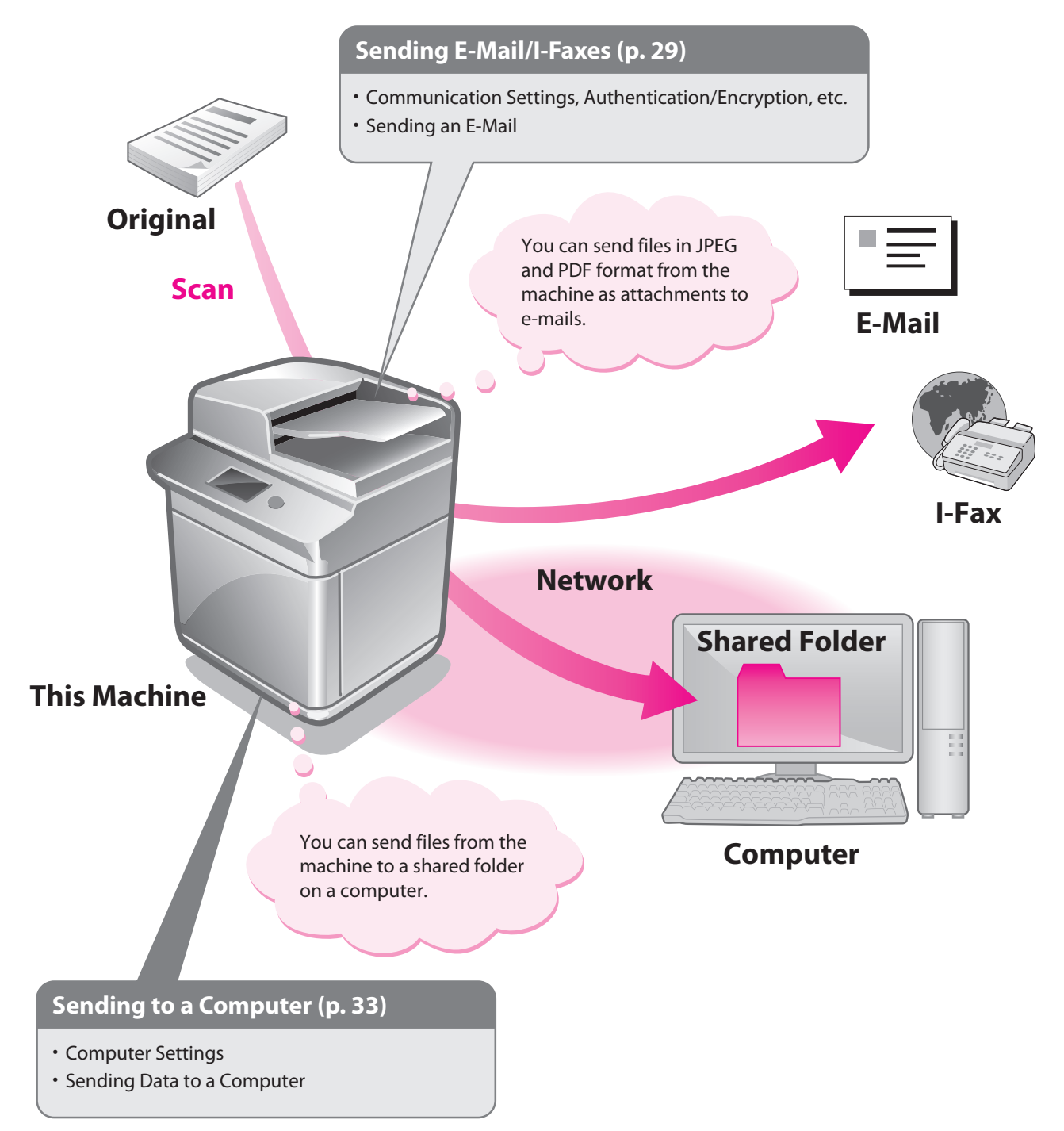

# Starting to Use the Various Functions of the Machine

# Sending E-Mail/I-Faxes

This example describes the procedure for sending a design proposal in PDF format.

### NOTE

. . . . . .

Settings for receiving e-mail/I-faxes must also be specified. For information on the settings, see e-Manual > Settings/Registration > Common Communication Settings for E-Mail/I-Fax.

### **Preparations for Sending** E-Mail/I-Faxes

Communication settings must be specified to send e-mail/lfaxes. In this example, the following settings are specified:

### **Communications Settings**

[SMTP Server]: 192.168.1.2 [E-Mail Address]: xxx01@example.com

. . . . . .

### Authentication/Encryption

<SMTP Authentication (SMTP AUTH)>: [On] [User Name]: user\_name<sup>\*1</sup> [Password]: password<sup>\*1</sup>

\*1 The user name and password for logging in to the SMTP server.

### Specifying E-Mail/I-Fax Settings

| Press 🛞 (Sett            | ings/Registration                                                                                                    | ).         |
|--------------------------|----------------------------------------------------------------------------------------------------|------------|
| 2 Press [Function        | n Settings].                                                                                                    |            |
| 🛞 Settings/Registrat     | ion                                                                                                    |            |
| Select an item to set.   |                                                                                                    |            |
| Top                      | <ul> <li>Preferences</li> <li>Adjustment/Maintenance</li> <li>Function Settings</li> <li>Set Destination</li> <li>Management Settings</li> </ul> | 1/1        |
| Log In                   |                                                                                                    | Close 🜙    |
| D System Management Mode |                                                                                                    | N> Log Out |

### Press [Send].

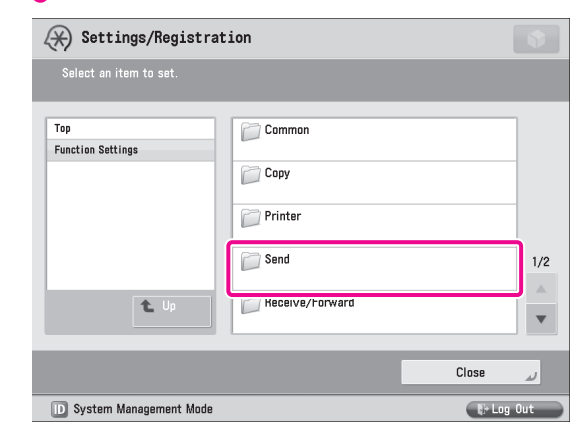

### Press [E-Mail/I-Fax Settings].

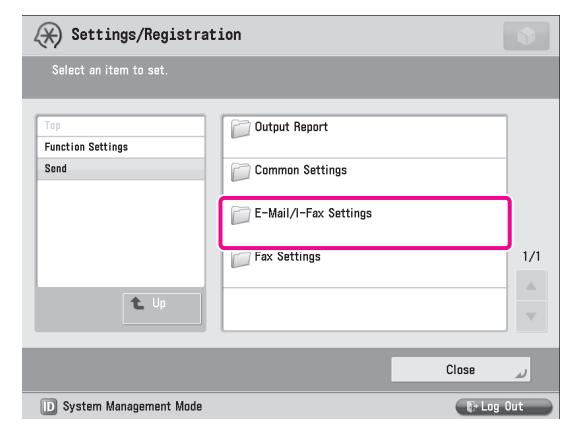

### Press [Communication Settings].

| 🛞 Settings/Registrat          | ion                                                                  |     |
|-------------------------------|----------------------------------------------------------------------|-----|
| Select an item to set.        |                                                                      |     |
| Top<br>Function Settings      | ■ Register Unit Name                                                 |     |
| Send<br>E-Mail/I-Fax Settings | <ul> <li>Communication Settings</li> </ul>                           |     |
|                               | <ul> <li>Maximum Data Size for Sending</li> <li>&gt; 3 MB</li> </ul> |     |
|                               | ■ Default Subject<br>▶ Attached Image                                | 1/2 |
| t Up                          | <ul> <li>Full Mode TX Timeout</li> <li>▶ 24 hrs</li> </ul>           | •   |
|                               | Close                                                                | لد  |
| D System Management Mode      | Ę+ Log                                                               | Out |

### Specify the following settings.

h

In this example, the following settings are specified: [SMTP Server]: 192.168.1.2 [E-Mail Address]: xxx01@example.com

| Settings/Registration                                                |                          |             |   |            |  |  |  |  |
|----------------------------------------------------------------------|--------------------------|-------------|---|------------|--|--|--|--|
| <communication setting<br="">Effective after the mai</communication> | js><br>n power is turned | OFF and ON. |   |            |  |  |  |  |
| = SMTP RX                                                            | On Off                   | = POP       |   | On Off     |  |  |  |  |
| SMTP Server                                                          |                          |             |   |            |  |  |  |  |
| PUP Server                                                           |                          |             |   |            |  |  |  |  |
| POP<br>Login Name 🗼                                                  |                          |             |   | Authent./  |  |  |  |  |
| POP<br>Password                                                      |                          |             |   | Encryption |  |  |  |  |
| <ul> <li>POP Interval<br/>(0=0ff, 1-99)</li> </ul>                   | (                        | ) mins 🖏    | — | +          |  |  |  |  |
| × Cancel                                                             |                          |             |   | OK J       |  |  |  |  |
| 🔟 System Management                                                  | Mode                     |             |   | ti Log Out |  |  |  |  |

### NOTE

You can specify the desired settings for <SMTP RX> and <POP>. For information on the settings, see e-Manual > Settings/ Registration > Common Communication Settings for E-Mail/I-Fax.

### Press [Authent./Encryption].

### Specify the following settings $\rightarrow$ press [OK].

In this example, the following settings are specified: <SMTP Authentication (SMTP AUTH)>: [On] [User Name]: user\_name [Password]: password

| 🛞 Settings/Regi                                                                                         | istration  |      |    |        | •                                                           |
|----------------------------------------------------------------------------------------------------|------------|------|----|--------|-------------------------------------------------------------|
| <authentication encryp<="" td=""><td>tion&gt;</td><td></td><td></td><td></td><td></td></authentication> | tion>      |      |    |        |                                                             |
| = POP AUTH<br>Method                                                                                    | Standard   | APOP | PO | P AUTH | = Allow SSL (POP)                                           |
| = POP Authentication Be                                                                                 | fore Send  |      | On | Off    | On Off                                                      |
| SMTP Authentication (                                                                                   | SMTP AUTH) |      | On | Off    | = Allow SSL<br>(SMTP Send)                                  |
| User Name                                                                                               | er_name    |      |    |        | On Off                                                      |
| Password                                                                                                | *****      |      |    |        | <ul> <li>Display Auth.</li> <li>Screen When Send</li> </ul> |
| = Allow SSL<br>(SMTPReceive)                                                                            |            |      |    | f      | On Off                                                      |
| × Cancel                                                                                                |            |      |    |        | رد ۵۲                                                       |
| D System Management                                                                                     | Mode       |      |    |        | 🕼 Log Out                                                   |

The settings for sending e-mail/I-faxes are now set.

### Sending E-Mail/I-Faxes

Register e-mail/l-fax destinations in the Address Book before sending e-mail.

### **Storing New Addresses**

When sending a scanned original using e-mail, register the information for the destination.

### Press [Scan and Send].

| 🐻 Main Menu            |                    |                  | \$                |
|------------------------|--------------------|------------------|-------------------|
| Select a function.     |                    |                  | Show All          |
|                        |                    |                  | 1.00              |
|                        |                    |                  | Ś                 |
| Сару                   | Fax                | Scan and<br>Send | Scan and<br>Store |
|                        |                    |                  |                   |
|                        |                    |                  |                   |
| Access<br>Stored Files | Fax/I-Fax<br>Inbox | Secure<br>Print  | Tutorial          |
| -                      |                    |                  |                   |
| D System Management M  | lode               |                  | tir Log Out       |

### Press [Address Book].

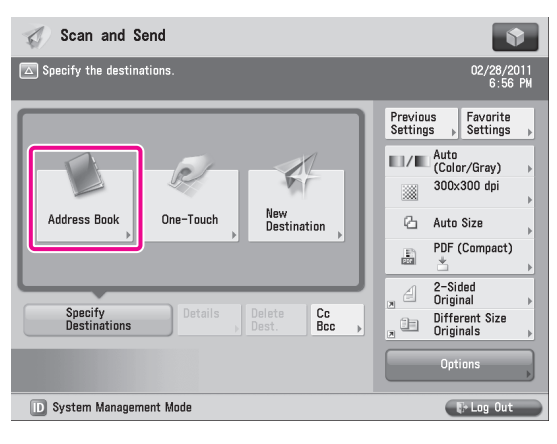

8

### 3 Press [Register/Edit].

| 🎻 Scan and Send                        |                           | \$                |
|----------------------------------------|---------------------------|-------------------|
| <address (local)="" book=""></address> |                           |                   |
|                                        | 🖌 All Address Lists 🔻     |                   |
| 🗸 Type Name                            | Destination               |                   |
| 🛄 John                                 | john@example.com          |                   |
| 🔚 Silvia                               | silvia@example.com        |                   |
| 🙌 Share folder                         | starfish.organization.com |                   |
| Mark                                   | mark@example.com          | 1/4               |
| 巓 Manual team                          | 3 destinations            |                   |
| Nick                                   | nick@example.com          | Register          |
| 📀 Mitchell                             | mitchell@example.com      |                   |
|                                        | Dest.: 0                  |                   |
| AII ABC DEF GHI JKL MNG                | D PQR STU VWX YZ 0-9      | Search by<br>Name |
| × Cancel                               |                           | OK u              |
| D System Management Mode               |                           | 🕞 Log Out         |

### Press [Register New Dest.].

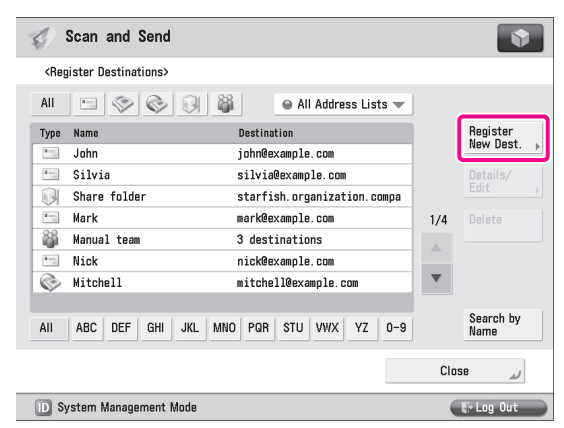

### 5 Press [E-Mail] or [I-Fax].

| 🎻 Scan and Send                       |         |   |        |      | Ŷ                 |
|---------------------------------------|---------|---|--------|------|-------------------|
| <register destinations=""></register> |         |   |        |      |                   |
|                                       | i iii   |   | E-Mail |      |                   |
| Type Name<br>John                     | john@(  | 2 | Fax    |      | New Dest. 🕨       |
| Silvia<br>Share folder                | silvi   | Ò | I-Fax  |      |                   |
| Mark Manual team                      | 3 des   |   | File   | •    |                   |
| Mitchell                              | mitch   | ä | Group  | •    |                   |
| AII ABC DEF GHI JKL                   | MNO PQR |   |        |      | Search by<br>Name |
|                                       |         | _ | Close  | Jose | لد                |
| D System Management Mode              |         |   |        | F    | Log Out           |

### Specify the following settings $\rightarrow$ press [OK]. <E-Mail Settings>

6

In this example, the following settings are specified: [Name]: planning dept. [E-Mail Address]: xxx07@example.com

| C Scan and Send                       | \$             |
|---------------------------------------|----------------|
| <e-mail></e-mail>                     |                |
| Name planning dept.                   | Address List 🗨 |
| E-Mail<br>Address » xxx070example.com |                |
| = Divide Data On                      | Off            |
| V Canad                               |                |
| System Management Mode                | E+L nn. Out    |

### The name registered here is used as a display name for the E-mail address.

<I-Fax Settings> In this example, the following settings are specified: [Mode:]: Simple [I-Fax Address]: user1@xxx.xxx.xxx.xxx

| 🕼 Scan and Send                                            | •                           |
|------------------------------------------------------------|-----------------------------|
| <i-fax></i-fax>                                            |                             |
| Name                                                       | Address List 1 👻            |
| Made: Simple                                               | = Send via Server           |
| Register Standard Fields Standard Field 1 Standard Field 2 | Destination<br>→ Conditions |
| × Cancel                                                   | OK a                        |
| D System Management Mode                                   | 🕞 Log Out                   |

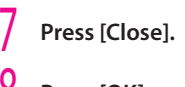

Press [OK].

### Sending an E-Mail Message or I-Fax

The scanned data is sent to a destination registered in "Storing New Addresses," on p. 30 as an e-mail attachment.

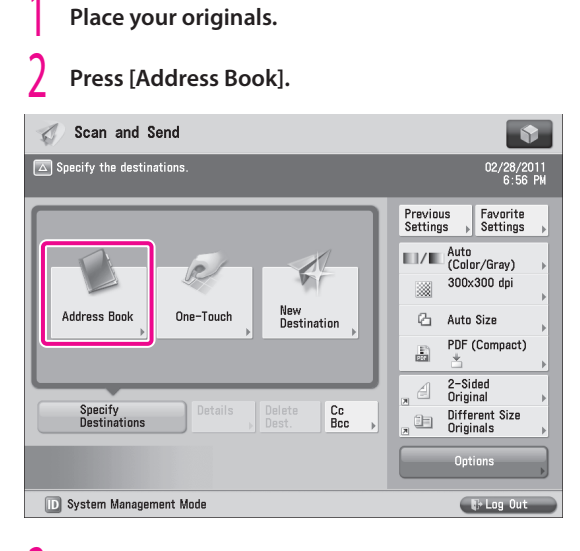

Select [planning dept.]  $\rightarrow$  press [OK].

| ج (ک                                                                                                    | Scan and Send      |          |             |             |        |     | •                 |
|----------------------------------------------------------------------------------------------------|--------------------|----------|-------------|-------------|--------|-----|-------------------|
| <add< th=""><th>ress Book (Local)&gt;</th><th></th><th></th><th></th><th></th><th></th><th></th></add<> | ress Book (Local)> |          |             |             |        |     |                   |
| All                                                                                                    |                    |          | 🛛 All       | Address Lis | ts 💌   |     |                   |
| 🗸 т                                                                                                    | 'ype Name          |          | Destination |             |        |     |                   |
|                                                                                                    | 🔚 Jim              |          | jim@exampl  | e.com       |        |     |                   |
|                                                                                                    | 🗐 File             |          | starfish n  | roanization | 1 0.08 |     |                   |
|                                                                                                    | 📰 planning dept.   |          | xxx07@exam  | ple.com     |        |     | Details           |
|                                                                                                    | Uniginai           |          | \\user-i\s  | nare        |        | 2/4 | <b>&gt;</b>       |
|                                                                                                    | 📀 Jordan           |          | jordan@exa  | mple.com    |        |     |                   |
|                                                                                                    | 🗇 customer         |          | 345X000000  |             |        |     | /Edit             |
|                                                                                                    | 🗇 general affaiı   | rs dept. | 233X000000  |             |        | V   |                   |
|                                                                                                    |                    |          |             | Dest.       | : 1    |     |                   |
| All                                                                                                    | ABC DEF GHI        | JKL MNO  | PQR STU     | VWX YZ      | 0-9    |     | Search by<br>Name |
| ×                                                                                                    | Cancel             |          |             |             |        | OK  | <u>ل</u> ر        |
| D Sy                                                                                                    | stem Management M  | lode     |             |             |        | (   | 🕼 Log Out         |

### 4 Change the settings as necessary.

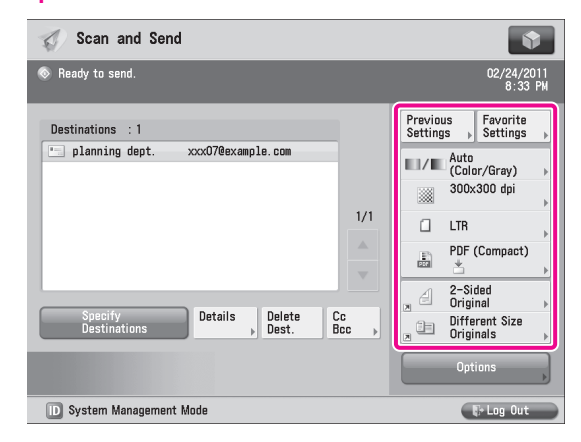

### 5 Press ⊙(Start).

If the [Set SMTP Authentication] screen is displayed, enter the user name and password  $\rightarrow$  press [OK]. If the <Original Size> screen is displayed, specify the size of the original  $\rightarrow$  press [OK].

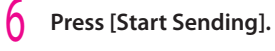

| 🎻 Scan       | and Send                                                                          |                        |
|--------------|-----------------------------------------------------------------------------------|------------------------|
| 💿 Ready to s | send.                                                                             | 02/24/2011<br>8:33 PM  |
| Destinatio   | <scan and="" send=""><br/>Press the [Start] key to scan the next original.</scan> | Favorite<br>Settings   |
| plann:       | Auto Auto Change Settings >                                                       | ′Gray) →               |
|              | Pages                                                                             | >0 upi<br>▶            |
|              |                                                                                   | ompact)<br>Þ           |
| Spec<br>Dest | Stop Start Sending                                                                | l ▶<br>nt Size<br>Is ▶ |
|              | Opti                                                                              | ons                    |
| D System     | Management Mode                                                                   | + Log Out              |

The data is attached to the e-mail and sent.

# Starting to Use the Various Functions of the Machine

# **Sending to a Computer**

This example describes the procedure for scanning an original and sending it to a file server (computer) in PDF format.

### **Preparations for Sending to** a Computer

To send data to a computer, you must specify settings for the shared folder.

. . . .

In this example, the following settings are specified: 

Computer Settings

**TCP/IP Settings** Enable NetBIOS over TCP/IP

### Adding users

[User Name]: user\_name [Password]: password

Creating a shared folder [Share Name]: share

. . . . . . . . . . . . . . . . .

### **Setting a Computer**

Data scanned with the machine can be saved to a shared folder. The shared folder can be set from your computer. The following example describes the procedure for setting a shared folder with Windows Vista:

Log on to Windows with administrator privileges.

Click  $\bigcirc$  (Start)  $\rightarrow$  right-click [Computer].

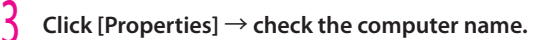

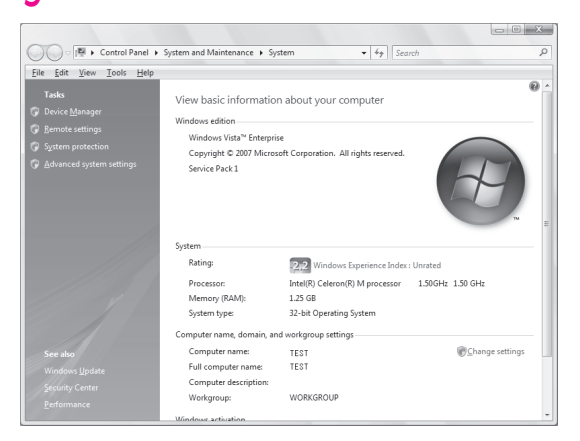

From the [Start] menu, right-click [Network]  $\rightarrow$ select [Properties].

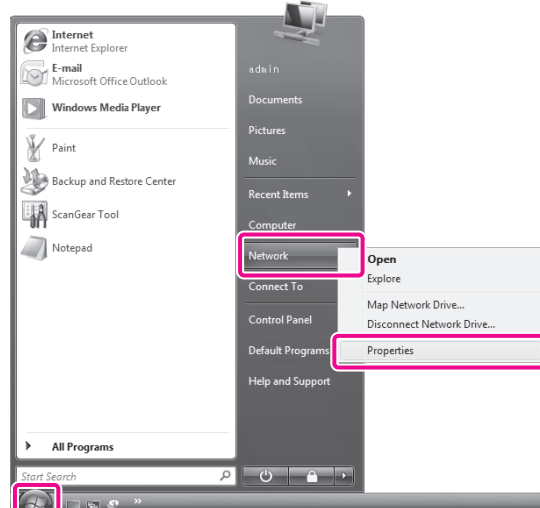

### 5 Click [Manage network connections] $\rightarrow$ [View Status] for [Local Area Connection].

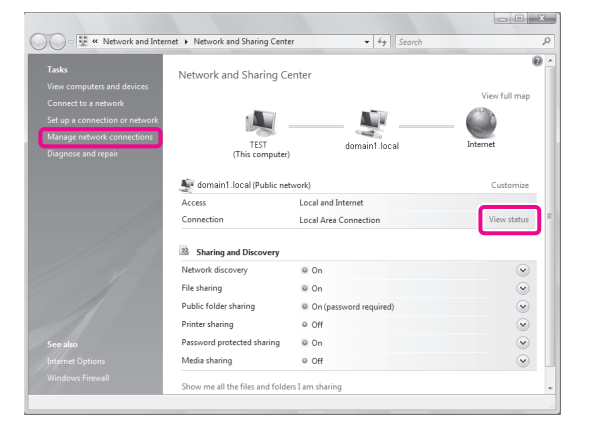

33

### 6 Click [Properties].

| 🖟 Local Area Con | nection Status |            |              | x |
|------------------|----------------|------------|--------------|---|
| General          |                |            |              |   |
| Connection       |                |            |              |   |
| Connection       |                |            |              |   |
| IPv4 Connecti    | vity:          |            | Internet     |   |
| IPv6 Connecti    | vity:          |            | Loca         |   |
| Media State:     |                |            | Enabled      | 1 |
| Duration:        |                |            | 00:23:23     | 3 |
| Speed:           |                |            | 100.0 Mbps   | 5 |
| D <u>e</u> tails |                |            |              |   |
| Activity         |                |            |              | - |
|                  | Sent —         | <b>9</b> – | Received     |   |
| Bytes:           | 348,114        |            | 13,378,792   | 2 |
| Properties       | Disable        | Diagnose   |              |   |
|                  |                |            | <u>C</u> los | e |

### Select the following items.

- [Client for Microsoft Networks]
- [File and Printer Sharing for Microsoft Networks]
- [Internet Protocol Version 4 (TCP/IPv4)]

| Uccal Area Connection Properties                                                                                                    |
|----------------------------------------------------------------------------------------------------|
| Networking                                                                                                    |
| Connect using:                                                                                                    |
| Realtek RTL8139/810x Family Fast Ethemet NIC                                                                                                    |
| Configure                                                                                                    |
| Client for Microsoft Networks      GoS Packet Scheduler      BQoS Packet Scheduler      Bie and Printer Sharing for Microsoft Networks      Intermet Protocol Version 6 (TCP/IPv6)      Intermet Protocol Version 4 (TCP/IPv4)      Link-Layer Topology Discovery Mapper I/O Driver      Link-Layer Topology Discovery Responder |
| Install         Properties           Description         Allows your computer to access resources on a Microsoft network.                                                                                                    |
| OK Cancel                                                                                                    |

# 8 Select [Internet Protocol Version 4 (TCP/IPv4)] $\rightarrow$ click [Properties].

| Local Area Connection Properties                                                                                                    |
|----------------------------------------------------------------------------------------------------|
| Networking                                                                                                    |
| Connect using:                                                                                                    |
| Realtek RTL8139/810x Family Fast Ethemet NIC                                                                                                    |
| <u>C</u> onfigure                                                                                                    |
| This connection uses the following items:                                                                                                    |
| Client for Microsoft Networks      Oo S Packet Scheduler                                                                                                    |
| File and Printer Sharing for Microsoft Networks                                                                                                    |
| Internet Protocol Version 4 (TCP/IPv4)                                                                                                    |
| <ul> <li>✓ → Link-Layer Topology Discovery Mapper I/O Driver</li> <li>✓ → Link-Layer Topology Discovery Responder</li> </ul>                                                     |
| Install                                                                                                    |
| Description<br>Transmission Control Protocol/Internet Protocol. The default<br>wide area network protocol that provides communication<br>across diverse interconnected networks. |
| OK Cancel                                                                                                    |

### Glick [Advanced] on the [General] tab.

| internet Protocol Vers                                               | ion 4 (TCP/IPv4)                                         | Properties                   | 5                  |                     | ? x              |
|----------------------------------------------------------------------|----------------------------------------------------------|------------------------------|--------------------|---------------------|------------------|
| General Alternate C                                                  | Configuration                                            |                              |                    |                     |                  |
| You can get IP setti<br>this capability. Othe<br>for the appropriate | ngs assigned autor<br>rwise, you need to<br>IP settings. | matically if y<br>ask your r | your ne<br>network | twork su<br>adminis | pports<br>trator |
| Obtain an IP a                                                       | ddress automatica                                        | lly                          |                    |                     |                  |
| O Use the followi                                                    | ng IP address: —                                         |                              |                    |                     |                  |
| IP address:                                                          |                                                          |                              |                    |                     |                  |
| Subnet mask:                                                         |                                                          |                              |                    |                     |                  |
| Default gateway:                                                     |                                                          |                              |                    |                     |                  |
| Obtain DNS set                                                       | rver address autor                                       | natically                    |                    |                     |                  |
| O Us <u>e</u> the followi                                            | ng DNS server add                                        | resses:                      |                    |                     |                  |
| Preferred DNS se                                                     | rver:                                                    |                              |                    |                     |                  |
| <u>A</u> lternate DNS se                                             | rver:                                                    |                              |                    |                     |                  |
|                                                                      |                                                          |                              |                    | Ad <u>v</u> ar      | nced             |
|                                                                      |                                                          |                              | OK                 |                     | Cancel           |

### Click the [WINS] tab.

| Advanced TCP/IP Settings | ? x                          |
|--------------------------|------------------------------|
| IP Settings DNS WINS     |                              |
| IP add <u>r</u> esses    |                              |
| IP address               | Subnet mask                  |
| DHCP Enabled             |                              |
|                          |                              |
| Add                      | <u>E</u> dit Remo <u>v</u> e |
| Default gateways:        |                              |
| Gateway                  | Metric                       |
|                          |                              |
|                          |                              |
| Add                      | Edi <u>t</u> Re <u>m</u> ove |
|                          |                              |
| Automatic metric         |                              |
|                          |                              |
|                          |                              |
|                          |                              |
|                          | OK Cancel                    |

| Advanced TCP/IP Settings                                                                                                    | ? ×                                               |
|----------------------------------------------------------------------------------------------------|---------------------------------------------------|
| IP Settings DNS WINS                                                                                                    |                                                   |
| WINS addresses, in order of use:                                                                                                    |                                                   |
|                                                                                                    | \$<br>(\$                                         |
| <u>A</u> dd <u>E</u> dit                                                                                                    | Remo <u>v</u> e                                   |
| If LMHOSTS lookup is enabled, it applies to all co<br>TCP/IP is enabled.                                                                           | nnections for which                               |
| Enable LMHOSTS lookup                                                                                                    | Import LMHOSTS                                    |
| NetBIOS setting<br>Default:<br>Use NetBIOS setting from the DHCP servi-<br>is used or the DHCP server does not pro-<br>enable NetBIOS over TCP/IP. | er. If static IP address<br>vide NetBIOS setting, |
| <ul> <li>Enable NetBIOS over TCP/IP</li> <li>Disable NetBIOS over TCP/IP</li> </ul>                                                                |                                                   |
|                                                                                                    |                                                   |
|                                                                                                    | OK Cancel                                         |

12Restart the computer.

The network settings are now specified. Next, create a user for accessing the shared folder from the machine. 13 From the [Start] menu, right-click [Computer]  $\rightarrow$  select [Manage].

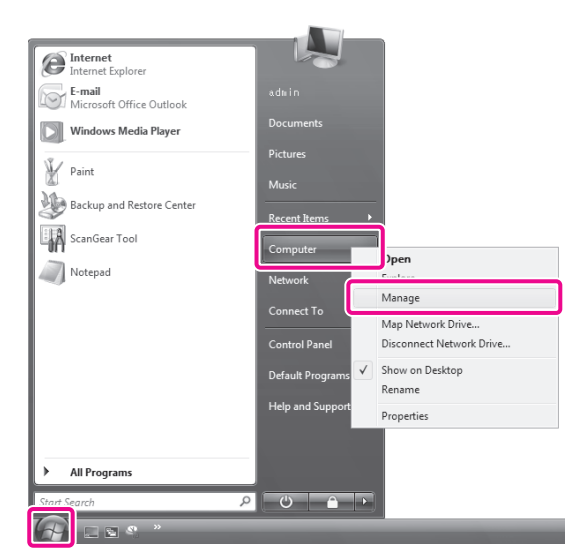

14 Click [Local Users and Groups] in [System Tools]  $\rightarrow$  right-click the [Users] folder  $\rightarrow$  select [New User] from the pop-up menu.

| Action Man Links               |               |                                     |              |
|--------------------------------|---------------|-------------------------------------|--------------|
| ⇒ 2 🖬 8 ⊳ 🖬 🖬                  |               |                                     |              |
| Name                           | Full Name     | Description                         | Actions      |
| 👔 System Tools 🖉 Administrator |               | Built-in account for administering  | Users        |
| Guest                          |               | Built-in account for guest access t | More Actions |
| Standard User                  | Standard User |                                     |              |
| 🗴 🖉 Local Users and Groups     |               |                                     |              |
| And Man Hear                   |               |                                     |              |
| A Partie                       |               |                                     |              |
| di Devici                      |               |                                     |              |
| Storage Refresh                |               |                                     |              |
| Disk N Export List             |               |                                     |              |
| in Services a                  |               |                                     |              |
| nep                            |               |                                     |              |
|                                |               |                                     |              |
|                                |               |                                     |              |
|                                |               |                                     |              |
|                                |               |                                     |              |
|                                |               |                                     |              |
|                                |               |                                     |              |
|                                |               |                                     |              |
|                                |               |                                     |              |
|                                |               |                                     |              |
|                                |               |                                     |              |
|                                |               |                                     |              |
|                                |               |                                     |              |
|                                |               |                                     |              |
|                                |               |                                     |              |
|                                |               |                                     |              |
|                                |               |                                     |              |

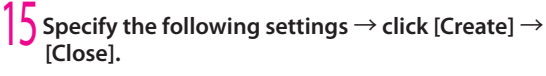

In this example, the following values are entered: [User Name]: user\_name [Password]: password [Confirm password]: password

| New User                 |                             | ? X            |
|--------------------------|-----------------------------|----------------|
| User name:               | user_name                   |                |
| <u>F</u> ull name:       |                             |                |
| Description:             |                             |                |
|                          |                             |                |
| Password:                | •••••                       |                |
| <u>C</u> onfirm password | e •••••••                   |                |
| User <u>m</u> ust ch     | ange password at next logon |                |
| User cannot o            | change password             |                |
| Password nev             | er expires                  |                |
| Account is dis           | sabled                      |                |
|                          |                             |                |
| Help                     | Create                      | Ol <u>o</u> se |

The user is now created.

Next, create a folder for sending data from the machine.

# Create the folder to save the data to in a location of your choice.

In this example, a folder named 'share' is created.

| 🍟 Organize 🕶 🔚 Views 👻 🚯 Burn |               |      |         |              |               |                           |
|-------------------------------|---------------|------|---------|--------------|---------------|---------------------------|
| ame                           | Date modified | Туре | Size    | All a second |               |                           |
| 32BIT                         | cab           | 5    | DRIVERS | inetpub      | Program Files | Select a file to preview. |
|                               |               |      |         |              |               |                           |
|                               |               |      |         |              |               |                           |

17 Right-click the folder  $\rightarrow$  select [Share] from the menu that appears.

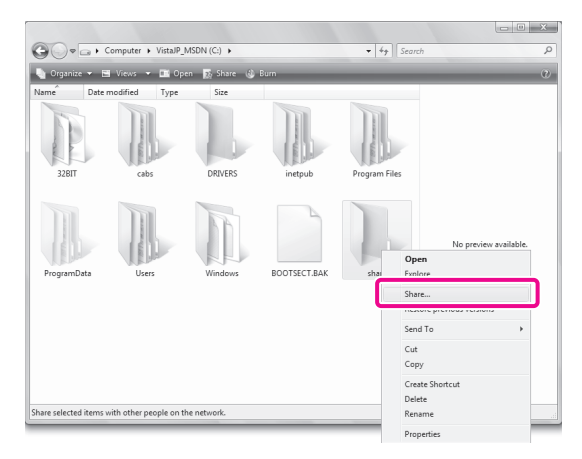

18 Select the user to perform sharing with  $\rightarrow$  click [Add]  $\rightarrow$  [Share].

| Choose people to share with                        |                                                        |
|----------------------------------------------------|--------------------------------------------------------|
| People must have a user account and passw          | ord for this computer to access files you have shared. |
| change this setting, use the <u>Network and Sh</u> | aring Center.                                          |
| user_name                                          | Add                                                    |
| Name                                               | Permission Level                                       |
| Administrator                                      | Reader 🔻                                               |
|                                                    |                                                        |
|                                                    |                                                        |
|                                                    |                                                        |
|                                                    |                                                        |
|                                                    |                                                        |

### 9 Click [Exit].

The setting of the computer are now specified.
# Starting to Use the Various Functions of the Machine

# Sending to a Computer

You can send data scanned with the machine to the shared folder.

#### **Storing New Addresses**

Register the information for the shared folder created in "Setting a Computer," on p. 33 to the Address Book of the machine.

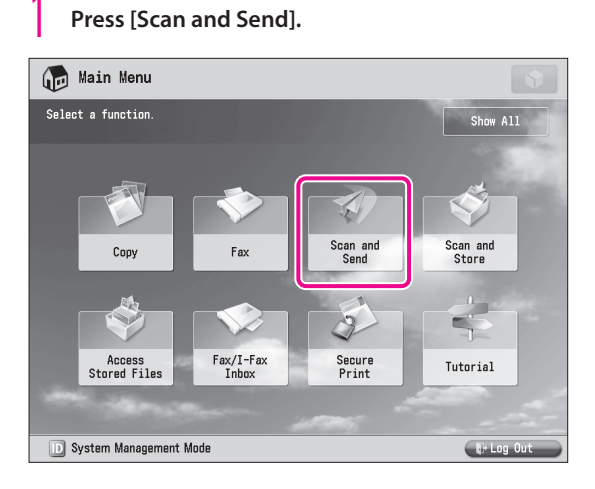

#### Press [Address Book].

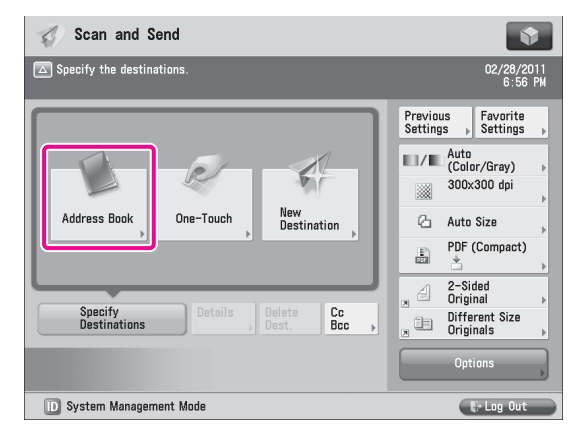

#### Press [Register/Edit].

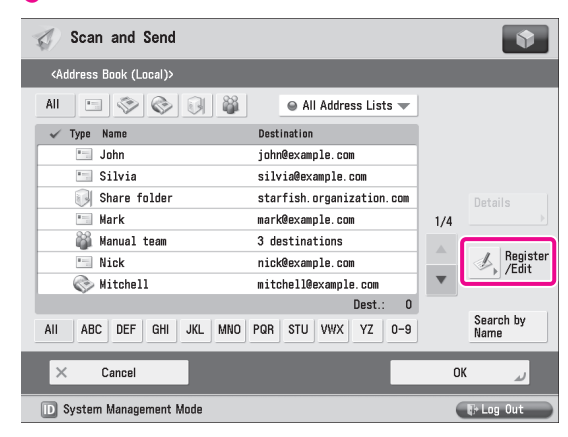

#### Press [Register New Dest.].

| 🦪 Sca                                                                                                    | n and Send     |          |             |               |        |      | Ś                    |  |
|----------------------------------------------------------------------------------------------------|----------------|----------|-------------|---------------|--------|------|----------------------|--|
| <register< th=""><th>Destinations&gt;</th><th></th><th></th><th></th><th></th><th></th><th></th><th></th></register<> | Destinations>  |          |             |               |        |      |                      |  |
| All                                                                                                    | ) 🗞 🗞          | <b>B</b> | ⊖ A         | II Address Li | ists 🔻 |      |                      |  |
| Type Nam                                                                                                    | e              |          | Destination |               |        |      | Register<br>New Dect |  |
| 🔚 Joh                                                                                                    | n              |          | john@examp1 | e. com        |        |      | New Dest.            |  |
| 😑 Sil                                                                                                    | via            |          | silvia@exam | ole.com       |        |      |                      |  |
| 😺 Sha                                                                                                    | re folder      |          | starfish.or | ganization.   | compa  |      |                      |  |
| 🛅 Mar                                                                                                    | k              |          | mark@exampl | 9. COM        |        | 1/4  | Delete               |  |
| 巓 Man                                                                                                    | ual team       |          | 3 destinati | ons           |        |      |                      |  |
| 😑 Nic                                                                                                    | k              |          | nick@exampl | 9. COM        |        |      |                      |  |
| 📀 Mit                                                                                                    | chell          |          | mitchell@ex | ample.com     |        | V    |                      |  |
|                                                                                                    |                |          |             |               |        |      |                      |  |
| All AB                                                                                                    | C DEF GHI      | JKL MNO  | PQR STU     | VWX YZ        | 0-9    |      | Search by<br>Name    |  |
|                                                                                                    |                |          |             |               |        | Clos | لد 98                |  |
| D System                                                                                                    | n Management M | Aode     |             |               |        |      | 🕼 Log Out            |  |

# 5 Press [File].

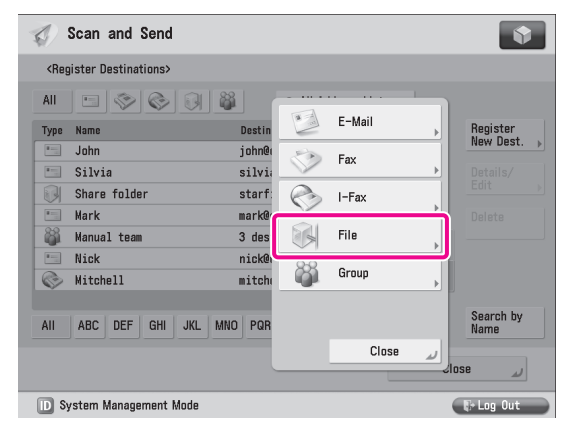

Specify the following settings  $\rightarrow$  press [OK].

In this example, the following settings are specified: [Name]: Original <Protocol>: [Windows (SMB)] [Host Name]: \\user-1\share [User Name]: user\_name [Password]: password

- For [Host Name], enter <\\<name of your computer>\<name of the shared folder>>.
- For [Folder Path], enter <\\<name of a folder inside the shared folder>>. This can be omitted as necessary.

| 🕢 Scan and Send              |                           |  |  |  |
|------------------------------|---------------------------|--|--|--|
| <file></file>                |                           |  |  |  |
| Name Original Addres         | List 1 💌                  |  |  |  |
| Protocol: Windows (SMB)      | Search Host               |  |  |  |
| Folder Path                  | Browse                    |  |  |  |
| User Name<br>Password x***** | Confirm Before<br>Sending |  |  |  |
| × Cancel                     | ОК                        |  |  |  |
| D System Management Mode     | 🕼 Log Out                 |  |  |  |

#### Press [Close].

Press [OK].

h

#### Sending Data to a Computer

Send a scanned original to the shared folder registered in "Storing New Addresses," on p. 37.

#### Place your originals.

#### Press [Address Book].

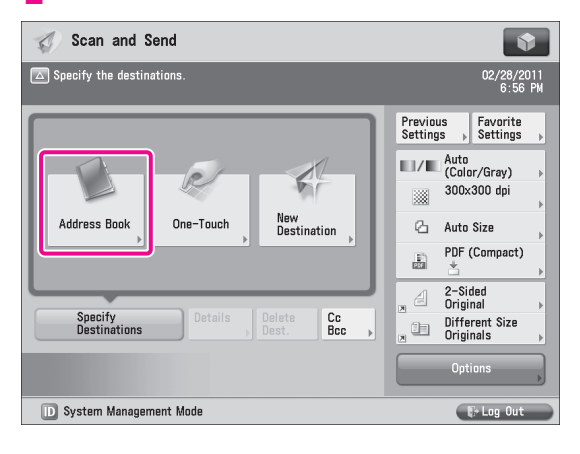

#### Select [Original] $\rightarrow$ press [OK].

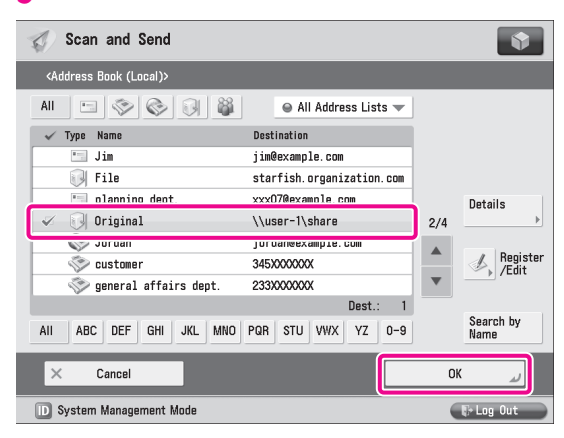

## Change the settings as necessary.

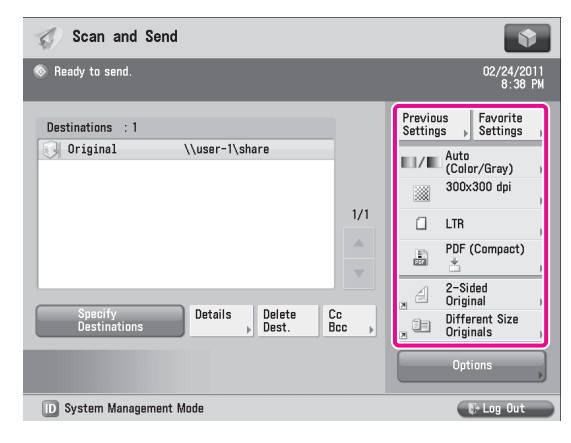

## 5 Press <sup>⊙</sup>(Start).

If the <Original Size> screen is displayed, specify the size of the original  $\rightarrow$  press [OK].

## Press [Start Sending].

| 🦪 Scan       | and Send                                                                          |                       |
|--------------|-----------------------------------------------------------------------------------|-----------------------|
|              | send.                                                                             | 02/24/2011<br>8:38 PM |
| Destinatio   | <scan and="" send=""><br/>Press the [Start] key to scan the next original.</scan> | Favorite<br>Settings  |
| Origin       | Auto Auto Change I00% LTR Settings                                                | 'Gray) →<br>)O dpi    |
|              | Pages 1 → 1                                                                       | ompact)               |
| Spec<br>Dest | Stop Start Sending                                                                | nt Size<br>Is         |
|              | Opt                                                                               | ions                  |
| D System     | Management Mode                                                                   | 🖟 Log Out             |

The scanned original is sent to the shared folder.

# **Sending a Fax**

Originals scanned with the machine can be sent by fax. In addition, you can send data stored in a computer using the Fax function of the machine.

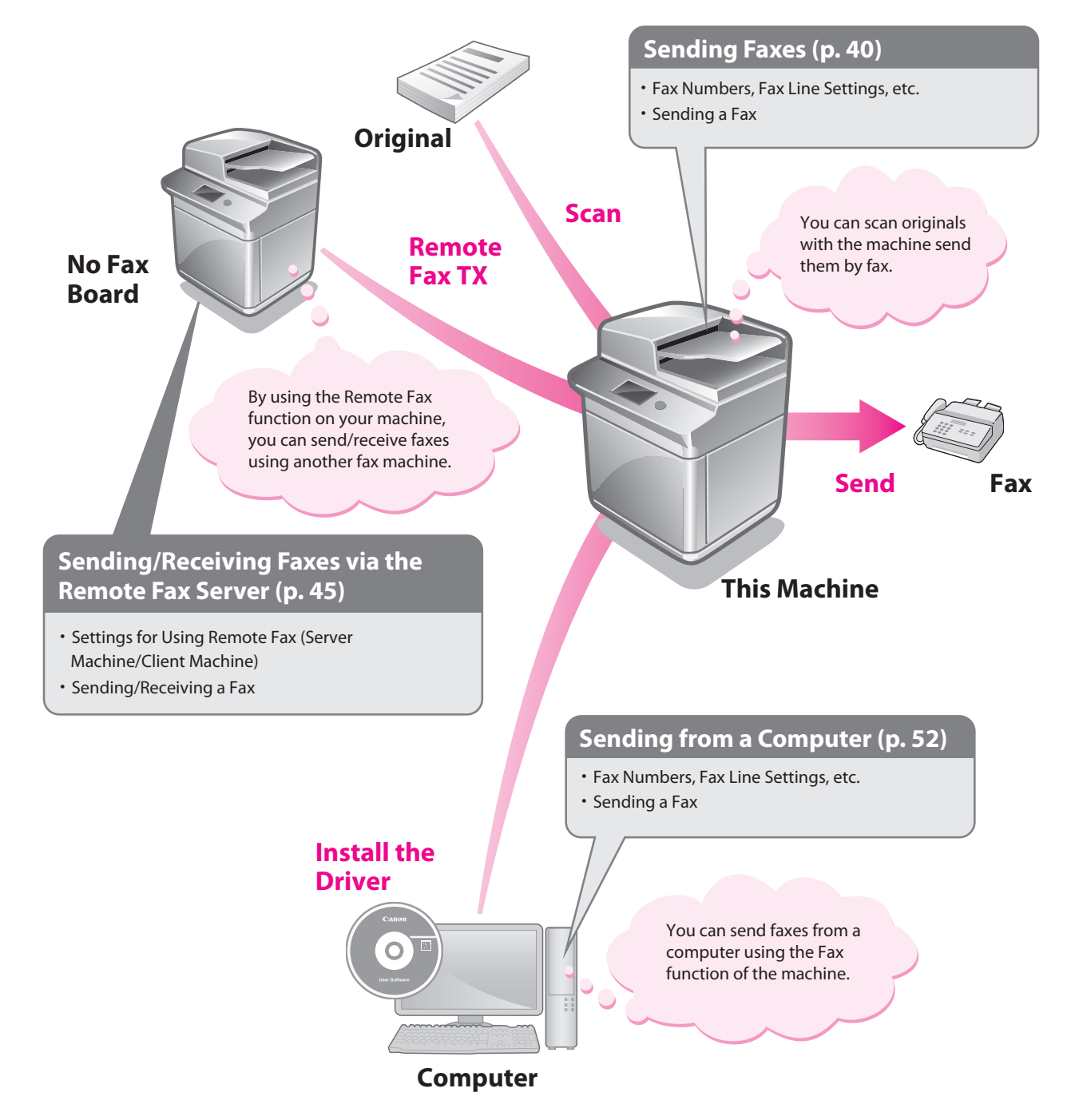

# **Sending Faxes**

This example describes the procedure for sending a fax.

# Preparations for Sending a Fax

To send a fax, you must specify a fax number, unit name, and other settings.

In this example, the following settings are specified:

Fax Number

012XXXXXXX

Unit Name sales dept.

Line Type Tone

TX Terminal ID Print

#### **Registering User Data**

Register the fax number and unit name displayed/printed on the destination machine. Set the line type to 'Tone'.

. . . . . . . . . . . . . . . . . .

| Press ()(Settings/Registration). |
|----------------------------------|
|----------------------------------|

#### Press [Function Settings].

| (x) Settings/Registration |                   |     |  |  |
|---------------------------|-------------------|-----|--|--|
| Select an item to set.    |                   |     |  |  |
| Тор                       | Preferences       |     |  |  |
|                           | Function Settings | ]   |  |  |
| C Up                      | Set Destination   | 1/1 |  |  |
| Log In                    | Close             | J.  |  |  |
| D System Management Mode  | tog               | Out |  |  |

#### Press [Send].

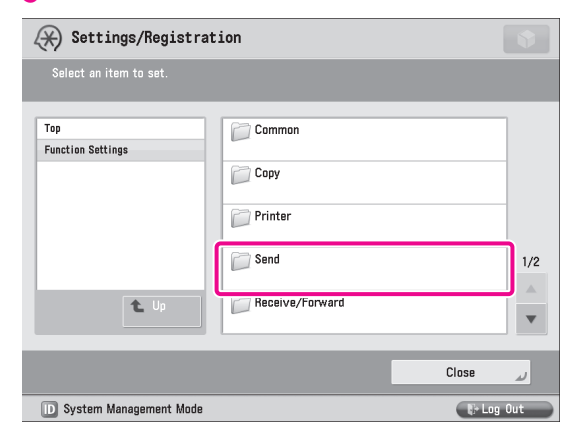

## Press [Fax Settings].

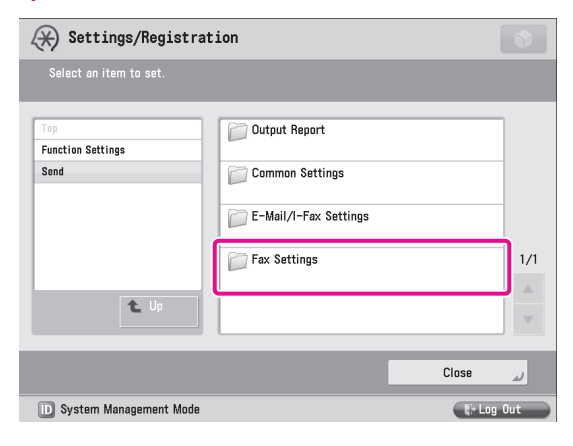

## Press [Set Line].

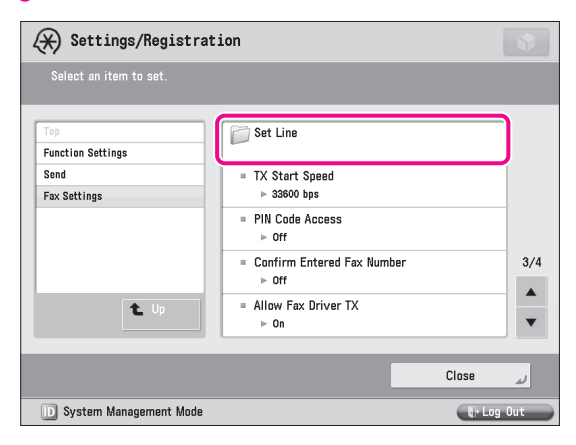

#### Select the desired line.

The number of lines that appear depends on the optional equipment attached to the machine. In this example, [Line 1] is pressed.

| 🛞 Settings/Registrati            | ion            |       | •   |
|----------------------------------|----------------|-------|-----|
| Select an item to set.           |                |       |     |
| Top<br>Function Settings<br>Send | Line 1         |       |     |
| Fax Settings<br>Set Line         | Select TX Line |       |     |
|                                  |                |       | 1/1 |
| t Up                             |                |       | •   |
|                                  |                | Close | لد  |
| D System Management Mode         |                | 🕞 Log | Out |

#### Press [Register Unit Telephone Number].

| 🛞 Settings/Registrat                                                   | ion                                                                                                    | •   |
|------------------------------------------------------------------------|----------------------------------------------------------------------------------------------------|-----|
| Select an item to set.                                                 |                                                                                                    |     |
| Top<br>Function Settings<br>Send<br>Fax Settings<br>Set Line<br>Line 1 | <ul> <li>Register Unit Telephone Number</li> <li>Register Unit Name</li> <li>Select Line Type</li> <li>Tone</li> </ul> | 1/1 |
|                                                                        | Close                                                                                                    | لد  |
| D System Management Mode                                               | teg                                                                                                    | Out |

# Enter the sender's fax number using (1) - (9) (numeric keys).

In this example, <012XXXXXX> is entered.

| ★ Settings/Registration                                    |          |
|------------------------------------------------------------|----------|
| Select en item to set.<br>«Register Unit Telephone Number» |          |
| Funct<br>Send                                              |          |
| Fax S    Set L    Line                                     |          |
|                                                            | 1/1      |
| X Cancel OK J                                              | <u>ب</u> |
| ID System Management Mode                                  | at 🚬     |

## 9 Press [OK].

The fax number is now registered. Next, register the unit name.

# Press [Register Unit Name].

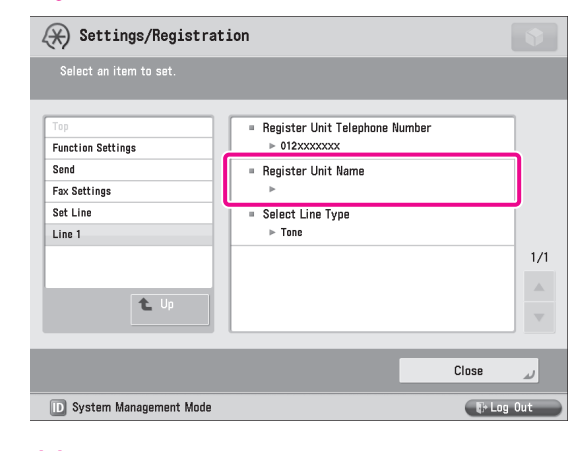

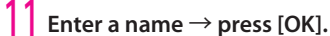

In this example, <sales dept.> is entered.

| <register (max="" 24="" characters)="" name="" unit=""></register> |           |
|--------------------------------------------------------------------|-----------|
| 🍇 You can also use the numeric keys.                               |           |
| sales dept.[                                                       |           |
| Backspace                                                          | Alphanum. |
| 1 2 3 4 5 6 7 8                                                    | 9 0 - = ` |
| q w e r t y u i                                                    | o p [ ] # |
| a s d f g h j                                                      | k 1 ; '   |
| \ z x c v b n m                                                    | / @ 🛶     |
| Shift Caps Space                                                   | AltGr Alt |
| × Cancel                                                           | ок и      |
| D System Management Mode                                           | tog Out   |

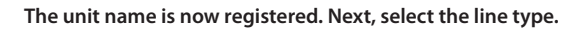

# 2 Press [Select Line Type].

| 🛞 Settings/Registration          |                                                                        |         |
|----------------------------------|------------------------------------------------------------------------|---------|
| Select an item to set.           |                                                                        |         |
| Top<br>Function Settings<br>Send | Register Unit Telephone Number     b 012xxxxxxx     Register Unit Name |         |
| Fax Settings                     | <ul> <li>&gt; sales dept.</li> </ul>                                   | _       |
| Line 1                           | ■ Select Line Type<br>▶ Tone                                           |         |
| t Up                             |                                                                        | 1/1     |
|                                  |                                                                        |         |
|                                  | Close                                                                  | لد      |
| D System Management Mode         | (P                                                                     | Log Out |

# 13 Press [Tone] $\rightarrow$ [OK].

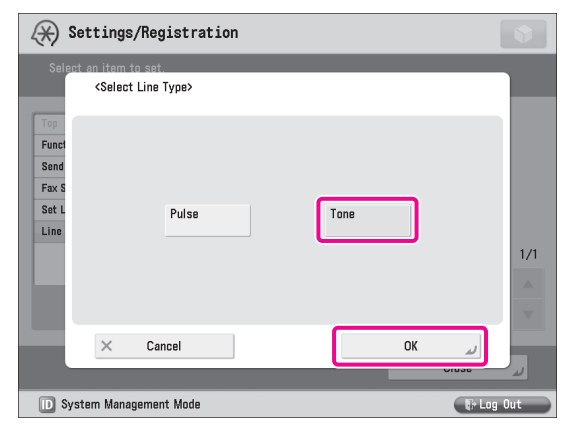

## **14** Press [Close].

#### **Printing the TX Terminal ID**

Set the machine so that information for the sender appears on sent documents.

| Press ()(Settings/Registration) |
|---------------------------------|
|---------------------------------|

#### Press [Function Settings].

| Settings/Registration    |                     |            |
|--------------------------|---------------------|------------|
| Select an item to set.   |                     |            |
| Top                      | Preferences         |            |
|                          | Function Settings   | 1/1        |
| t Up                     | Management Settings |            |
| Log In                   |                     | لد Close   |
| D System Management Mode |                     | €+ Log Out |

# 3 Press [Send].

| 🛞 Settings/Registrat     | tion                      |     |
|--------------------------|---------------------------|-----|
| Select an item to set.   |                           |     |
| Top<br>Function Settings | Common<br>Copy<br>Printer | _   |
|                          | Send Send                 | 1/2 |
| L Up                     | Receive/Forward           |     |
| _                        | Close                     | J.  |
| D System Management Mode |                           | Out |

## Press [Common Settings].

| 🛞 Settings/Registra      | tion                  |          |
|--------------------------|-----------------------|----------|
| Select an item to set.   |                       |          |
| Top<br>Function Settings | Output Report         |          |
| Send                     | Common Settings       |          |
|                          | E-Mail/I-Fax Settings |          |
|                          | Fax Settings          | 1/1      |
| L Up                     |                       |          |
|                          |                       | رد Close |
| D System Management Mode |                       | tog Out  |

## 5 Press [TX Terminal ID].

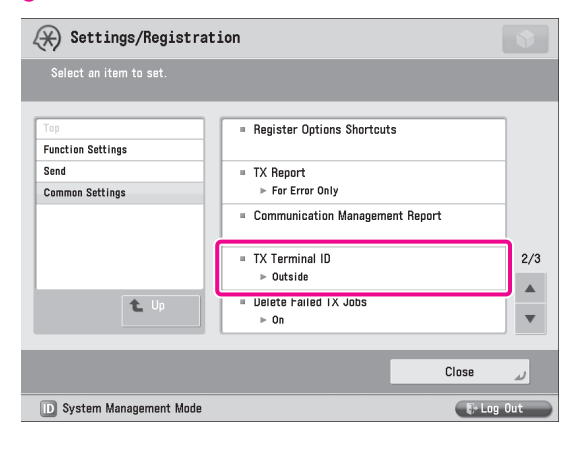

 $\begin{array}{l} \begin{array}{l} \begin{array}{l} \mbox{Press [Print]} \rightarrow \mbox{specify the following settings} \rightarrow \\ \mbox{press [OK].} \end{array} \end{array}$ 

In this example, the following settings are specified: [Print Position]: [Outside] [Display Destination Unit Name]: [On] [Telephone # Mark]: [Fax]

| 🛞 Settings/Regi             | istration                                                                                               |                     | •                     |
|-----------------------------|----------------------------------------------------------------------------------------------------|---------------------|-----------------------|
| <tx id="" terminal=""></tx> |                                                                                                    |                     |                       |
| Print<br>Do Not Print       | <ul> <li>Print Position</li> <li>Display Destination<br/>Unit Name</li> <li>Telephone # Mark</li> </ul> | Inside<br>On<br>Fax | Outside<br>Off<br>TEL |
| × Cancel                    |                                                                                                    |                     | فد ٥٢                 |
| D System Management         | Mode                                                                                                    |                     | 🕞 Log Out             |
|                             |                                                                                                    |                     |                       |

Press [Close].

# Starting to Use the Various Functions of the Machine

# **Sending Faxes**

Register the destination in the Address Book to send faxes to.

#### **Storing New Addresses**

Register the information for the destination in the Address Book. In this example, information for the "central sales dept." is registered in the Address Book.

#### Press [Fax].

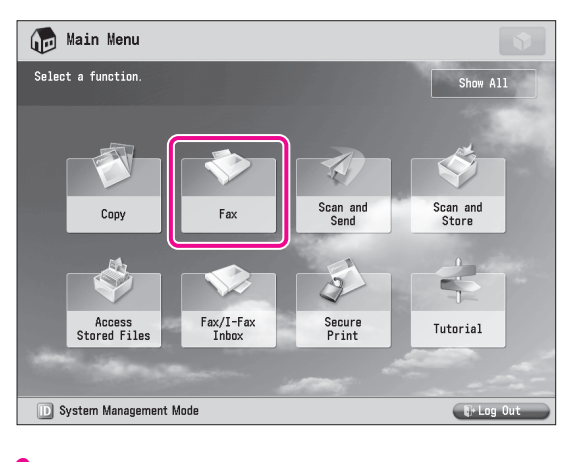

#### Press [Address Book].

| 📎 Fax                   |         |             |                   |               |                |                             |              |
|-------------------------|---------|-------------|-------------------|---------------|----------------|-----------------------------|--------------|
| △ Specify the destinati | ons.    |             |                   |               |                | 08/09/3<br>6:3              | 2011<br>D AM |
| Destinations : O        |         | 0/0         |                   |               | Previ<br>Setti | ous<br>1gs 🖡                |              |
| =                       |         |             |                   | $\nabla$      | 22             | 200x100 dpi<br>(Normal)     | Þ            |
| Details Delete Dest.    | Tone    | PIN<br>Code | To Rem<br>Add. Bo | iote<br>ook 🗼 | 6              | Auto Size                   | Þ            |
| SJohn S                 | ilvia   | Mark        |                   | 185           |                | Density                     | •            |
| SNancy SN               | like    |             |                   | 1/17          |                | Original Type               | •            |
|                         |         |             |                   |               | , 4            | 2-Sided<br>Original         | ÷            |
|                         |         |             |                   | ▼             | , 18           | Different Size<br>Originals | Þ            |
| Address Book            | On-Hool | C Dire      | ect Send          | <i>"</i>      |                | Options                     | •            |
| D System Managemer      | nt Mode |             |                   |               |                | 🕞 Log Ou                    |              |

## 3 Press [Register/Edit].

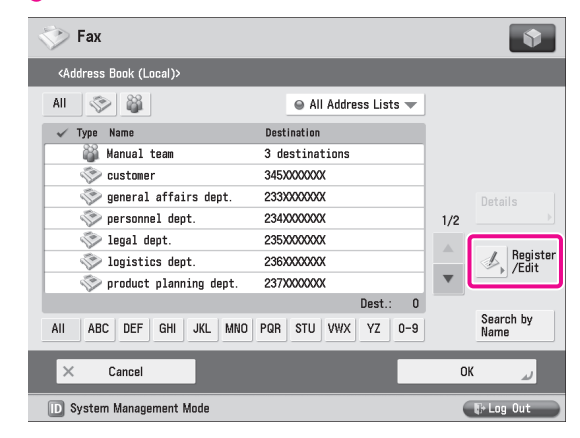

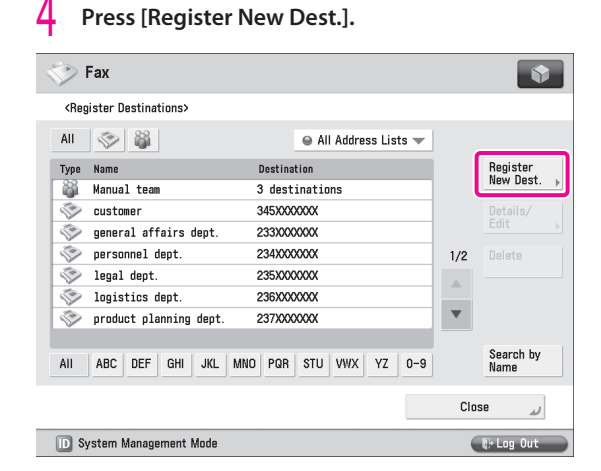

# 5 Press [Fax].

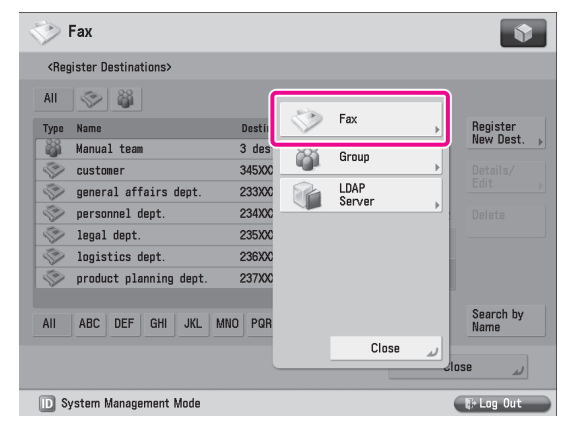

#### Specify the following settings $\rightarrow$ press [OK].

In this example, the following settings are specified: [Name]: central sales dept. Fax Number: 123XXXXXX

| Fax         |               |                         | Ş                |
|-------------|---------------|-------------------------|------------------|
| <fax></fax> |               |                         |                  |
| Name        | ▶ centra      | l sales dept.           | Address List 1 🔷 |
| S Enter     | by the numeri | c keys. (Max 40 digits) |                  |
|             | = 123XX       | XXXX                    |                  |
| Pause       | Tone          |                         | Backspace        |
| Space       | +             |                         | C-4 D-4-ile      |
|             |               |                         | > Set Details    |
|             | Code          |                         |                  |
| × Cance     | el            |                         | ок и             |
|             |               |                         |                  |

Press [OK]  $\rightarrow$  [Close].

Press [OK].

8

h

#### **Sending Faxes**

Send a fax to the destination registered in "Storing New Addresses," on p. 43.

#### Place your originals.

#### Press [Address Book].

| 🎸 Fax                |          |                   |                        |                   |                             |           |
|----------------------|----------|-------------------|------------------------|-------------------|-----------------------------|-----------|
| Specify the destinat | ions.    |                   |                        |                   | 08/09/2<br>6:30             | D11<br>Am |
| Destinations : O     |          | 0/0               |                        | Previo<br>Setting | us<br>]s ⊧                  |           |
| =                    |          |                   |                        | - 22              | 200x100 dpi<br>(Normal)     | •         |
| Details Delete Dest. | Tone     | PIN To<br>Code Ad | a Remote<br>Id. Book 🕞 | С                 | Auto Size                   | Þ         |
| Sy John Sy           | Silvia   | Mark              |                        |                   | Density                     | •         |
| SNancy S             | Mike     |                   | 1/17                   | 4                 | Original Type               |           |
|                      |          |                   |                        | , 4               | 2-Sided<br>Original         | •         |
|                      |          |                   | •                      | , 12              | Different Size<br>Originals | Þ         |
| Address Book         | ) On-Hoo | k 🍦 🗆 Direct S    | iend 🦾                 |                   | Options                     | •         |
| D System Manageme    | ent Mode |                   |                        |                   | 🕞 Log Out                   |           |

#### Select [central sales dept.].

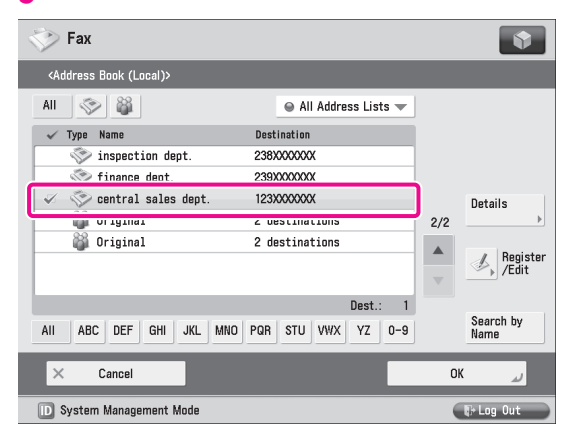

#### 4 Press ⊙(Start).

If the <Original Size> screen is displayed, specify the size of the original  $\rightarrow$  press [OK].

Press [Start Sending].

| 💸 Fax          |                             |                  |                   |                    |                       |
|----------------|-----------------------------|------------------|-------------------|--------------------|-----------------------|
|                |                             |                  |                   |                    | 02/24/2011<br>8:39 PM |
| Destination    | <fax><br/>Press the [</fax> | Start] key to sc | an the next origi | nal.               |                       |
| Details        | Black                       | 100%             | Auto<br>LTR       | Change<br>Settings | )O dpi<br>i)          |
|                |                             | Pages 1          | → 1 <             | 3                  | →<br>/ →              |
| One-T<br>the 🗸 |                             |                  |                   |                    | d<br>I →              |
|                |                             | Stop             | Sta               | art Sending        | nt Size<br>Is ⊳       |
| Address        | s Book                      | On-Hook 🗼 🗆 D    | irect Send 🤳      |                    | ptions                |
| D System       | Management Mo               | Ide              |                   |                    | 🕞 Log Out             |

The fax is sent.

#### **Receiving Faxes**

For information on the following functions for receiving the fax documents, see e-Manual.

#### Memory Lock Mode

You can set to store received fax documents in the Memory RX Inbox without printing them. For more information on the settings, see e-Manual > Fax > Sending/Receiving a Fax > Setting the Memory Lock Mode.

#### Forwarding Received Fax Documents

You can set to forward received fax documents automatically to a registered destination, such as a personal computer. For more information on the settings, see e-Manual > Settings/Registration > Function Settings > Receive/Forward > Common Settings > Storing Forwarding Settings.

# Sending/Receiving Faxes via the Remote Fax Server

This example describes the procedures for setting the machine that forwards the fax, the "server," and the machine from/to which the fax is sent, the "client."

# Preparations for Sending a Remote Fax

To send a remote fax, it is necessary to specify the following settings.

Server Settings [Remote Fax Settings] [Use Remote Fax]: [On]

. . . . . . . . . . . . .

Client Settings
 [Remote Fax TX Settings]
 [Remote Fax Server Address]: 192.168.1.24 (IP address of the server)

#### **Setting the Server Machine**

To use the machine equipped with a fax board as a server, you must specify the Remote Fax TX settings on the machine.

| Press 🛞 (Setti           | ngs/Registration       | ).    |          |
|--------------------------|------------------------|-------|----------|
| 2 Press [Function        | Settings].             |       |          |
| Settings/Registrat       | ion                    |       |          |
| Select an item to set.   |                        |       |          |
| Тор                      | Preferences            |       |          |
|                          | Adjustment/Maintenance |       |          |
|                          | Function Settings      |       |          |
|                          | Set Destination        |       | 1/1      |
| L Up                     | Management Settings    |       | <b>v</b> |
| Log In                   |                        | Close | لد       |
| D System Management Mode |                        | tog   | Out      |

#### Press [Send].

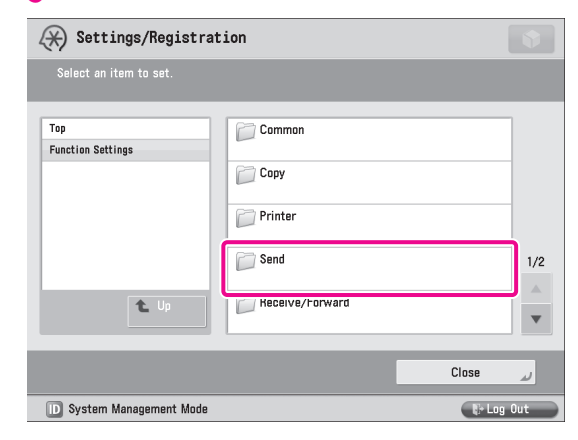

## Press [Fax Settings].

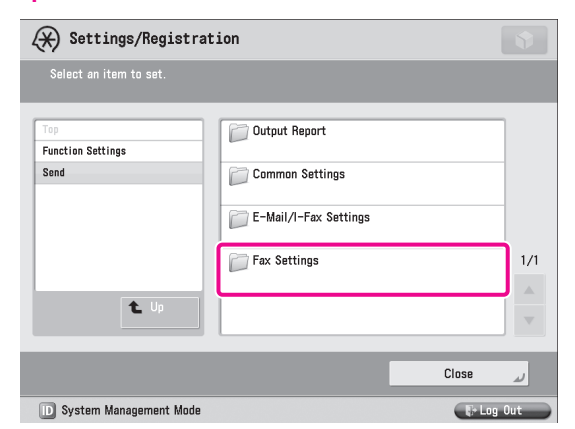

#### Press [Remote Fax Settings].

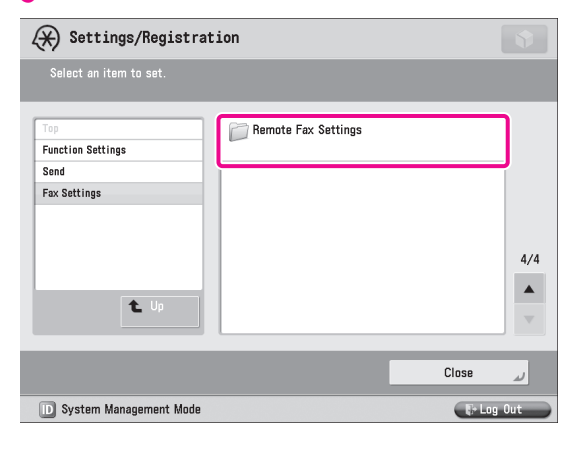

## 6 Press [Use Remote Fax].

| 🛞 Settings/Registrat             | ion                       |           |
|----------------------------------|---------------------------|-----------|
| Select an item to set.           |                           |           |
| Tap<br>Function Settings<br>Send | ■ Use Remote Fax<br>▶ Off |           |
| Fax Settings                     |                           |           |
| Remote Fax Settings              |                           | 1/1       |
|                                  |                           | Close J   |
| D System Management Mode         |                           | E+Log Out |

#### Press [On] $\rightarrow$ [OK].

| (*) Settings/Registration                                                                                                    | Ŷ          |
|----------------------------------------------------------------------------------------------------|------------|
| Select an item to set.<br>(Use Remote Fax)<br>Funct<br>Send<br>Fax S<br>Remote Fax<br>(Effective after the main power is turned OFF and ON.) | 1/1        |
| X Cancel OK                                                                                                    | L.         |
| D System Hanagement Hada                                                                                                    | ) <b>+</b> |

# 8 Press [Close].

9

# Turn OFF the main power of the machine, and then turn ON the main power again.

The [Use Remote Fax] setting becomes effective only after turning the machine's main power OFF, and then ON.

#### **Setting the Client Machine**

Set the IP address of the server to send using in the client machine.

Press (\*) (Settings/Registration).
 Press [Function Settings].

| 🛞 Settings/Registrat     | tion                   | \$          |
|--------------------------|------------------------|-------------|
| Select an item to set.   |                        |             |
| Тор                      | Preferences            |             |
|                          | Adjustment/Maintenance |             |
|                          | Function Settings      |             |
|                          | Set Destination        | 1/1         |
| L Up                     | Management Settings    | <b>v</b>    |
| Log In                   |                        | رد Close    |
| D System Management Mode |                        | tir Log Out |

# 3 Press [Send].

| 🛞 Settings/Registrat     | ion             |          |          |
|--------------------------|-----------------|----------|----------|
| Select an item to set.   |                 |          |          |
| Top<br>Function Settings | Common          |          |          |
|                          | Сору            |          |          |
|                          | Printer         |          |          |
|                          | Send Send       |          | 1/2      |
| L Up                     | Receive/Forward |          | <b>v</b> |
|                          |                 | Close    | لد       |
| D System Management Mode |                 | Ur Log ( | Dut      |

## 4 Press [Fax Settings].

| ↔ Settings/Registrat     | ion                   |         |     |
|--------------------------|-----------------------|---------|-----|
| Select an item to set.   |                       |         |     |
| Top<br>Function Settings | Output Report         |         |     |
| Send                     | Common Settings       |         |     |
|                          | E-Mail/I-Fax Settings |         |     |
|                          | Fax Settings          |         | 1/1 |
| t Up                     |                       |         | T   |
|                          |                       | Close   | لد  |
| D System Management Mode |                       | 🕞 Log ( | Dut |

# 5 Press [Remote Fax TX Settings].

| (X) Settings/Registrat           | ion                                                |           |
|----------------------------------|----------------------------------------------------|-----------|
| Select an item to set.           |                                                    |           |
| Top<br>Function Settings<br>Send | Fax Activity Report     Confirm Entered Fax Number |           |
| Fax Settings                     | ► On                                               |           |
| L Up                             | Remote Fax TX Settings                             | 2/2       |
|                                  |                                                    | Close 👦   |
| D System Management Mode         |                                                    | 🕼 Log Out |

#### Press [Remote Fax Server Address].

| 🛞 Settings/Registrat                                                       | ion                                                                                                    |     |
|----------------------------------------------------------------------------|----------------------------------------------------------------------------------------------------|-----|
| Select an item to set.                                                     |                                                                                                    |     |
| Top<br>Function Settings<br>Send<br>Fax Settings<br>Remote Fax TX Settings | <ul> <li>Remote Fax Server Address</li> <li>TX Timeout</li> <li>24 hrs</li> <li>No. of TX Lines</li> <li>1 Line</li> <li>Select Priority Line</li> <li>Auto</li> </ul> | 1/1 |
|                                                                            | Close                                                                                                    | لد  |
| D System Management Mode                                                   | the Lag                                                                                                    | Out |

#### Enter the IP address $\rightarrow$ press [OK].

In this example, <192.168.1.24> is entered for the IP address of the server.

| <remote (max="" 48="" address="" characters)="" fax="" server=""></remote> |             |  |  |
|----------------------------------------------------------------------------|-------------|--|--|
| 🎇 You can also use the numeric keys.                                       |             |  |  |
| 192. 168. 1. 24]                                                           |             |  |  |
| Backspace                                                                  | Alphanum. 👻 |  |  |
| 1 2 3 4 5 6 7 8 9 0                                                        |             |  |  |
| q w e r t y u i o p                                                        | [ ] #       |  |  |
| a s d f g h j k 1                                                          |             |  |  |
| \ z x c v b n m , .                                                        | / 0 ~       |  |  |
| Shift Caps Space                                                           | AltGr Alt   |  |  |
| × Cancel                                                                   | ок и        |  |  |
| D System Management Mode                                                   |             |  |  |

# 8 Press [Close].

The client settings are now specified.

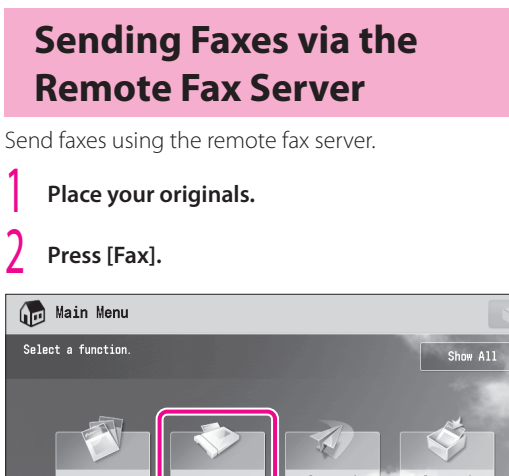

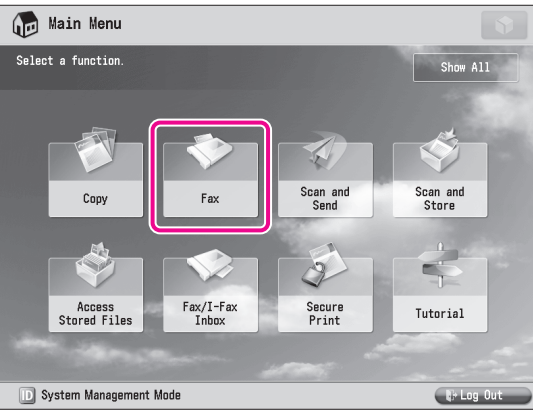

# Enter the destination's fax number using 0 - 9 (numeric keys).

In this example, <123XXXXXX> is entered.

| 🌍 Fax                     |                     |    | •                         |
|---------------------------|---------------------|----|---------------------------|
| Specify the destinations. |                     |    | 02/28/2011<br>7:55 PM     |
| Destinations : 0          | 0/0                 |    |                           |
| >= 123XXXXX               | XX                  |    | X 200x100 dpi<br>(Normal) |
| Pause Tone                | Backspace           |    | 🖓 Auto Size ,             |
| PIN                       | Sub-                |    | Density +                 |
|                           | ▶ address           |    | Original Type     2-Sided |
| Y Canaal                  | OK                  |    | Original                  |
| Cancer                    | 04                  |    | Originals                 |
| Address Book              | On-Hook Direct Send | Ŀ, | Options                   |
| D System Management Mg    | de                  |    | Te Loo Out                |

# NOTE

3

You can also specify a destination from the Address Book. For more information, see "Sending Faxes," on p. 43.

#### 4 Press ⊙(Start).

If the <Original Size> screen is displayed, specify the size of the original  $\rightarrow$  press [OK].

# 5 Press [Start Sending].

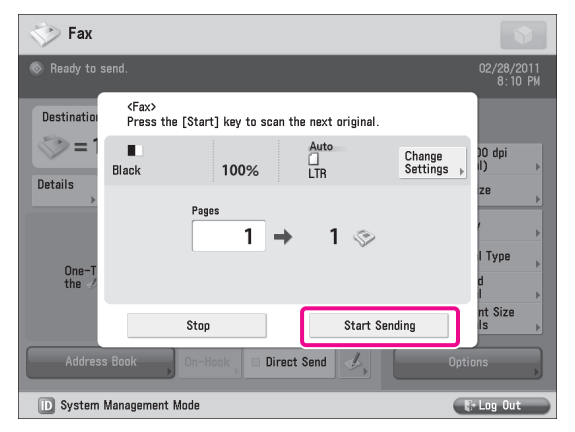

The fax is sent.

# Preparations for Receiving a Remote Fax

To receive a remote fax using the Remote Fax server, you must specify the following settings for the server machine and client machine respectively.

# Server Settings

Register Destinations [I-Fax Address]: xxx01@example.com Forwarding Settings

#### Client Settings

Communications Settings <SMTP RX>: [On] [E-Mail Address]: xxx01@example.com

. .

## 🧷 NOTE

Press to specify a destination not stored in the Address Book.

#### **Setting the Server Machine**

You must specify the settings so that fax data received by the server machine is forwarded to the client machine as an I-fax. In this example, the e-mail address for the client machine is registered as an I-fax address.

Press (🛞 (Settings/Registration).

#### Press [Set Destination].

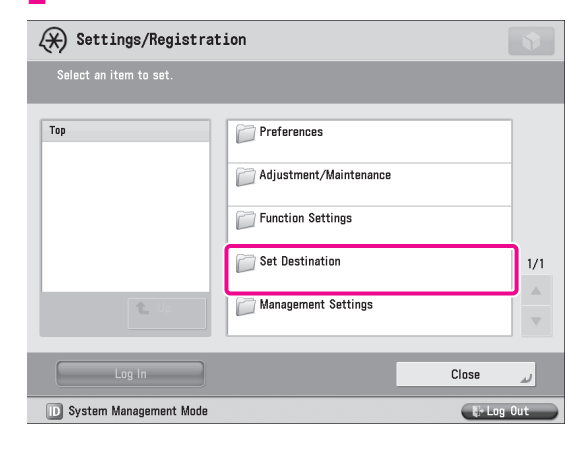

#### Press [Register Destinations].

| 🛞 Settings/Registrati    | on                                       |          |
|--------------------------|------------------------------------------|----------|
| Select an item to set.   |                                          |          |
| Top<br>Set Destination   | Address Lists                            |          |
|                          | Register Destinations                    | ]        |
|                          | Rename Address List                      |          |
|                          | Register One-Touch                       | 1/3      |
| t Up                     | ■ Change Default Display of Address Book | <b>•</b> |
|                          | Close                                    | لد       |
| D System Management Mode | tə Log                                   | Out      |

## Press [Register New Dest.].

| (¥) S∉                                                                          | ettings/Registration | I                           |      |                      |
|---------------------------------------------------------------------------------|----------------------|-----------------------------|------|----------------------|
| <regis< td=""><td>ter Destinations&gt;</td><td></td><td></td><td></td></regis<> | ter Destinations>    |                             |      |                      |
| All                                                                             |                      | 👄 All Address Lists 🔻       |      |                      |
| Type N                                                                          | lame                 | Destination                 |      | Register<br>New Dect |
| 📃 J                                                                             | lohn                 | john@example.com            |      | New Dest. )          |
| 😑 S                                                                             | ilvia                | silvia@example.com          |      |                      |
| 🔋 s                                                                             | Share folder         | starfish.organization.compa |      |                      |
| M E                                                                             | lark                 | mark@example.com            | 1/4  | Delete               |
| M 🎬 M                                                                           | anual team           | 3 destinations              |      |                      |
| - N                                                                             | lick                 | nick@example.com            |      |                      |
| 🔊 M                                                                             | litchell             | mitchell@example.com        |      |                      |
|                                                                                 |                      |                             |      |                      |
| All                                                                             | ABC DEF GHI JKL MNC  | PQR STU VWX YZ 0-9          |      | Search by<br>Name    |
|                                                                                 |                      |                             | Clos | لد 9:                |
| D Syst                                                                          | tem Management Mode  |                             |      | 🗗 Log Out            |

# Starting to Use the Various Functions of the Machine

# 5 Press [I-Fax].

b

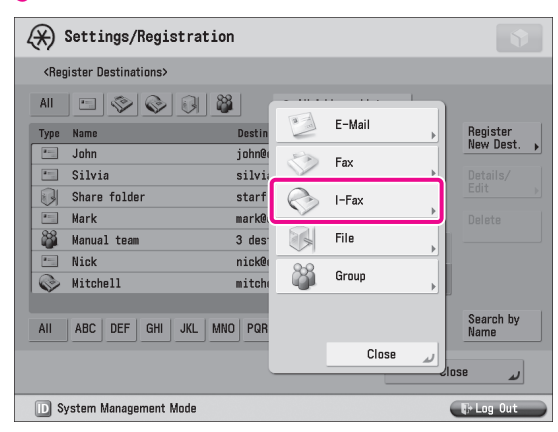

#### Specify the following settings $\rightarrow$ press [OK].

In this example, the following settings are specified: [Name]: Client machine [I-Fax Address]: xxx01@example.com

| Settings/Registration                                        |                                     |
|--------------------------------------------------------------|-------------------------------------|
| <i-fax></i-fax>                                              |                                     |
| Name Client machine                                          | Address List 1 👻                    |
| Mode: Simple 👻                                               | <ul> <li>Send via Server</li> </ul> |
| I-Fax<br>Address                                             | On Off                              |
| Register Standard Fields  Standard Field 1  Standard Field 2 | Destination<br>Conditions           |
| × Cancel                                                     | OK J                                |
| D System Management Mode                                     | 🕞 Log Out                           |

# Press [Close].

The I-fax address for the client machine is now registered. Next, set the forwarding settings.

# 8 Press [Function Settings].

| 🛞 Settings/Registrat     | ion                 |            |
|--------------------------|---------------------|------------|
| Select an item to set.   |                     |            |
| Тор                      | Preferences         |            |
|                          | Function Settings   | 1/1        |
| L Up                     | Management Settings | ×          |
| Log In                   |                     | لہ Close   |
| D System Management Mode |                     | Er Log Out |

## 9 Press [Receive/Forward].

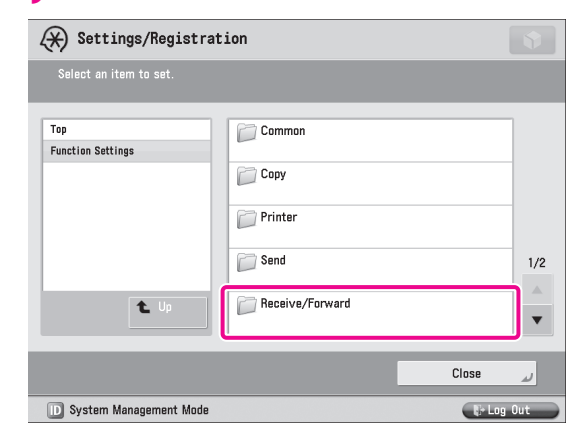

## Press [Common Settings].

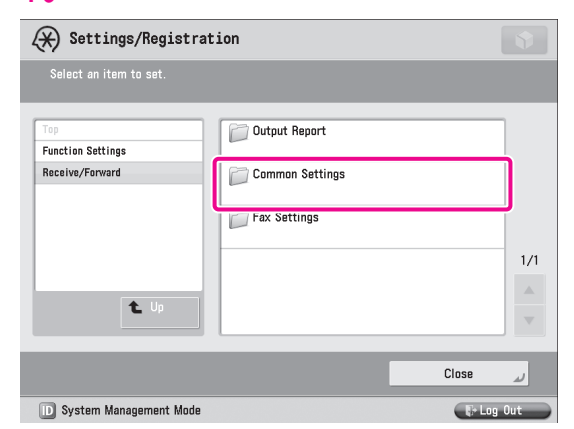

## Press [Forwarding Settings].

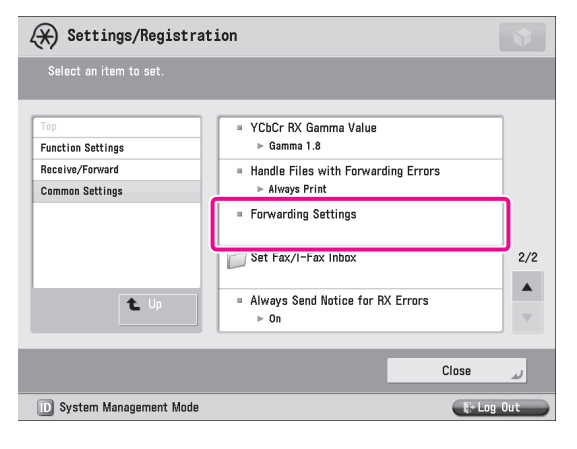

# 12 Press [Register].

| X Sattingo /Bagistratian                               |                           |
|--------------------------------------------------------|---------------------------|
| A Settings/negistration                                |                           |
| <forwarding settings=""></forwarding>                  |                           |
| = Receive Method: 🕒 All 👻 Search 🗼                     | Clear                     |
| On/Off Condition Name                                  | Type 1/1                  |
|                                                        |                           |
|                                                        |                           |
|                                                        |                           |
|                                                        |                           |
|                                                        | <u> </u>                  |
| Validate/ Delete                                       | Forward w/o<br>Conditions |
| Register Details/ Print List = E-Mail<br>Edit Priority | Normal 🔫                  |
|                                                        |                           |
|                                                        | Close 🌙                   |
| D System Management Mode                               | E+ Log Out                |

# **13** Enter [Condition Name].

In this example, <Remote RX> is entered.

| Settings/Registration                                    |                           |
|----------------------------------------------------------|---------------------------|
| <forwarding register="" settings:=""></forwarding>       |                           |
| Previous Settings History 1 History 2                    | History 3                 |
| Condition<br>Name                                        |                           |
| Conditions Receive Method: Fax<br>Fax Number Disregarded |                           |
| Forwarding Destination                                   | Specify<br>Fwd Time       |
| File Name                                                | Fwd Done<br>Notice        |
| Store/Print Received File     PDF     P                  | Notice Only<br>for Errors |
| × Cancel                                                 | OK 🔊                      |
| D System Management Mode                                 | 🕞 Log Out                 |

# 4 Press [Forwarding Destination].

| (*) Settings                                                                                    | /Registration                          |                      |           |                           |
|-------------------------------------------------------------------------------------------------|----------------------------------------|----------------------|-----------|---------------------------|
| <forwarding set<="" td=""><td>ttings: Register&gt;</td><td></td><td></td><td></td></forwarding> | ttings: Register>                      |                      |           |                           |
|                                                                                                 | Previous Setting                       | ıs History 1         | History 2 | History 3                 |
| Condition<br>Name                                                                               | Remote RX                              |                      |           |                           |
| Conditions                                                                                      | = Receive Method:<br>= Fax Number<br>⊳ | ॐ Fax<br>Disregarded |           | A V                       |
| Forwarding<br>Destination                                                                       |                                        |                      |           | Specify<br>▶ Fwd Time     |
| File Name<br>▶                                                                                  | Remote RX                              |                      |           | Fwd Done<br>Notice        |
| = Store/Print Re<br>Off                                                                         | veived File                            | PDF                  | Þ         | Notice Only<br>for Errors |
| × Cance                                                                                         | 1                                      |                      |           | OK 🌙                      |
| D System Mana                                                                                   | gement Mode                            |                      |           | 🕞 Log Out                 |

# 15 Press [Address Book].

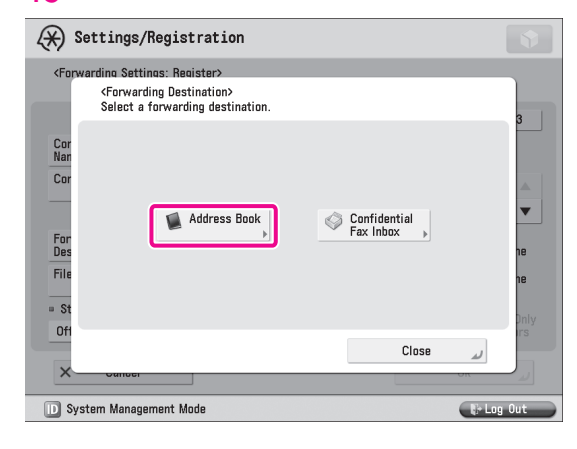

# 16 Select [Client machine] → press [OK].

| (X) Settings/Registration                                                                  | n                     |                   |
|--------------------------------------------------------------------------------------------|-----------------------|-------------------|
| <forwarding address="" b<="" destination:="" td=""><td>look&gt;</td><td></td></forwarding> | look>                 |                   |
| All 🖻 🗇 🚱 🕅 👹                                                                              | 🖌 All Address Lists 👻 |                   |
| Type Name                                                                                  | Destination           |                   |
| public relations dept.                                                                     | \\user-2\share        |                   |
| aroonnal dant                                                                              | 224777777             |                   |
| Client machine                                                                             | xxx01@example.com     | Details<br>▶      |
| Tegar oept.                                                                                | 233744444             | 3/4               |
| logistics dept.                                                                            | 236X00000X            |                   |
| 🗇 product planning dept.                                                                   | 237X00000X            |                   |
| 🔚 Catharine                                                                                | catharine@example.com | •                 |
|                                                                                            |                       |                   |
| AII ABC DEF GHI JKL MNG                                                                    | D PQR STU VWX YZ 0-9  | Search by<br>Name |
| × Cancel                                                                                   |                       | ر ٥٢              |
| D System Management Mode                                                                   |                       | 🕼 Log Out         |

# NOTE

For more information on forwarding settings, see e-Manual > Fax/I-Fax Inbox.

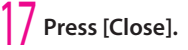

# Starting to Use the Various Functions of the Machine

#### **Setting the Client Machine**

You must specify the settings on the client machine for it to receive I-fax data forwarded from the server machine. In this example, SMTP server receive is set.

#### Press 🛞 (Settings/Registration).

# 2 Press [Function Settings].

| Settings/Registrat     | ion                                                  | •        |
|------------------------|------------------------------------------------------|----------|
| Select an item to set. |                                                      |          |
| Тор                    | Preferences Adjustment/Maintenance Function Settings | ]        |
| <b>1</b> 10            | Set Destination Management Settings                  | 1/1<br>▲ |
| Log in                 | Close                                                | ر<br>0ut |

# Press [Send].

| (X) Settings/Registrat   | ion                       |          |     |
|--------------------------|---------------------------|----------|-----|
| Select an item to set.   |                           |          |     |
| Top<br>Function Settings | Common<br>Copy<br>Printer |          |     |
|                          | Beceive/Forward           |          | 1/2 |
|                          |                           |          | •   |
|                          |                           | Close    | لد  |
| System Management Mode   |                           | R+1 nn f | lut |

#### 4 Press [E-Mail/I-Fax Settings].

| 🛞 Settings/Registrat             | tion            |           |
|----------------------------------|-----------------|-----------|
| Select an item to set.           |                 |           |
| Top<br>Function Settings<br>Send | Common Settings | 1/1       |
| L Up                             |                 | Close J   |
| D System Management Mode         |                 | 🕞 Log Out |

# 5 Press [Communication Settings].

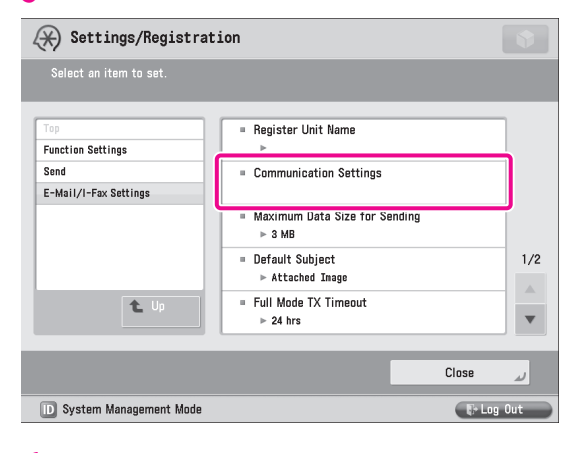

#### Specify the following settings $\rightarrow$ press [OK].

In this example, the following settings are specified: <SMTP RX>: [On] [E-Mail Address]: xxx01@example.com

| Settings/Registration                                                                            |  |
|--------------------------------------------------------------------------------------------------|--|
| <communication settings=""> Effective after the main power is turned OFF and ON.</communication> |  |
| = SMTP RX On Off = POP On Off                                                                    |  |
| SMIP Server                                                                                      |  |
| E-Mail<br>Address                                                                                |  |
| POP Server                                                                                       |  |
| POP<br>Login Name                                                                                |  |
| POP<br>Password                                                                                  |  |
| = POP Interval<br>(0=0ff, 1-99) 0 mins 4 +                                                       |  |
| کر Cancel OK د                                                                                   |  |
| D System Management Mode                                                                         |  |

# Press [Close].

#### NOTE

6

To use the SMTP receiving function, it is necessary to register the host name for the machine to the DNS server. For more information, see e-Manual > Network.

51

# Sending from a Computer

This example describes the procedure for sending a document created on a computer as a fax using the machine.

# Ø NOTE

- The procedure for displaying the fax driver screen may differ, depending on the applications you are using. For details, see the instruction manuals provided with the application software.
- The display may differ according to the operating system and version of the fax driver.

# **Preparations for Sending**

To send a fax from your computer using the machine, you must install the fax driver in your computer. After installing the fax driver, specify the fax settings.

#### **Installing the Printer Driver**

This example describes the procedure for installing the fax driver for Windows Vista.

# Insert the CD-ROM (the CD-ROM that contains the fax driver) into your computer.

In this example, the Windows fax driver is used.

#### On the CD-ROM Menu screen, click [Installation].

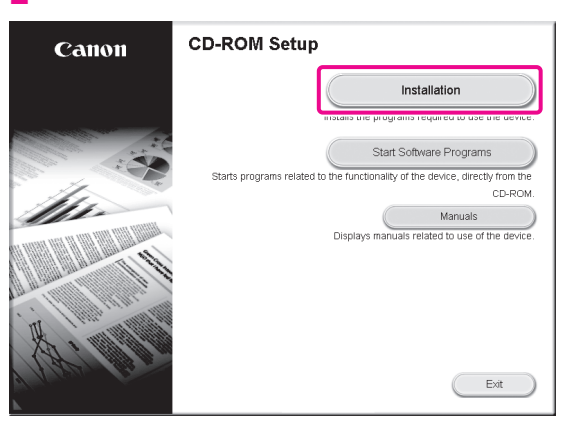

To browse the Fax Driver Installation Guide, click [Manuals] before you click [Installation].

# Follow the instructions on the screen to complete the installation.

The fax driver is now installed. Next, set the fax environment. 4 Click (Start)  $\rightarrow$  [Control Panel]  $\rightarrow$  [Printer] in Windows.

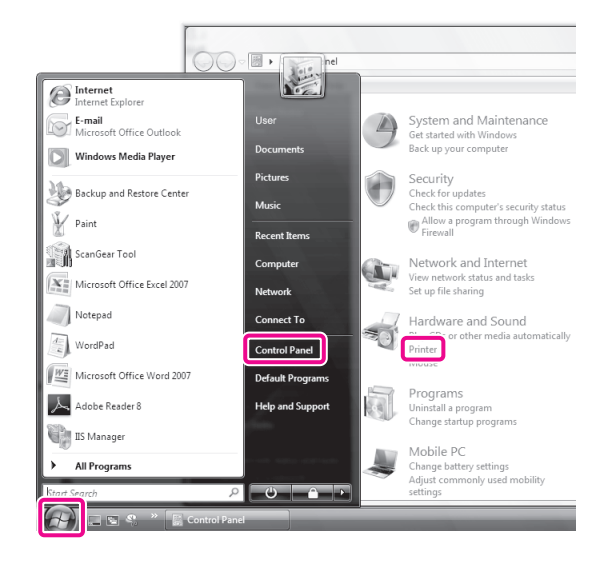

**b** Right-click the icon of the fax you use  $\rightarrow$  select [Properties].

| 00-            | We Printers                         |
|----------------|-------------------------------------|
| File Edit      | View Tools Help                     |
| Name Organize  | · * He Views *                      |
| 17             |                                     |
| -              | Open                                |
| Cano<br>Printe | Run as administrator                |
|                | Printing Preferences                |
|                | Pause Printing                      |
|                | Sharing<br>Use Printer Offline      |
|                | Refresh                             |
|                | Create Shortcut<br>Delete<br>Rename |
|                | Properties                          |
|                |                                     |
|                |                                     |

Click the [Device Settings] tab  $\rightarrow$  [Get Device Status].

| Beneral Sharing Ports | Advanced Color | Management Se | ourit Dev | ce Settings       |       |
|-----------------------|----------------|---------------|-----------|-------------------|-------|
| Sender:               | 1              |               |           |                   |       |
| Fex Board Options:    | None           |               |           | •                 |       |
|                       | nent Set       | ttings        |           |                   |       |
| Allow PIN Setting     |                |               |           |                   |       |
|                       |                |               |           |                   |       |
|                       |                |               |           |                   |       |
|                       |                |               |           |                   |       |
|                       |                |               |           |                   |       |
|                       |                |               |           |                   |       |
|                       |                |               |           |                   |       |
|                       |                |               |           |                   |       |
|                       |                |               |           |                   |       |
|                       |                |               |           | 3et Device Status | About |

#### Click [OK].

The fax environment settings are now specified.

# Sending Faxes from a Computer

Specify a destination and send a fax. The following example describes the procedure for sending a document, created using Microsoft Office Word 2007.

# On your computer, open the document to send using the fax function.

#### Select [Print] from the menu.

| File | Edit    | View    | Image    | Colors | Help   |
|------|---------|---------|----------|--------|--------|
|      | New     |         |          |        | Ctrl+N |
|      | Open.   |         |          |        | Ctrl+C |
|      | Save    |         |          |        | Ctrl+S |
|      | Save A  | \s      |          |        |        |
|      | From    | Scanne  | r or Cam | era    |        |
|      | Print P | Preview |          |        |        |
|      | Page    | Setup   |          |        |        |
|      | Print   |         |          |        | Ctrl+l |
|      | Send.   |         |          |        |        |

Set As Paskaround (Tiled)

The [Print] dialog box is displayed.

3 Select the fax name to use  $\rightarrow$  click [Print].

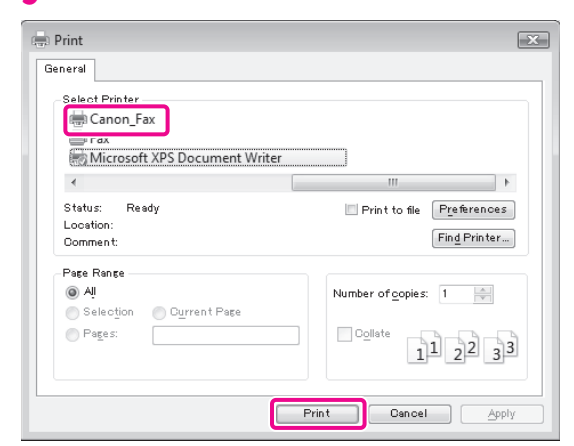

The [Fax Sending Settings] dialog box is displayed.

4 On the [Sending Settings] sheet, enter the recipient's name and fax number → click [Add to Destination List].

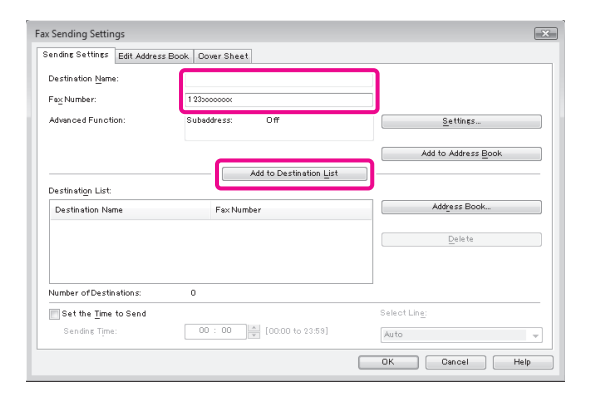

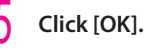

| ending Settings Edit Address Bo | ok DoverSheet              |                       |
|---------------------------------|----------------------------|-----------------------|
| Destination Name:               | 1                          |                       |
| Fax Number:                     | 1 235000000x               |                       |
| Advanced Function:              | Subaddress: Off            | Settings              |
|                                 |                            | Add to Address Book   |
| Destination List:               | Add to Destination List    |                       |
| Destination Name                | Fex Number                 | Address Book          |
|                                 | 1230000000                 | Delete                |
| Number of Destinations:         | 0                          |                       |
| Set the Time to Send            |                            | Select Lin <u>e</u> : |
| Sending Time:                   | 00 : 00 👘 [00:00 to 23:59] | Auto 👻                |
|                                 |                            | OK Gancel Help        |

The fax is sent.

# **Scanning an Original**

You can use the machine as a scanner. Scanned data can be stored in a computer, the machine's Mail Box, Advanced Box, memory media, and the Advanced Box of another imageRUNNER ADVANCE series machine that is accessible on the same network.

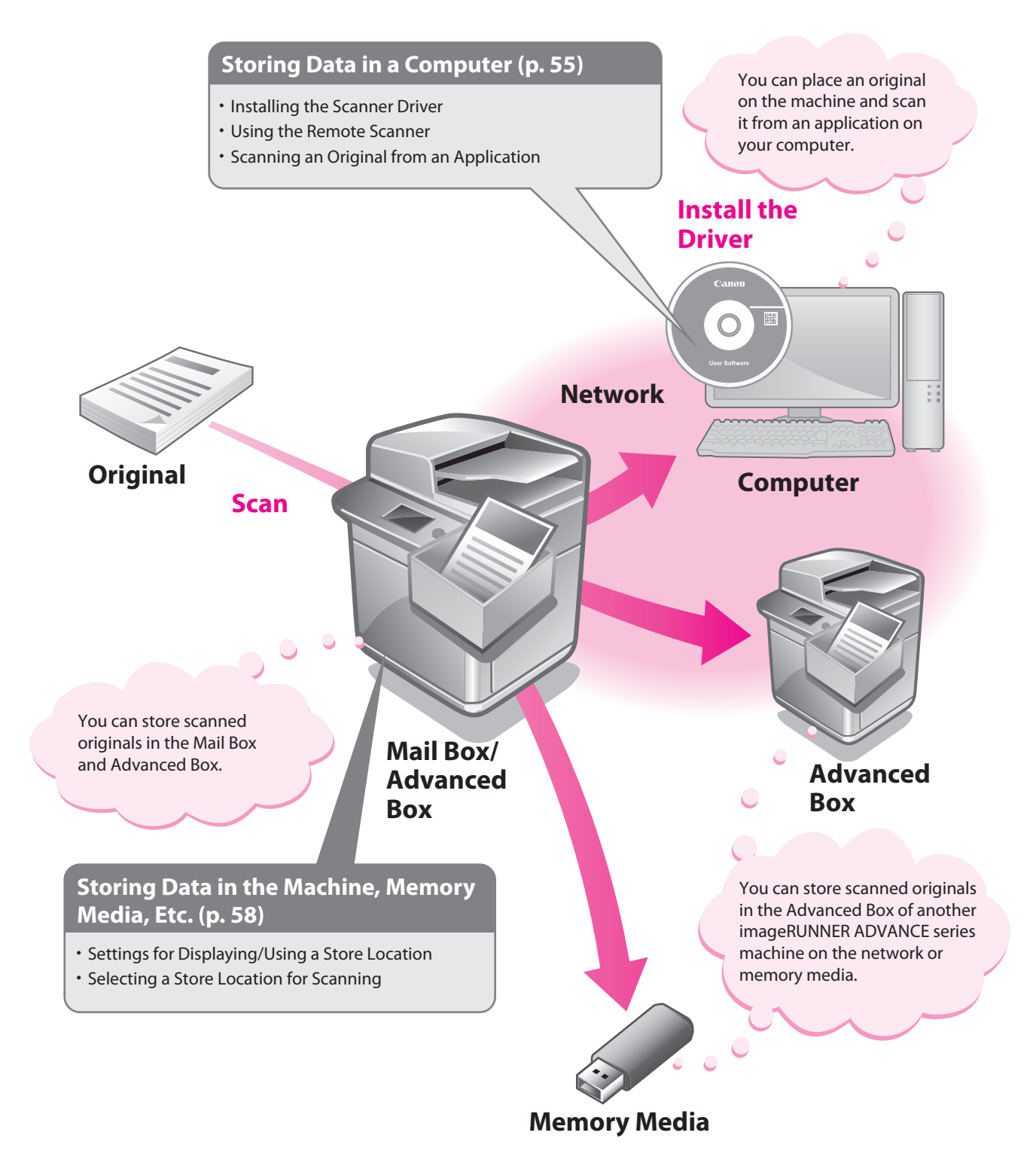

# Storing Data in a Computer

This example describes the procedure for specifying the settings required to scan and scanning an original into a computer.

# NOTE

- Remote scanning methods may differ, depending on the applications you are using. For details, see the instruction manuals provided with the application software.
- The window displayed may differ according to the operating system etc.

# **Preparations for Scanning**

To use the Scan function of the machine, it is necessary to install the scanner driver (software for specifying scanner settings).

The scanner driver can be installed from the same User Software CD-ROM used for installing the printer driver. After that, specify the settings to use the remote scanner on the machine.

In this example, the following settings are specified:

#### [Scanner] screen of the machine: [Online]

. . . . . . . . . . . . . . . .

[ScanGear Tool] on your computer: The name of your scanner

#### **Installing the Printer Driver**

This example describes the procedure for installing the scanner driver for Windows Vista.

. . . . . . . . . . . . . . . . .

**Insert the CD-ROM in your computer.** Color Network ScanGear is used here. On the CD-ROM Menu screen, click [Installation].

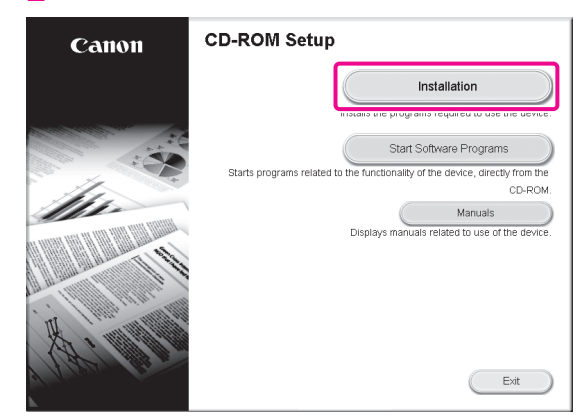

To browse the Network ScanGear Installation Guide, click [Manuals] before you click [Installation].

Follow the instructions on the screen to complete the installation.

The scanner driver is now installed. Next, enable remote scanning.

#### **Setting Scanning Online**

To use the Scan function, it is necessary to enable remote scanning on the machine and enable the network scanner to use on your computer.

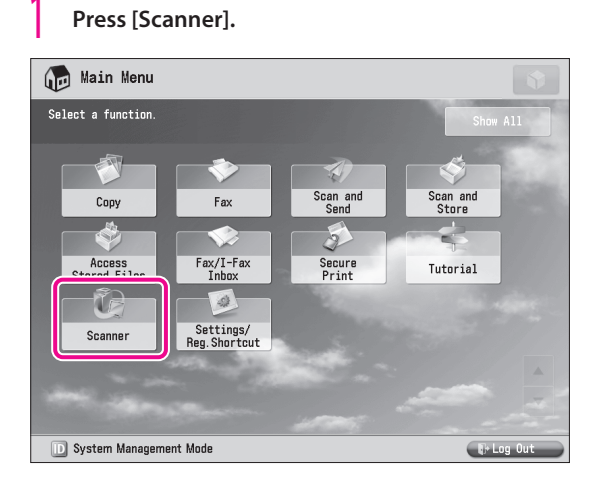

#### On the [Scanner] screen, press [Online].

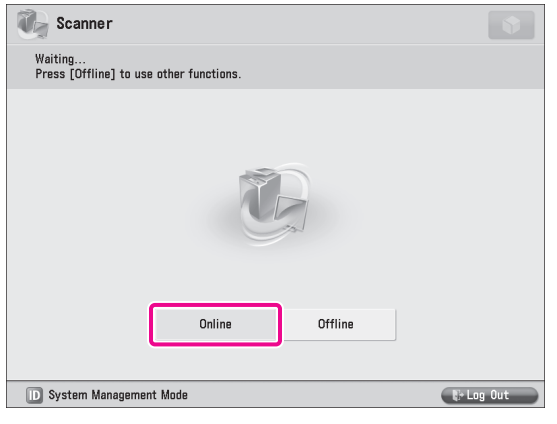

The scanner is now online.

Scanned data from your computer can now be received. Next, set the scanner to use on your computer.

# Click (Start) $\rightarrow$ [Programs] $\rightarrow$ [Color Network ScanGear] $\rightarrow$ [ScanGear Tool].

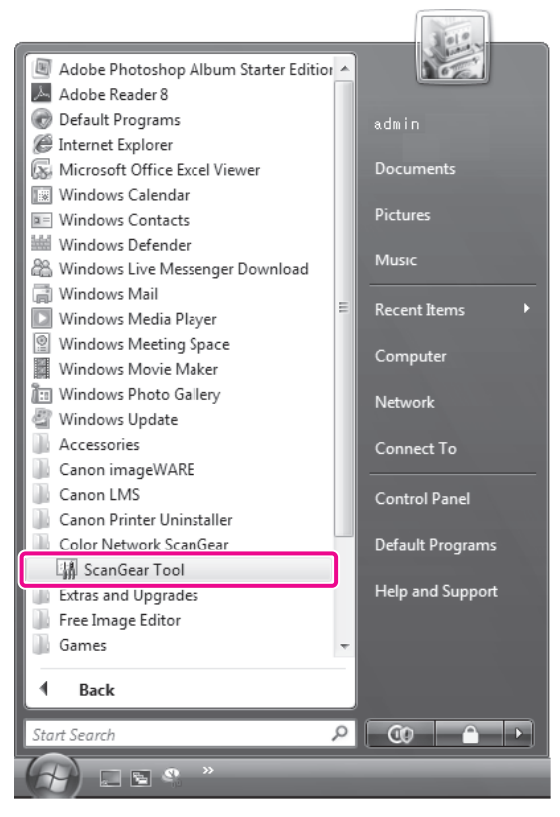

ScanGear Tool is started.

## 4 Click [Discover].

| ScanGear Tool                 |               |              |                | ×              |
|-------------------------------|---------------|--------------|----------------|----------------|
| Selected Scanner              |               |              |                |                |
| Product Name:<br>Device Name: |               |              |                |                |
| Location:                     |               |              |                |                |
| Address:                      |               |              |                |                |
| Feeder:                       |               |              |                |                |
| Dept. ID Managem              | ient:         |              | D <u>e</u> pt. | ID Settings    |
|                               |               |              | Iest           | Connection     |
| Select Scanner from           | <u>L</u> ist: |              |                |                |
| Product Name                  | Address       | Device Name  | Location       | Feeder         |
|                               |               |              |                |                |
| ٠                             |               |              |                | +              |
|                               |               | <u>D</u> ist | cover          | <u>S</u> elect |
| Specify with Address          |               |              |                | Address        |
| Change La <u>n</u> guage:     |               | English      | 1              | •              |
|                               |               |              |                |                |
|                               |               | E            | <u>x</u> it    | Help           |

Scanners on the network are automatically discovered, and the searched scanners are displayed in [Select Scanner from List].

#### Select the scanner to use $\rightarrow$ click [Select].

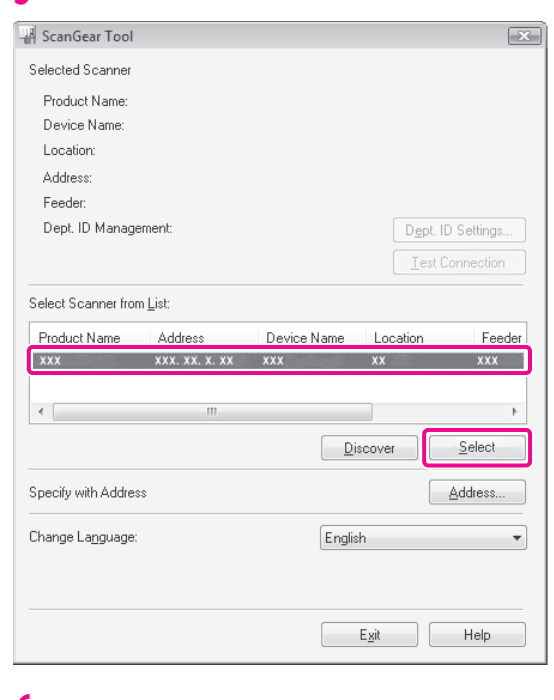

#### Click [Exit].

ScanGear Tool is closed.

Remote scanning is now enabled.

# **Scanning an Original**

The following example describes the procedure for placing an original on the platen glass of the machine, and using remote scanning from your computer to paste the data into a Microsoft Office Word 2007 document.

#### Confirm that remote scanning is online.

Place the original on the platen glass.

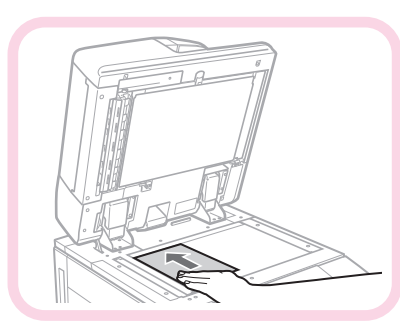

3 Start Microsoft Office Word 2007.

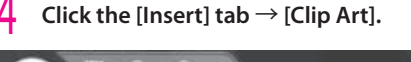

| Ga            | 19-       | (~•) ⇒  |             |          |         | ١.   |
|---------------|-----------|---------|-------------|----------|---------|------|
|               | Home      | Insert  | Page        | e Layout | Formu   | ılas |
| PivotTab<br>T | Die Table | Picture | Clip<br>Art | inapes S | martArt | c    |
| Ta            | ables     |         | Illust      | rations  |         |      |

The [Clip Art] pane is displayed.

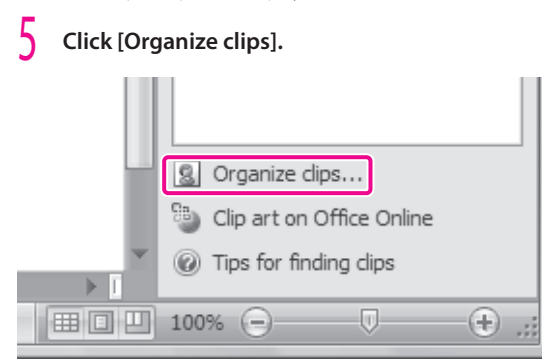

Microsoft Clip Organizer is started.

Select [File] → [Add Clips to Organizer] → [From Scanner or Camera].

The [Insert Picture from Scanner or Camera] dialog box is displayed.

From the [Device] drop-down list, select Color Network ScanGear → click [Custom Insert].

| Insert Picture from Scanner or Camera     |   |
|-------------------------------------------|---|
| Device<br>Color Network ScanGear Ver.X.XX | ] |
| Resolution:                               |   |
| Insert Cancel Cancel                      | ] |

Color Network ScanGear screen is displayed.

# Click the [Main] tab $\rightarrow$ select [Platen] for <Original Placement>.

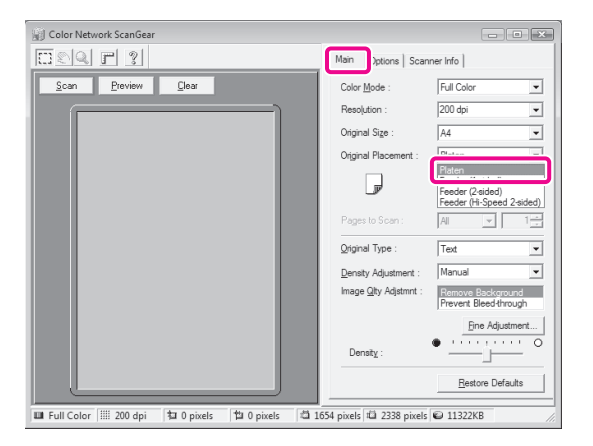

# 9 Specify the scanning conditions, such as color mode and resolution.

Click [Preview] to view a preview.

# Click [Scan].

Scanning starts.

When scanning is complete, the Color Network ScanGear screen closes and the scanned image is transferred to [Color Network ScanGear Vx.xx] in [My Collections] in Microsoft Clip Organizer.

#### Open a document using Microsoft Office Word 2007.

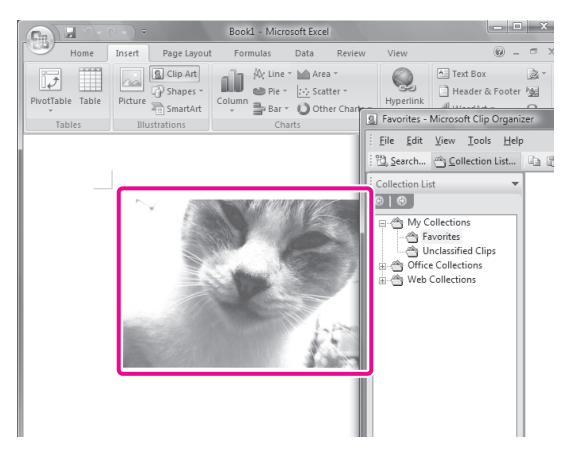

The image is added to the area where drag-and-drop was performed.

# Storing Data in the Machine, Memory Media, Etc.

This section describes the procedure for storing data in the Mail Box, Advanced Box, the Advanced Box of another machine on the same network, and memory media (hereinafter referred to as "storage locations").

# **Preparations for Scanning**

To store scanned data in a storage location, you must specify the following settings:

#### Mail Box

[Store Location Display Settings] <Mail Box>: [On]

. . . . . . . . . . . . . . . . .

#### Advanced Box

[Store Location Display Settings] <Advanced Box/Network>: [On]

#### Network

Server Settings [Open to Public]: [By SMB] [SMB Server Settings] <Use SMB Server>: [On] [Server Name]: SERVER Client Settings [Store Location Display Settings] <Advanced Box/Network>: [On] [Network Place Settings] [Name]: images <Protocol>: [SMB] [Location]: \\192.168.1.23\share [Protocol for External Reference] <SMB>: [On]

#### Memory Media

[Store Location Display Settings] <Memory Media>: [On] [Use MEAP Driver for External USB Device]: [Off] [Use Scan/Print Function] <Use Scan Function>: [On] <Use Print Function>: [On]

# IMPORTANT

If the imagePASS or ColorPASS is attached to the machine, you cannot open the Advanced Box of the machine externally as an SMB server. Set to open as a WebDAV server on the network. For information on the settings, see e-Manual > Security.

# NOTE

You can set a name and PIN for [Mail Box], as necessary. For information on the settings, see e-Manual > Security.

#### **Using a Mail Box**

To use a mail box, specify the Store Location Display Settings.

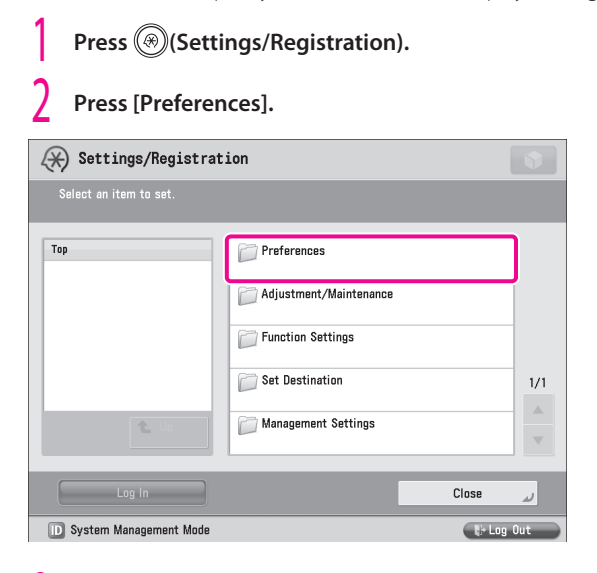

#### Press [Display Settings].

| 🛞 Settings/Registrat     | ion                   |        |        |
|--------------------------|-----------------------|--------|--------|
| Select an item to set.   |                       |        |        |
| Top<br>Preferences       | Paper Settings        |        | ]      |
|                          | Display Settings      |        |        |
|                          | Timer/Energy Settings |        |        |
|                          | C Network             |        | 1/2    |
| L Up                     | External Interface    |        | -<br>- |
|                          |                       | Close  | لد     |
| D System Management Mode |                       | Nº Log | Out    |

#### Press [Store Location Display Settings].

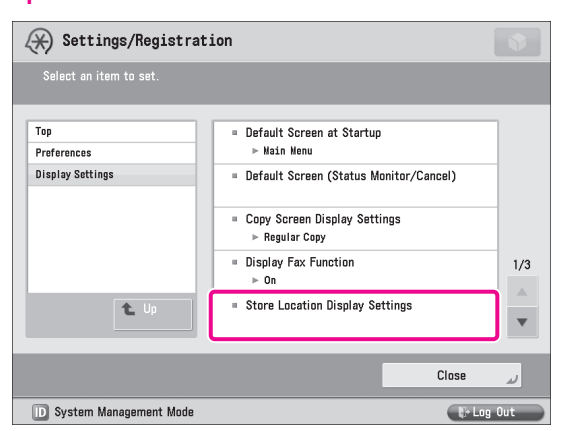

#### Set <Mail Box> to 'On' $\rightarrow$ press [OK].

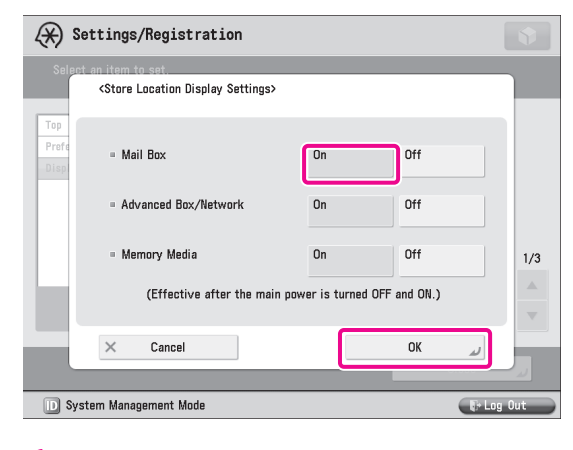

## Press [Close].

n

# Turn OFF the main power of the machine, and then turn ON the main power again.

The [Store Location Display Settings] setting becomes effective only after turning the machine's main power OFF, and then ON.

#### Using the Advanced Box

To use the Advanced Box, specify Store Location Display Settings.

To display the Advanced Box, set <Advanced Box/Network> to 'On' in step 5 of "Using a Mail Box," on p. 59.

#### Setting Up an Advanced Box on the Network

To use the network from the machine, you must specify the settings for the server machine and client machine respectively. On the server machine, set the Open to Public settings and SMB server settings. On the client machine, set the Store Location Display settings, Network Place settings, and Protocol for External Reference settings.

#### Server Settings

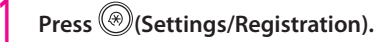

## Press [Function Settings].

| 🛞 Settings/Registrati    | on 💽                                                 |
|--------------------------|------------------------------------------------------|
| Select an item to set.   |                                                      |
| Тор                      | Preferences Adjustment/Maintenance Function Settings |
| ۲. Up                    | Set Destination 1/1                                  |
| Log In                   | Close                                                |
| D System Management Mode | tog Out                                              |

#### Press [Store/Access Files].

3

| Settings/Registration    |                            |           |     |
|--------------------------|----------------------------|-----------|-----|
| Select an item to set.   |                            |           |     |
| Top<br>Function Settings | Control Store/Access Files |           |     |
|                          |                            |           |     |
| t Up                     |                            | 2         | 2/2 |
|                          |                            | ر Close   |     |
| D System Management Mode |                            | 🕼 Log Out |     |

#### 4 Press [Advanced Box Settings].

| Settings/Registrat       | ion                            | •       |
|--------------------------|--------------------------------|---------|
| Select an item to set.   |                                |         |
| Top<br>Function Settings | Common Settings                |         |
| Store/Access Files       | 📁 Mail Box Settings            |         |
|                          | Diagonal Advanced Box Settings |         |
|                          | Detwork Settings               | 1/1     |
| L Up                     | Difference Media Settings      |         |
|                          |                                | Close   |
| D System Management Mode | _                              | Log Out |
|                          |                                |         |

## 5 Press [Open to Public].

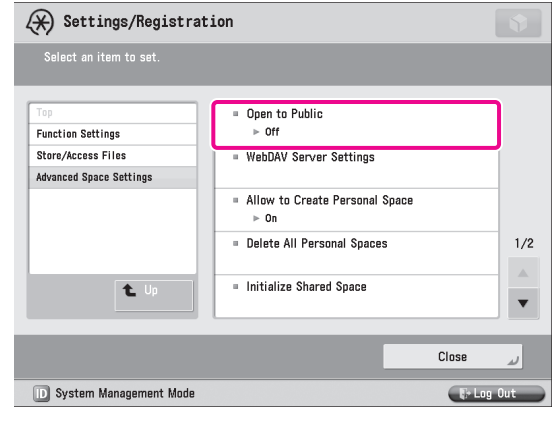

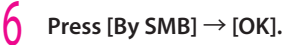

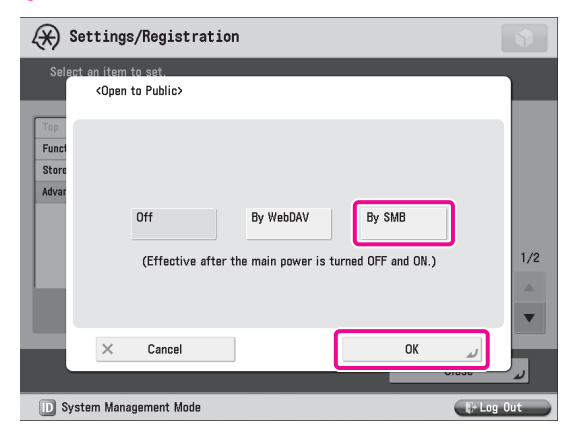

Next, specify the SMB server settings.

# Press [Preferences].

| 🛞 Settings/Registrat     | ion                    |           |
|--------------------------|------------------------|-----------|
| Select an item to set.   |                        |           |
| Top                      | Preferences            |           |
|                          | Adjustment/Maintenance |           |
|                          | Function Settings      |           |
|                          | Set Destination        | 1/1       |
| L Up                     | Management Settings    |           |
| Log In                   |                        | رہ Close  |
| D System Management Mode |                        | 🕼 Log Out |

# 8 Press [Network].

| Settings/Registrat       | ion                                                   | \$         |   |
|--------------------------|-------------------------------------------------------|------------|---|
| Select an item to set.   |                                                       |            |   |
| Top<br>Proferences       | Paper Settings Display Settings Timer/Energy Settings |            |   |
| L Up                     | External Interface                                    | 1/2        | 2 |
|                          |                                                       | Close J    |   |
| D System Management Mode |                                                       | Nº Log Out |   |

#### Press [SMB Server Settings].

g

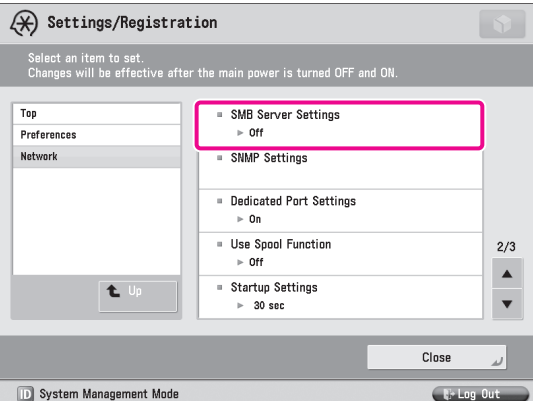

D System Management Mode

#### Specify the following settings $\rightarrow$ press [OK].

In this example, the following settings are specified: <Use SMB Server>: [On] [Server Name]: SERVER

| Settings/Registration                                                               | \$         |
|-------------------------------------------------------------------------------------|------------|
| <smb server="" settings=""></smb>                                                   |            |
| Use SMB Server Server Name     SERVER                                               | On Off     |
| Workgroup<br>Name WORKGROUP<br>Comment                                              |            |
| <ul> <li>LM Announce</li> <li>Set SMB</li> <li>Printer</li> <li>Settings</li> </ul> | On Off     |
| × Cancel                                                                            | ОК         |
| System Management Mode                                                              | t⊮ Log Out |

Press [Close].

# 12 Turn OFF the main power of the machine, and then turn ON the main power again.

The [Open to Public] setting is effective only after you restart the machine.

#### Client Settings

#### Set <Advanced Box/Network> to 'On' in [Store Location Display Settings].

To display the Advanced Box of another machine on the network, set <Advanced Box/Network> to 'On' in step 5 of "Using a Mail Box," on p. 59. Next, specify the Network Place and Protocol for External

Reference settings.

#### Press [Function Settings].

| 🛞 Settings/Registrat     | ion                    |           |
|--------------------------|------------------------|-----------|
| Select an item to set.   |                        |           |
| Тор                      | Preferences            |           |
|                          | Adjustment/Maintenance |           |
|                          | Function Settings      |           |
|                          | Set Destination        | 1/1       |
| L Up                     | Management Settings    | <b>v</b>  |
| Log in                   | Ci                     | ose 🗸     |
| D System Management Mode | (                      | 🕼 Log Out |

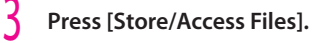

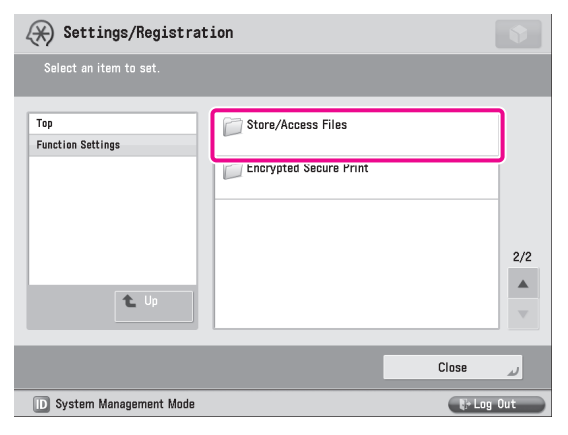

#### 4 Press [Network Settings].

| Settings/Registration                   |                           |          |
|-----------------------------------------|---------------------------|----------|
| Select an item to set.                  |                           |          |
| Тор                                     | Common Settings           | ]        |
| Function Settings<br>Store/Access Files | Mail Box Settings         | -        |
|                                         | Advanced Box Settings     | -        |
|                                         | D Network Settings        | 1/1      |
| t Up                                    | Dia Memory Media Settings | <b>•</b> |
|                                         |                           |          |
|                                         | Close                     |          |
| System Management Mode                  | - Dial or                 | Out      |

#### Press [Network Place Settings].

| 🛞 Settings/Registrati                  | ion                                                 | \$      |
|----------------------------------------|-----------------------------------------------------|---------|
| Select an item to set.                 |                                                     |         |
| Top<br>Function Settings               | Network Place Settings                              |         |
| Store/Access Files<br>Network Settings | <ul> <li>Protocol for External Reference</li> </ul> |         |
|                                        |                                                     | 1/1     |
| <b>t</b> Up                            |                                                     |         |
|                                        | Close                                               | لد      |
| D System Management Mode               | Ę.                                                  | Log Out |

#### Press [Register].

| 🛞 Setting                                                          | s/Registration          | •         |
|--------------------------------------------------------------------|-------------------------|-----------|
| <network plac<="" td=""><td>e Settings&gt;</td><td></td></network> | e Settings>             |           |
|                                                                    | Name                    |           |
|                                                                    | Share                   |           |
|                                                                    |                         |           |
|                                                                    |                         | 1/1       |
|                                                                    |                         |           |
|                                                                    |                         | <b>v</b>  |
|                                                                    | Register Details Delete |           |
|                                                                    |                         | Close     |
| D System Man                                                       | agement Mode            | E Log Out |

## Specify the following settings ightarrow press [OK].

In this example, the following settings are specified: [Name]: images <Protocol>: [SMB] [Location]: \\192.168.1.23\share

| Settings/Registration                                                                    |       |
|------------------------------------------------------------------------------------------|-------|
| <network place="" register="" settings:=""></network>                                    |       |
| Name , images<br>Protocol: SMB<br>Location , (\192.168.1.23\share<br>EX: \\S8YVFUJ\Share |       |
|                                                                                          |       |
| Cancel OK                                                                                | g Out |

## Press [Close].

The Network Place Settings are now set. Next, specify the Protocol for External Reference settings.

## 9 Press [Protocol for External Reference].

| (X) Settings/Registrat:  | ion                                                 |     |
|--------------------------|-----------------------------------------------------|-----|
| Select an item to set.   |                                                     |     |
| Top<br>Function Settings | Network Place Settings                              | ]   |
| Store/Access Files       | <ul> <li>Protocol for External Reference</li> </ul> | ר   |
| t Up                     |                                                     | 1/1 |
|                          | Close                                               | لد  |
| D System Management Mode | ti≯ Log                                             | Out |

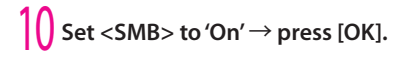

| $\langle \! \! \! \! \! \! \! \! \! \! \! \! \! \! \! \! \! \! \!$ | Settings/Registration                                                        |    |     |            |
|--------------------------------------------------------------------|------------------------------------------------------------------------------|----|-----|------------|
| Sele                                                               | ect an item to set.<br><protocol external="" for="" reference=""></protocol> |    |     |            |
| Top<br>Funct<br>Store<br>Netwo                                     | = SMB                                                                        | On | Off | J          |
| L                                                                  | = WebDAV                                                                     | On | Off | 1/1        |
|                                                                    | × Cancel                                                                     |    | OK  |            |
| D S                                                                | ystem Management Mode                                                        |    |     | le Log Out |

5

# Starting to Use the Various Functions of the Machine

#### 11 Press [Close].

)

#### Turn OFF the main power of the machine, and then turn ON the main power again.

[Store Location Display Settings] is only effective after you restart the machine.

#### **Using Memory Media**

To use memory media, specify Store Location Display Settings and the USB settings.

#### Set <Memory Media> to 'On' in [Store Location **Display Settings].**

To display memory media, set <Memory Media> to 'On' in step 5 of "Using a Mail Box," on p. 59. Next, specify the USB settings.

| 🛞 Settings/Registrat     | ion                    |           |
|--------------------------|------------------------|-----------|
| Select an item to set.   |                        |           |
| Тор                      | Preferences            |           |
|                          | Adjustment/Maintenance |           |
|                          | Function Settings      |           |
|                          | C Set Destination      |           |
| L Up                     | Management Settings    |           |
| Log In                   | (                      | Close     |
| D System Management Mode |                        | N+ Log Ou |

## Press [External Interface].

| 🛞 Settings/Registrat     | tion                                                  |              |        |
|--------------------------|-------------------------------------------------------|--------------|--------|
| Select an item to set.   |                                                       |              |        |
| Top<br>Preferences       | Paper Settings Display Settings Timer/Energy Settings |              |        |
|                          | Network                                               | 1            | /2     |
| L Up                     | External Interface                                    |              | ▲<br>▼ |
|                          |                                                       | ند Close     | ,      |
| D System Management Mode |                                                       | ti)+ Log Out |        |

#### 4 Press [USB Settings].

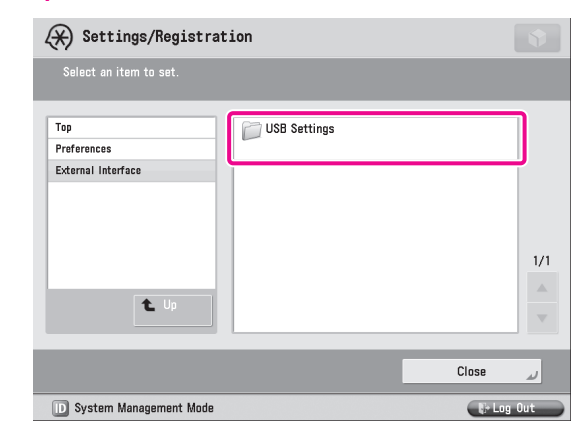

#### Press [Use MEAP Driver for External USB Device]. 5

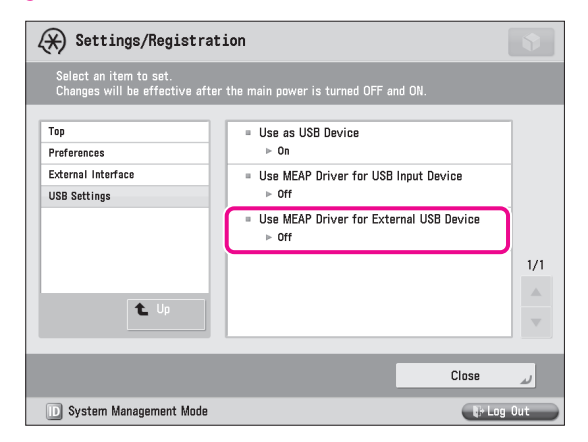

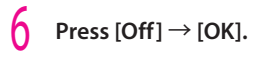

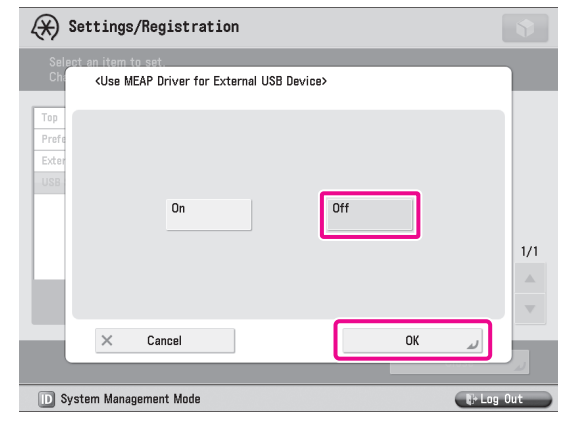

#### Press [Close].

The USB setting is set.

Next, follow the steps below to enable the scan/print functions.

#### Press [Function Settings].

| 🛞 Settings/Registra    | ation                  |
|------------------------|------------------------|
| Select an item to set. |                        |
| Тор                    | Preferences            |
|                        | Adjustment/Maintenance |
|                        | Function Settings      |
|                        | Set Destination 1/1    |
| L Up                   | Management Settings    |
| Log In                 | نہ Close               |
| Svetem Menagement Mode | Rélag Out              |

#### Press [Store/Access Files].

| 🛞 Settings/Registrat     | ion                | \$         |
|--------------------------|--------------------|------------|
| Select an item to set.   |                    |            |
| Top<br>Function Settings | Store/Access Files | 2/2        |
|                          |                    | Close 👦    |
| 🔟 System Management Mode |                    | tr Log Out |

## Press [Memory Media Settings].

| Settings/Registrat                             | ion                                                     | <b>N</b>  |
|------------------------------------------------|---------------------------------------------------------|-----------|
| Select an item to set.                         |                                                         |           |
| Top<br>Function Settings<br>Store/Access Files | Common Settings Mail Box Settings Advanced Box Settings |           |
|                                                | Detwork Settings                                        | 1/1       |
| L Up                                           | 📁 Memory Media Settings                                 |           |
|                                                | Clos                                                    | لد e      |
| D System Management Mode                       |                                                         | H-Log Out |

#### Press [Use Scan/Print Function].

| 🛞 Settings/Registrat     | ion                       |            |    |
|--------------------------|---------------------------|------------|----|
|                          |                           |            |    |
| Top<br>Function Settings | = Use Scan/Print Function |            |    |
| Store/Access Files       |                           |            |    |
| Memory Meana Settings    |                           |            |    |
|                          |                           | 1          | /1 |
| L Up                     |                           |            | ×  |
|                          |                           | Close 🖌    |    |
| D System Management Mode |                           | ti Log Out | 5  |

# 2 Set <Use Scan/Print Function> and <Use Print Function> to 'On' $\rightarrow$ press [OK].

| Settings/Registration                                                                        |        |     |         |
|----------------------------------------------------------------------------------------------|--------|-----|---------|
| <use function="" print="" scan=""><br/>Effective after the main power is turned OFF ar</use> | nd ON. |     |         |
| = Use Scan Function                                                                          | On     | Off |         |
| - Use Print Function                                                                         | On     | Off |         |
| × Cancel                                                                                     |        | OK  | .og Out |

# **13** Press [Close].

# 4 Turn OFF the main power of the machine, and then turn ON the main power again.

The [Use MEAP Driver for External USB Device], <Use Scan Function>, and <Use Print Function> settings become effective only after turning the machine's main power OFF, and then ON.

# **Scanning an Original**

You can store data scanned with the machine in a storage location. This section describes the procedure for storing data in the Advanced Box of another imageRUNNER ADVANCE series machine on the network.

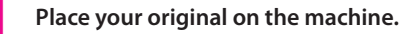

Q

# 2 Press [Scan and Store].

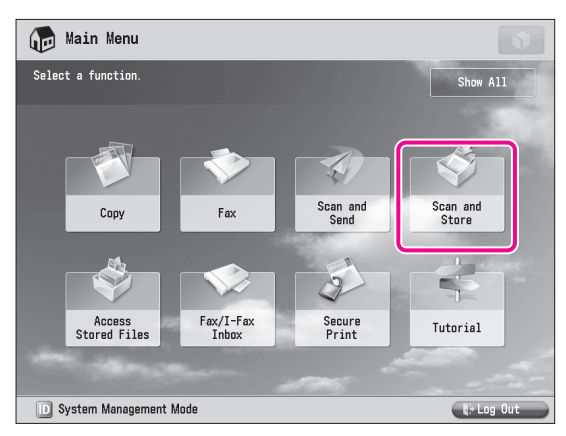

# Press [Network].

| Scan and Store                                                                                                    | \$                                                                                                    |
|----------------------------------------------------------------------------------------------------|----------------------------------------------------------------------------------------------------|
| Specify a location to store the scanned data                                                                                                    | 1.                                                                                                    |
| Mail Box<br>Data storage in this device to store and<br>handle files for printing in format<br>exclusively supported by this device.              | Advanced Box<br>Data storage in this device to store and<br>handle files in formats commonly<br>supported by PC, such as PDF. |
| Network<br>Data storage on the Network (Bemate<br>Advanced Box) to store and handle files<br>in formats commonly supported by PC,<br>such as PDF. | Memory Media<br>Removable media to store and handle<br>files in formate commonly supported by<br>PC, such as PDF.             |
| System Management Mode                                                                                                    | 🕼 Log Out                                                                                                    |

## 4 Select the desired storage location.

| Scan and Store                                | \$         |
|-----------------------------------------------|------------|
| Specify a location to store the scanned data. |            |
| Network                                       |            |
| Type Name                                     |            |
| Are Share                                     |            |
|                                               |            |
|                                               |            |
|                                               | 1/1        |
|                                               |            |
|                                               | -          |
| L Up Check Storage                            |            |
| Information                                   |            |
| D System Management Mode                      | Er Log Out |

If an authentication screen is displayed, enter the user name and password to log in.

# 5 Press [Scan].

| 🗸 Туре        | Name              |                      |       | Size  | Date/Time    |  |
|---------------|-------------------|----------------------|-------|-------|--------------|--|
| 1             | A_001. pdf        |                      | 4     | 44KB  | 08/09 2:49AM |  |
| 1000          | B_001.jpg         |                      | 1     | 10KB  | 08/09 2:49AM |  |
|               | C_001.tif         |                      | 1     | 130KB | 08/09 2:50AM |  |
|               | work_1            |                      |       |       | 06/09 1:52PM |  |
|               | work_2            |                      |       |       | 06/09 1:52PM |  |
|               | work_3            |                      |       |       | 06/09 1:52PM |  |
| <b>t</b> . Up | <b>₹</b> ¥ Update | Folder<br>Operations | Total | :7    | Selected:0   |  |
| Cle           | ar .              |                      |       |       |              |  |

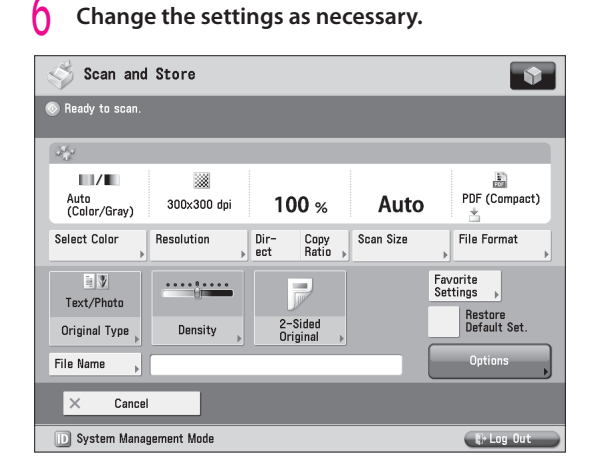

# Press 🛈 (Start).

If the <Scan Size> screen is displayed, specify the scan size  $\rightarrow$  press [OK].

## Press [Start Storing].

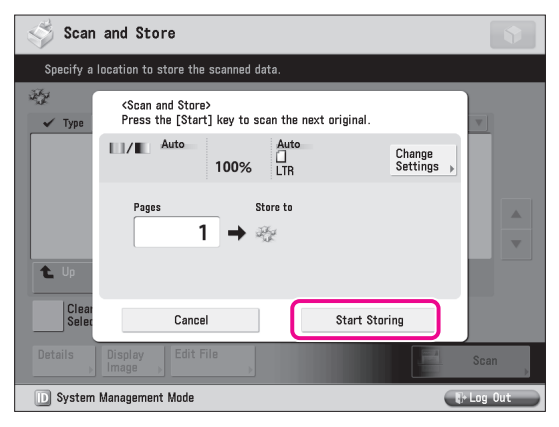

The scanned original is stored in the Advanced Box of another imageRUNNER ADVANCE series machine on the network.

Press [Close].

g

# **Printing an Original**

You can print data stored in the machine's Mail Box, Advanced Box, memory media, or the Advanced Box of another imageRUNNER ADVANCE series machine on the network, and data created using a computer. This section describes the procedure for printing files stored in the Advanced Box of another imageRUNNER ADVANCE series machine on the network, as an example.

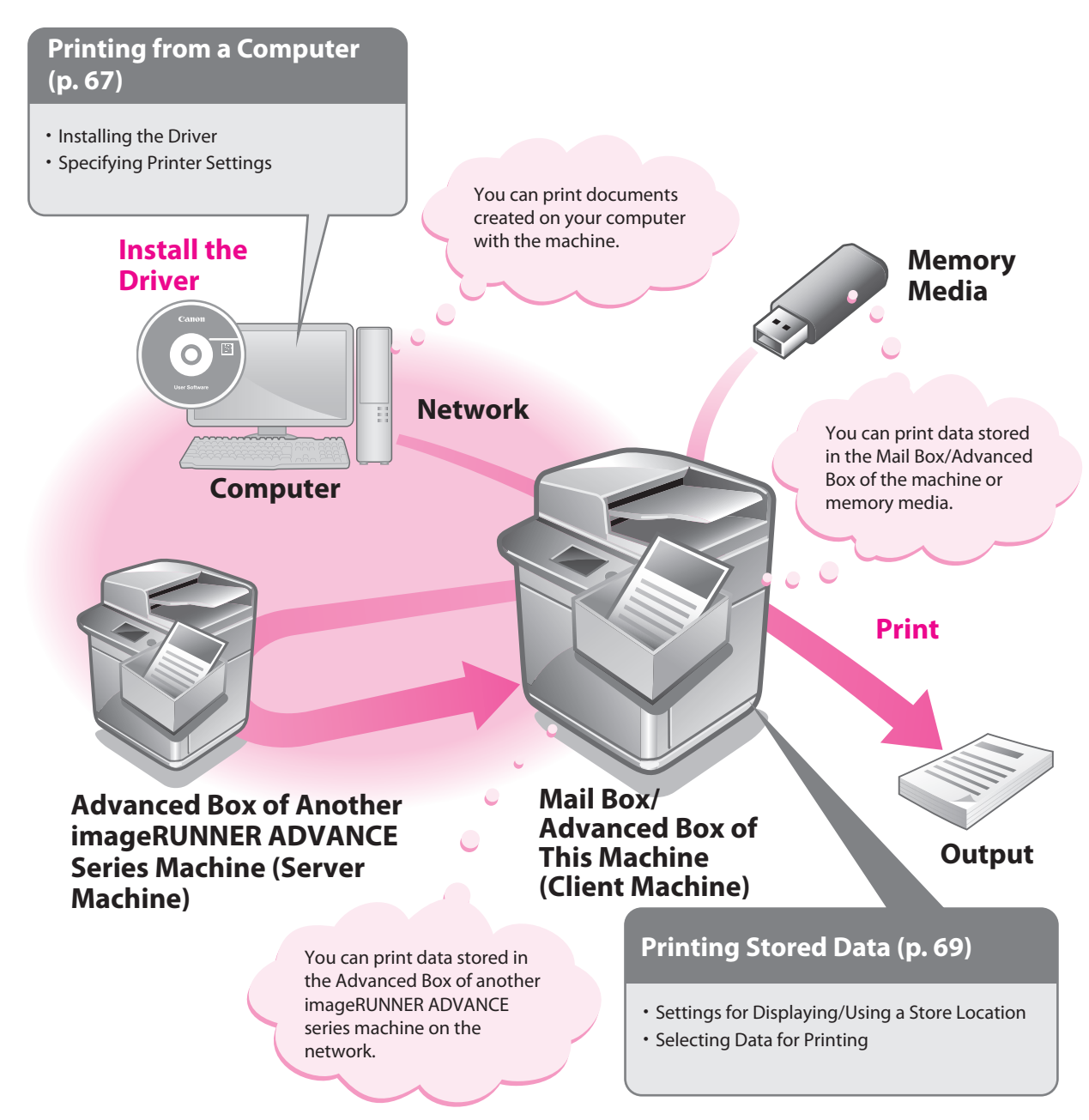

66

# Printing from a Computer

To perform printing, it is necessary to install the printer driver in a computer.

# NOTE

- Printing methods may differ, depending on the applications you are using. For details, see the instruction manuals provided with the application software.
- The screens may differ, depending on the operating system, and the type and version of the printer driver you are using.

# **Preparations for Printing**

A printer driver is software required for printing from application software. It is necessary to install a printer driver in a computer to use the Print function.

#### **Installing the Printer Driver**

This example describes the procedure for installing the printer driver for Windows Vista.

Insert the CD-ROM (the CD-ROM that contains the printer driver) into your computer.

In this example, the LIPS LX printer driver for Windows is used.

#### On the CD-ROM Menu screen, click [Installation].

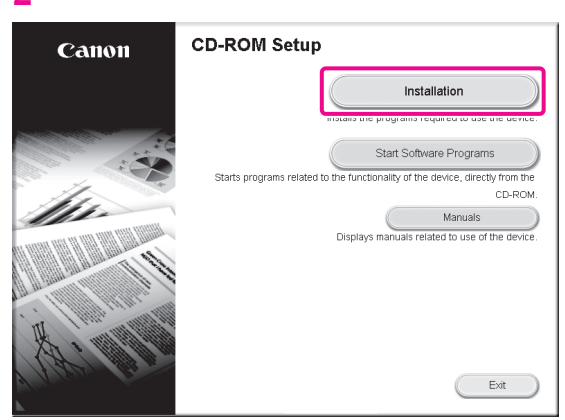

To browse the Printer Driver Installation Guide, click [Manuals] before you click [Installation].

Follow the instructions on the screen to complete the installation.

The printer driver is now installed. Next, set the printer environment. 4 Click (Start) → [Control Panel] → [Printer] in Windows.

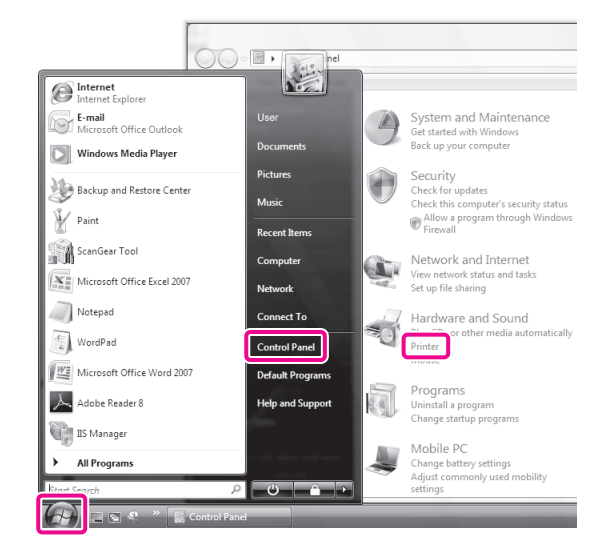

# 5 Right-click the icon of the printer $\rightarrow$ select [Properties].

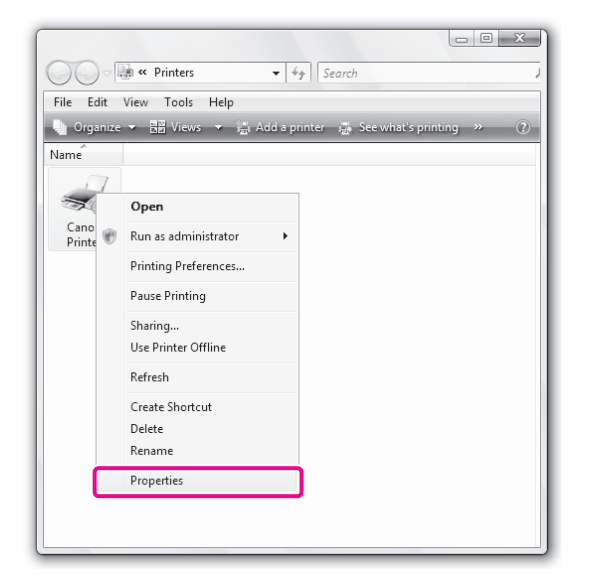

| eral Sharing Ports Advance | d Color Management Securt Device S | rofile                         |              |
|----------------------------|------------------------------------|--------------------------------|--------------|
| vice Settings: Manual      |                                    |                                |              |
|                            | Paper Source Options:              | Drawer 2                       |              |
|                            |                                    | Cassette Feeding Unit          |              |
|                            |                                    |                                |              |
|                            | Output Options:                    | None                           |              |
|                            |                                    | Inner Finisher Additional Tray |              |
|                            | Hard Disk Installed                |                                |              |
|                            | Secure Printing Function of Device |                                |              |
|                            | Spooling at Host:                  | Auto                           |              |
|                            | Department ID Management()         |                                | Settings     |
|                            | Set User Information (_)           |                                | Settings(W). |
|                            |                                    | Details@) Form to Iray Assig   | nment        |
|                            |                                    |                                |              |

Click the [Device Settings] tab  $\rightarrow$  [Get Device

#### Click [OK].

6

Status].

The printer environment settings are now specified.

# **Printing from a Computer**

Print documents created on your computer with the machine. The following example describes the procedure for printing a document, created using Microsoft Office Word 2007:

# Open the Word document you want to print $\rightarrow$ click [File] $\rightarrow$ [Print].

| File | Edit    | View    | Image    | Colors | Help   |
|------|---------|---------|----------|--------|--------|
|      | New     |         |          |        | Ctrl+N |
|      | Open.   |         |          |        | Ctrl+C |
|      | Save    |         |          |        | Ctrl+S |
|      | Save A  | 4s      |          |        |        |
|      | From    | Scanne  | r or Cam | era    |        |
|      | Print P | Preview |          |        |        |
|      | Page    | Setup   |          |        |        |
|      | Print   |         |          |        | Ctrl+I |
|      | Send.   |         |          |        |        |
|      | Set Ar  | Packar  | ound (Ti | (bal)  |        |

#### Select the printer you use for [Name].

| Print                                                                                 |                                     | ? X                        |
|---------------------------------------------------------------------------------------|-------------------------------------|----------------------------|
| Printer<br>Name: Canon Printer<br>Status: Idie<br>Type: Canon Printer<br>Where: LPT1: |                                     | Properties<br>Find Printer |
| Comment:                                                                              |                                     | Print to file              |
| Print range<br>Al<br>Page(s) From: 10: 10:                                            | Copies<br>Number of <u>c</u> opies: | 1                          |
| Print what<br>Selection Entre workbook<br>Active sheet(s) Table<br>Ignore print areas |                                     | ☑ Collate                  |
| Preview                                                                               | ОК                                  | Close                      |

# 3 Click [Properties].

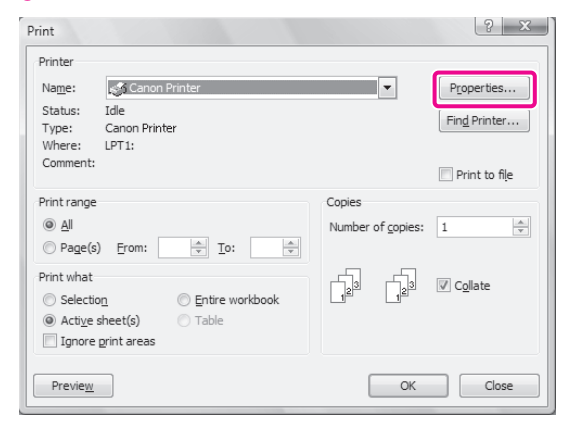

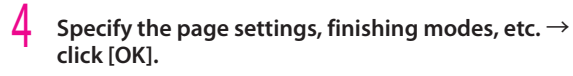

| Printing Preferences      |                   |                     |
|---------------------------|-------------------|---------------------|
| Page Setup Finishing Pape | r Source Quality  |                     |
| Profile:                  | Default Settings  | ✓ Add(1) Edit(2)    |
| Output Method:            | 🛗 Print           | •                   |
| 9                         | Page Sze:         | Letter              |
|                           | Output Size:      | Match Page Size 👻   |
|                           | Copies:           | 1 🔆 [1 to 9999]     |
|                           | Otentation        |                     |
|                           | A] @ Portr        | at A 💮 Landscape    |
|                           | Page Layout:      | 1 1 on 1 -          |
|                           | Magual Scaling    |                     |
| Letter [Scaling: Auto]    | Scaling           | 100 🔆 % [25 to 200] |
|                           | Watermark         |                     |
| Device Preview            | Watermark Name:   | CONFIDENTIAL        |
| View Settings             |                   | Edjt Watermark      |
| [                         | Cystom Paper Size | Page Options        |
|                           |                   | OK Cancel Help      |

## NOTE

The default setting for [Print Style] is [2-sided printing]. However, for some driver versions, [1-sided printing] is the default setting.

#### Set the range to print and the number of copies $\rightarrow$ click [OK].

| Print                                                                                 |                           | ? X                        |
|---------------------------------------------------------------------------------------|---------------------------|----------------------------|
| Printer<br>Name: Canon Printer<br>Status: Idle<br>Type: Canon Printer<br>Where: LPT1: | V                         | Properties<br>Find Printer |
| Comment:                                                                              |                           | Print to file              |
| Print range                                                                           | Copies                    |                            |
|                                                                                       | Number of <u>c</u> opies: | 1                          |
| Print what O Selection O Entire workbook O Active sheet(s) Table I gnore print areas  |                           | ☑ Collate                  |
| Preview                                                                               | ОК                        | Close                      |

The document is printed.

# **Printing Stored Data**

This section describes the procedure for printing files that are stored in the Advanced Box of another imageRUNNER ADVANCE series machine on the network.

# **Preparations for Printing**

. . . . . . . . .

To print stored files, you must specify the following settings:

#### . . . . . Mail Box

[Store Location Display Settings] <Mail Box>: [On]

#### Advanced Box

[Store Location Display Settings] <Advanced Box/Network>: [On]

#### Network

Server Settings [Open to Public]: [By SMB] [SMB Server Settings] <Use SMB Server>: [On] [Server Name]: SERVER **Client Settings** [Store Location Display Settings] <Advanced Box/Network>: [On] [Network Place Settings] [Name]:images <Protocol>: [SMB] [Location]: \\192.168.1.23\share [Protocol for External Reference] <SMB>: [On] Memory Media

[Store Location Display Settings] <Memory Media>: [On] [Use MEAP Driver for External USB Device]: [Off] [Use Scan/Print Function] <Use Scan Function>: [On] <Use Print Function>: [On]

# NOTE

For more information on the settings required when preparing for printing, see "Preparations for Scanning," on p. 58.

#### **Printing Stored Data**

You can print files stored in the Advanced Box of another imageRUNNER ADVANCE series machine on the network.

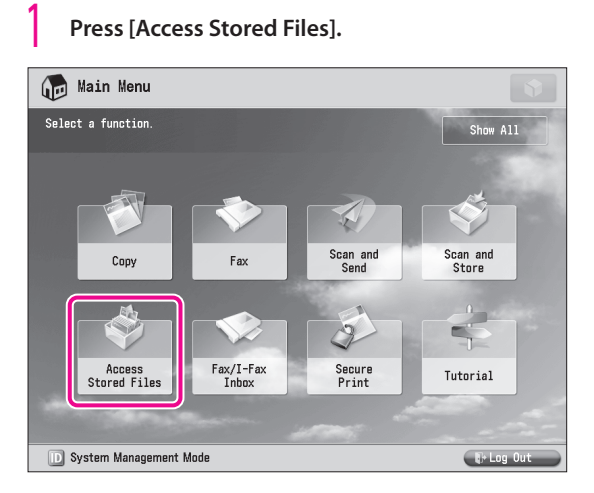

#### Press [Network].

| 🗳 Scan and Store                                                                                                    | •                                                                                                    |
|----------------------------------------------------------------------------------------------------|----------------------------------------------------------------------------------------------------|
| Specify a location to store the scanned data.                                                                                          |                                                                                                    |
|                                                                                                    |                                                                                                    |
| Mail Box                                                                                                    | Advanced Box                                                                                                  |
| Data storage in this device to store and<br>handle files for printing in format<br>exclusively supported by this device.               | Data storage in this device to store and<br>handle files in formats commonly<br>supported by PC, such as PDF. |
|                                                                                                    |                                                                                                    |
| Network                                                                                                    | Memory Media                                                                                                  |
| Data storage on the Network (Remote<br>Advanced Box) to store and handle files<br>in formats commonly supported by PC,<br>such as PDF. | Removable media to store and handle<br>files in formats commonly supported by<br>PC, such as PDF.             |
| D System Management Mode                                                                                                    | €> Log Out                                                                                                    |

#### Select the desired storage location.

| ightarrow Access Stor | ed Files                     | •          |
|-----------------------|------------------------------|------------|
| Select the location t | to use the file.             |            |
| Network               |                              |            |
| Type Name             |                              |            |
| 🖓 Share               |                              |            |
|                       |                              |            |
|                       |                              |            |
|                       |                              |            |
|                       |                              | 1/1        |
|                       |                              |            |
|                       |                              |            |
| t Up                  | Check Storage<br>Information |            |
|                       |                              |            |
| D System Manageme     | ent Mode                     | E+ Log Out |

If an authentication screen is displayed, enter the user name and password to log in.

#### 4 Select a file $\rightarrow$ press [Print].

| Access Stored Files                    |         |               | •   |
|----------------------------------------|---------|---------------|-----|
| Select a file and specify the purpose. |         |               |     |
| Share:                                 |         |               |     |
| ✓ Tvne Name                            | ▲ Size  | Date/Time     |     |
| 💷 🗟 A_001. pdf                         | 44KB    | 08/08 10:49AM |     |
| 👸 B_001.jpg                            | 10KB    | 08/08 10:49AM |     |
| 📙 C_001.tif                            | 130KB   | 08/08 10:50AM | 1/2 |
| 📁 work_1                               |         | 08/08 10:47AM |     |
| 📁 work_2                               |         | 08/08 10:48AM |     |
| 📁 work_3                               |         | 08/08 10:49AM | •   |
| L Up + Update Folder Operations        | Total:7 | Selected:1    |     |
| Clear<br>Selection                     |         |               |     |
| Details                                |         | Print         |     |
| D System Management Mode               |         | E+Log Ou      | at  |

If the Select Paper screen is displayed, select the paper source.

# 5 Specify the settings on the Print Settings screen, as necessary.

| Access St                            | ored Files          |            | <b>\$</b>                |
|--------------------------------------|---------------------|------------|--------------------------|
| ⊗ Ready to print.                    |                     |            |                          |
|                                      |                     | Selected:1 | Favorite<br>Settings     |
| Black                                | Auto                | 1          | Print Range<br>All Pages |
|                                      | Select Paper        | Þ          | Specify<br>Pages         |
| Collate<br>(Page Order)<br>Finishing | 2-Sided<br>Printing | Options    | Restore<br>Default Set.  |
| × Cancel                             |                     |            | Start Printing           |
| D System Manage                      | ment Mode           |            | € Log Out                |

## Press [Start Printing].

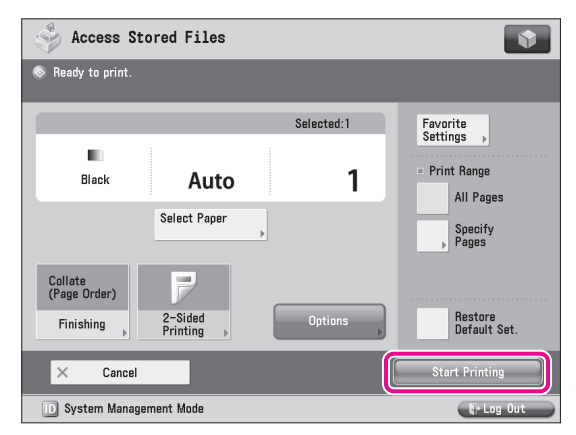

The selected file is printed.

# Using the System Options/MEAP Applications

| Insta | alling the System Options/MEAP Applications                                                                                                    | 72                         |
|-------|----------------------------------------------------------------------------------------------------|----------------------------|
|       | System Options/MEAP Applications.<br>Installing by Connecting This Machine to an Outside Network<br>Installing by Not Connecting This Machine to an Outside Network<br>Starting the MEAP Applications<br>Downloading the Manuals and Related Software. | 73<br>74<br>76<br>79<br>79 |
| Mana  | aging Register/Update Software                                                                                                    | 80                         |
|       | Managing by Using the Touch Panel Display<br>Managing by Using the Remote UI                                                                                                    | 81<br>83                   |
| Upda  | ating the Firmware                                                                                                    | 85                         |
|       | Using the Remote UI to Update (Delivery)                                                                                                    | 86                         |

B

# Installing the System Options/ MEAP Applications

Using the Register/Update Software function, you can install the System Options/MEAP Applications to the machine. You can use this function from both the touch panel display and the computer (Remote UI).

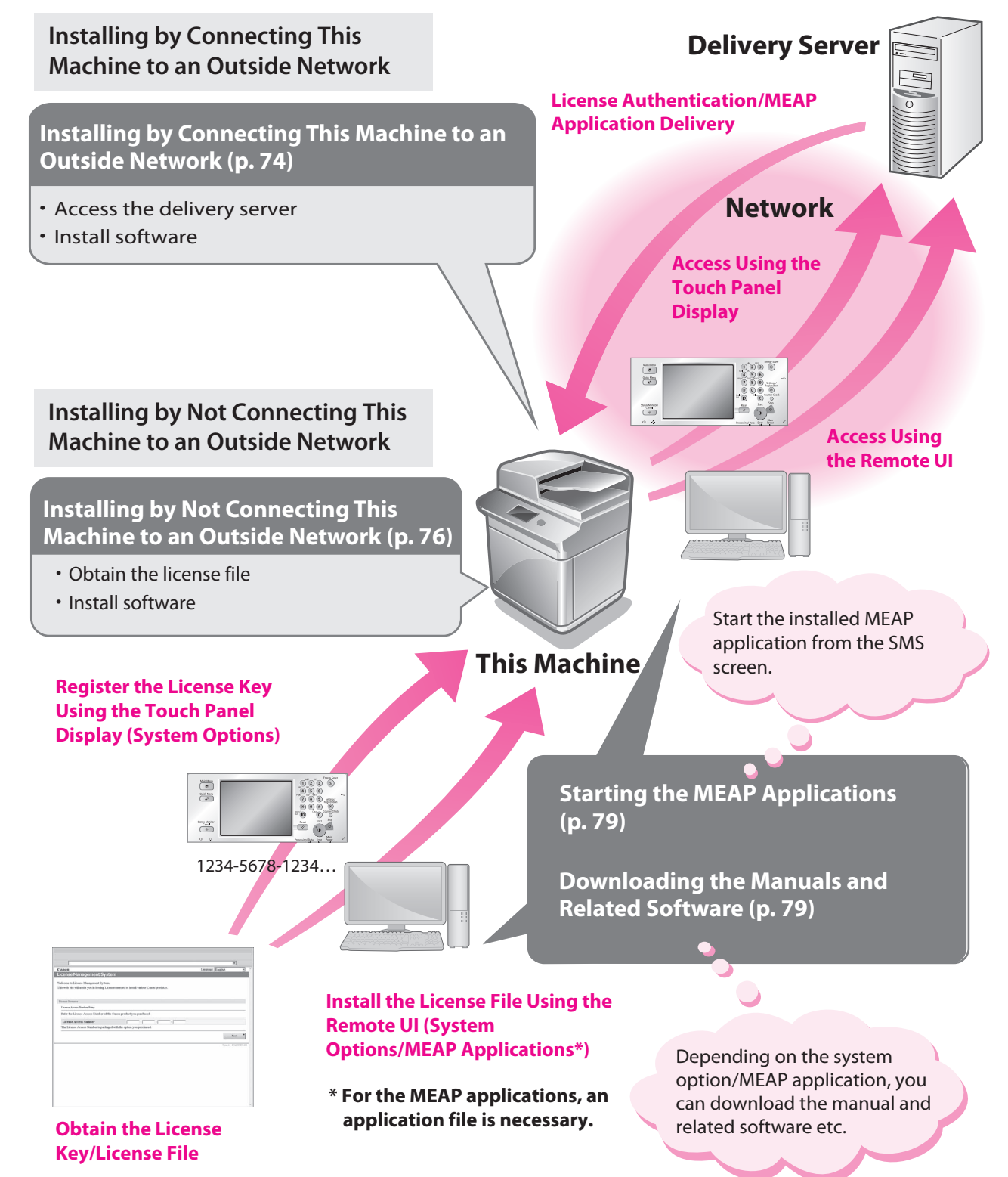
# System Options/MEAP Applications

You can enhance the functions of the machine by installing various system options and MEAP applications.

## 🕛 IMPORTANT

To activate the ACCESS MANAGEMENT SYSTEM\*, contact your local authorized Canon dealer.

\* This function enables you to restrict the use of various functions for each user. Restricting the Send function enables you to reduce the risk of confidential information being leaked, and restricting users from making one-sided printing of multiple page documents enables printing costs to be reduced.

#### System Options

The following are the system options you can install on this machine.

- PCL Printer Kit
- PS Printer Kit
- Direct Print Kit (for PDF/XPS)
- Barcode Printing Kit
- PCL International Font Set
- Remote Fax Kit
- Universal Send Advanced Feature Set
- Universal Send Security Feature Set
- Universal Send Digital User Signature Kit
- Secure Watermark
- Document Scan Lock Kit
- Web Access Software
- Encrypted Secure Print Software
- Remote Operator's Software Kit

#### MEAP applications

To enhance the functions of the machine without using the above system options, install the MEAP applications.

## Ø NOTE

- License registration may be required, depending on the System Options/MEAP Applications that you are using.
- If you want to perform MEAP applications management, such as the ones shown below, use SMS (Service Management Service). (See e-Manual > MEAP.)
  - Checking the MEAP applications installed on this machine
  - Checking the hard disk space used by MEAP applications
  - Adding a license to an installed MEAP application

## Installing the System Options/MEAP Applications

The procedures to install the system options or MEAP applications on the machine differ, depending on whether the machine is connected or not to an outside network. Select the procedure that matches your conditions using the references below.

- See "Installing by Connecting This Machine to an Outside Network," on p. 74.
- See "Installing by Not Connecting This Machine to an Outside Network," on p. 76.

## NOTE

- For instructions on connecting to an external network, see "Connecting to the Network," on p. 13.
- Multiple users cannot use the Register/Update Software function at the same time.
- If another user is logged in to SMS (Service Management Service), you cannot use the Register/Update Software function from the Remote UI.
- If you perform one of the following operations, you cannot use "Register/Update Software" from the Remote UI for a certain period of time:
  - If you close the Web browser without pressing [Portal] or [Log Out], when the Remote Login Service for SMS is set.
  - If you close the Web browser without pressing [Portal], when the Remote Login Service for SMS is not set.
  - If you close the Web browser without pressing [Log Out from SMS], [To Remote UI], or [Log Out] for SMS.

# **Installing by Connecting** This Machine to an **Outside Network**

If the machine is connected to an external network, you can install system options/MEAP applications via a delivery server. Install using one of the following procedures.

- See "Using the Touch Panel Display to Install (Delivery)," on p. 74.
- See "Using the Remote UI to Install (Delivery)," on p. 75.

## NOTE

- To check that the transmission with the delivery server is properly operating, if necessary, perform a transmission test before installation. (See "Using the Touch Panel Display," on p. 82, and "Using the Remote UI," on p. 84.)
- Prepare the License Access Number certificate that was included in the package.
- When you install MEAP applications, you must start the application before using the MEAP application. (See "Starting the MEAP Applications," on p. 79.)

#### **Using the Touch Panel Display to Install (Delivery)**

You can install system options/MEAP applications in the machine using the touch panel display.

#### NOTE

2

- The maximum number of MEAP applications that can be installed is 19.
- · The maximum amount of hard disk space allocated to install MEAP applications is 1 GB.
- · There may be other system requirements for installation, depending on the MEAP application. For more information, see the manual provided with each MEAP application.

#### Press ((ℜ) (Settings/Registration)→ [Management] Settings] $\rightarrow$ [License/Other] $\rightarrow$ [Register/Update Software].

| 2 Press [Insta                                                                | all Applications/Optional Applications/Option | ons].     |
|-------------------------------------------------------------------------------|-----------------------------------------------|-----------|
| 🛞 Settings/Regi                                                               | stration                                      | •         |
| <register softw<="" th="" update=""><th>are Menu&gt;</th><th></th></register> | are Menu>                                     |           |
| (                                                                             | Install Applications/Options                  | ,<br>,    |
|                                                                               |                                               | End       |
| D System Management                                                           | Mode                                          | 🕞 Log Out |

#### Press [License Access Number].

| (X) Settings/Registration                       | •          |
|-------------------------------------------------|------------|
| <install applications="" options=""></install>  |            |
| License Access<br>Number<br>4 digits at a time. |            |
| <ul> <li>Back to Menu</li> </ul>                | لد Start   |
| D System Management Mode                        | To Log Out |

#### Enter the license access number four digits at a time.

| License Access Number  | (4 digits at a time.) (1/4)<br>ne numeric keys. |             |
|------------------------|-------------------------------------------------|-------------|
| Ι                      |                                                 |             |
|                        | Backspace                                       | Alphanum. 👻 |
| 1 2 3 4                | 5 6 7 8 9 0                                     | - = X       |
| q w e r                | t y u i o p                                     | [ ]         |
| a s d                  | f g h j k 1                                     | ; *         |
| ~ z x c                | v b n m , .                                     | / 0 ~       |
| Shift Caps             | Space                                           |             |
| × Cancel               |                                                 | OK 🗤        |
| D System Management Ma | ode                                             | 🕞 Log Out   |

Enter four digits of the license access number  $\rightarrow$  press [OK]. Repeat this step four times to enter a total of 16 digits for the License Access Number.

| <b>F</b>                                                            | Press [Start].                                                 |            |
|---------------------------------------------------------------------|----------------------------------------------------------------|------------|
| (₩) :                                                               | Settings/Registration                                          |            |
| <inst< td=""><td>all Applications/Options&gt;</td><td></td></inst<> | all Applications/Options>                                      |            |
|                                                                     | License Access<br>Number 9999 8888 7777<br>4 digits at a time. | 4444       |
| •                                                                   | Back to Menu                                                   | ر Start    |
| D \$y                                                               | ystem Management Mode                                          | Er Log Out |

Select the system options and MEAP applications → press [Install].

| Settings/Registra                                                                                     | ation    |                |                  |       |
|----------------------------------------------------------------------------------------------------|----------|----------------|------------------|-------|
| <install applications="" options:<="" td=""><td>Confirm&gt;</td><td></td><td></td><td></td></install> | Confirm> |                |                  |       |
| Product Type: General                                                                                 | Sample   | 1.0            |                  | -     |
| Application/Option                                                                                    | Version  | Memory (KB)    | Size (KB)        |       |
| ample_1                                                                                               | 1.0      | 10             | 10               |       |
| ✓ ample_2                                                                                             | 1.0      | 10             | 10               |       |
|                                                                                                    |          |                |                  | •     |
|                                                                                                    |          | Available Disk | Space: 1018558 K | В     |
|                                                                                                    |          |                | Do Not Start     |       |
| × Cancel                                                                                              |          |                | Install          | L.    |
| D System Management Mode                                                                              |          |                |                  | g Out |

[Do Not Start]: Press to only install the MEAP application and not start the application.

## 🕛 IMPORTANT

If [Do Not Start] is selected when installing MEAP applications, you must start the application before using the MEAP application. (See "Starting the MEAP Applications," on p. 79.)

#### 🥟 NOTE

You can select multiple system options/MEAP applications, however, you cannot select different versions of a product at the same time.

If the agreement screen is displayed, read the agreement. If you abide with the agreement, press [Accept].

#### Check the Installation Result screen.

| 4 | 🛞 Settings/Regist                                                                           | ration              |              |         |
|---|---------------------------------------------------------------------------------------------|---------------------|--------------|---------|
|   | <install applications="" option<="" td=""><td>ıs: Exit&gt;</td><td></td><td></td></install> | ıs: Exit>           |              |         |
|   |                                                                                             |                     |              |         |
|   |                                                                                             |                     |              |         |
|   | Application/Option                                                                          | Installation Result | Start Status |         |
|   | Sample_1                                                                                    | Succeeded           | Start        |         |
|   | Sample_2                                                                                    | Succeeded           | Start        |         |
|   |                                                                                             |                     |              |         |
|   |                                                                                             |                     |              |         |
|   |                                                                                             |                     |              |         |
|   |                                                                                             |                     |              | T       |
|   | Manual: http://canon.co                                                                     | om/fau/downloads    |              |         |
|   |                                                                                             |                     |              |         |
|   |                                                                                             |                     | OK           | L.      |
|   | _                                                                                           |                     |              | 2       |
|   | D System Management Mo                                                                      | de                  | E-L          | .og Out |
|   |                                                                                             |                     |              |         |

When the installation of the system options is completed, the message <Enabled After Restart> appears on the Installation Result screen. Restart the machine to activate the function.

#### NOTE

Depending on the installed system options/MEAP applications, you can download the manuals for system options/MEAP applications from your computer by accessing the URL for the manual download site displayed on the Installation Result screen. (See "Downloading the Manuals and Related Software," on p. 79.)

### Using the Remote UI to Install (Delivery)

You can install system options/MEAP applications in the machine using the Remote UI.

From the portal page of the Remote UI, click [Settings/Registration]  $\rightarrow$  [License/Other]  $\rightarrow$ [Register/Update Software].

| imageRUNNER ADVANCE       |                                                             | To Portal Login User : 7654321 Log O |
|---------------------------|-------------------------------------------------------------|--------------------------------------|
| (*) Settings/Registration |                                                             | Mail to System Manager               |
| Restart Device            | Settings/Registration : Management Settings : License/Other |                                      |
| Preferences               | Management Settings : License/Other                         | Last Updated : 2011 01/24 18:34:02   |
| D Paper Settings          | Message Board/Support Link                                  |                                      |
| I Timer/Energy Settings   | Remote UI Settings                                          |                                      |
| Network Settings          | Remote Operation Settings                                   |                                      |
| External Interface        |                                                             |                                      |
| Volume Settings           | Register/Update Software                                    |                                      |
| unction Settings          |                                                             |                                      |
| Common Settings           |                                                             |                                      |
| Copy                      |                                                             |                                      |
| Send                      |                                                             |                                      |
| Receive/Forward           |                                                             |                                      |
| Store/Access Files        |                                                             |                                      |
| Set Destination           |                                                             |                                      |
| Management Settings       |                                                             |                                      |
| User Management           |                                                             |                                      |
|                           |                                                             |                                      |
| License/Other             |                                                             |                                      |
|                           |                                                             |                                      |

#### Click [Delivered Installation].

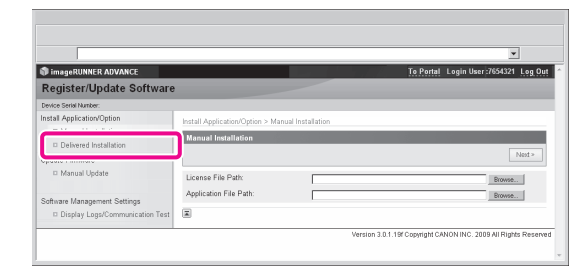

#### Enter the license access number $\rightarrow$ click [Next].

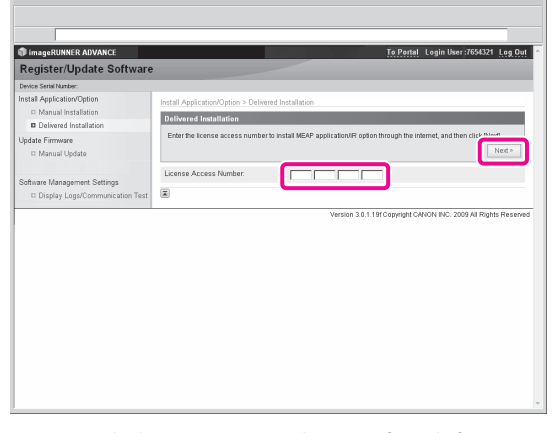

Once the license access number is confirmed after contacting the delivery server, information for the system options/MEAP applications you can install are displayed.

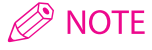

If an incorrect license access number is entered, an error page appears.

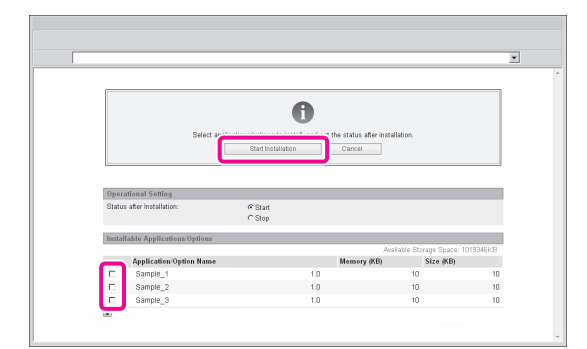

Operations after installation: Start: Starts the installed MEAP application. Stop: Stops the installed MEAP application.

#### IMPORTANT

If [Stop] is selected when installing MEAP applications, you must start the application before using the MEAP application. (See "Starting the MEAP Applications," on p. 79.)

If the agreement screen is displayed, read the agreement. If you abide with the agreement, click [Accept].

#### 5 Check the Installation Result screen.

| The following MEAP applications/IR options are installed.                                                                                                    |
|----------------------------------------------------------------------------------------------------|
| -Same (a_1 Ver.1.0 : Succeeded : Start<br>-Same (a_2 Ver.1.0 : Succeeded : Start<br>-Same (a_2 Ver.1.0 : Succeeded : Start<br>-Same (a_2 Ver.1.0 : Succeeded : Start |
| Download Manual : http://canon.com/fau/downloads                                                                                                    |
| To Delivered Installation                                                                                                    |

When the installation of the system options is completed, the message <Restart the device.> appears. Restart the machine to activate the function.

To return to the Delivered Installation screen, click [To Delivered Installation].

#### Ø NOTE

Depending on the installed system options/MEAP applications, you can download the manuals for system options/MEAP applications from your computer by accessing the URL for the manual download site displayed on the Installation Result screen. (See "Downloading the Manuals and Related Software," on p. 79.)

# Installing by Not Connecting This Machine to an Outside Network

This section describes the procedure for installing system options/MEAP applications without connecting the machine to an external network. When installing system options/MEAP applications without connecting the machine to an external network, first obtain the license key or license file.

#### • License key:

Obtain a license key if you want to install a system option using the touch panel display.

#### License File:

Obtain a license file if you want to install a system option/ MEAP application using the Remote UI.

#### 🥟 NOTE

- Prepare the License Access Number certificate that was included in the package.
- If your MEAP application does not come with a License Access Number, your license file will be provided by your MEAP Application provider. The license key and license file described in this section are not required. For more information, see the manual provided with each MEAP application.

## Check the management number you need to obtain the license key or the license file.

To obtain the license key or the license file, the following management number is required.

- License Access Number: Check the license access number certificate.
- Device Serial Number: Check and note the serial number which is displayed at the bottom left of the screen when you press [Counter Check] on the machine.

#### Access http://www.canon.com/lms/license/.

## Follow the instructions on the screen and obtain the license key/license file.

After you obtain the license key or license file, install system options/MEAP applications in the machine using one of the following procedures below.

- See "Installing a System Option Using the Touch Panel Display,"
   on p. 77.
- See "Installing the System Options Using the Remote UI (Manual)," on p. 77.
- See "Installing the MEAP Applications Using the Remote UI (Manual)," on p. 78.

#### NOTE

- If you install multiple system options in the machine, using the Remote UI is highly recommended.
- When you install MEAP applications, you must start the application before using the MEAP application. (See "Starting the MEAP Applications," on p. 79.)

## Installing a System Option Using the Touch Panel Display

You can register a license key and install a system option in the machine using the touch panel display.

Press ( $\circledast$ )(Settings/Registration) $\rightarrow$  [Management Settings]  $\rightarrow$  [License/Other]  $\rightarrow$  [Register License].

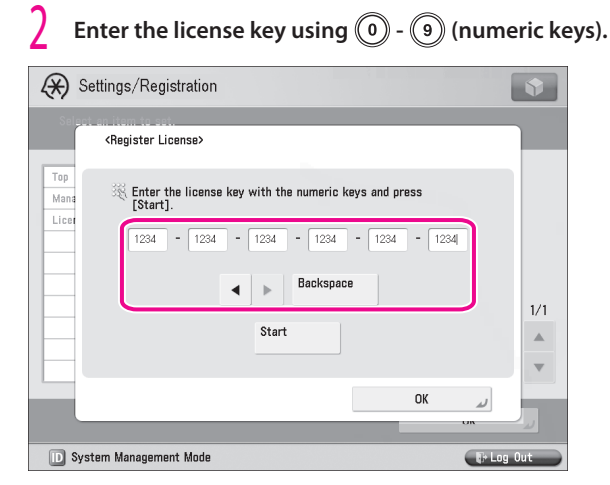

Details of each item are shown below.

Press to move the position of the cursor.

[Backspace]: Press when you enter an incorrect number. The last number entered is deleted, enabling you to enter the correct number.

If the message <The value of the license key is incorrect. Check the license key.> appears, press  $[OK] \rightarrow$  enter the correct license key.

If the message <The feature required for installation is not present.> is displayed, you cannot register the license key. Press  $[OK] \rightarrow$  cancel the registration.

#### Press [Start] $\rightarrow$ [OK].

The registered function becomes available after you restart the machine.

## Installing the System Options Using the Remote UI (Manual)

You can install system options in the machine using the Remote UI.

From the portal page of the Remote UI, click [Settings/Registration]  $\rightarrow$  [License/Other]  $\rightarrow$ [Register/Update Software].

| (*) Settings/Registration              |                                                             | Mail to System Manage              |
|----------------------------------------|-------------------------------------------------------------|------------------------------------|
| Restart Device                         | Settings/Registration : Management Settings : License/Other |                                    |
|                                        | Management Settings : License/Other                         | Last Updated : 2011 01/24 18:34:02 |
| references                             |                                                             |                                    |
| D Paper Settings                       | Message Board/Support Link                                  |                                    |
| Inner/Energy Settings                  | Remote UI Settings                                          |                                    |
| Network Settings                       | Remote Operation Settings                                   |                                    |
| <ul> <li>External Interface</li> </ul> | Resident Indete Settung                                     |                                    |
| <ul> <li>Volume Sectings</li> </ul>    | Negatinopate outware                                        |                                    |
| unction Settings                       |                                                             |                                    |
| Common Settings                        |                                                             |                                    |
| Copy                                   |                                                             |                                    |
| © Send                                 |                                                             |                                    |
| Receive/Forward                        |                                                             |                                    |
| Store/Access Files                     |                                                             |                                    |
| Set Destination                        |                                                             |                                    |
| Aanagement Settings                    |                                                             |                                    |
| User Management                        |                                                             |                                    |

#### Click [Manual Installation].

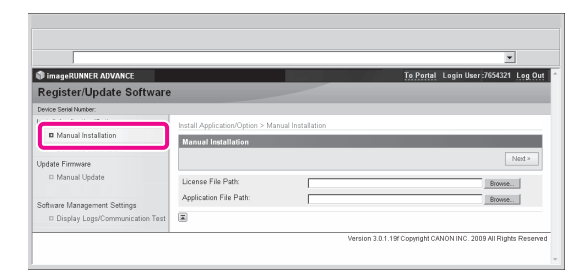

# Click [Browse] $\rightarrow$ select the license file to install $\rightarrow$ click [Next].

| imageRUNNER ADVANCE            |                                 |                    | To Portal | Login User :7654321 Log Out |
|--------------------------------|---------------------------------|--------------------|-----------|-----------------------------|
| Register/Update Softwar        | e                               |                    |           |                             |
| Device Serial Number:          |                                 |                    |           |                             |
| Install Application/Option     | Install Application/Option > Ma | inual Installation |           |                             |
| Manual Installation            | Manual Installation             |                    |           |                             |
| Delivered Installation         | manual instantation             |                    |           |                             |
| Update Firmware                |                                 |                    |           | Next >                      |
| II Manual Update               | License File Path               |                    |           | Browse.                     |
| Software Management Settings   | Application File Path:          |                    |           | Browse                      |
| Display Logs/Communication Tes | . 🔳                             |                    |           |                             |

License File: A file with the 'lic' extension.

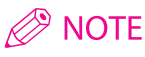

• The file path for the application file is not used in the above procedure.

• You can also specify the file path by entering it directly.

Check the contents that will be installed on the confirmation screen  $\rightarrow$  click [Install].

## Installing the MEAP Applications Using the Remote UI (Manual)

You can install MEAP applications in the machine using the Remote UI.

## NOTE

- The maximum number of MEAP applications that can be installed is 19.
- The maximum amount of hard disk space allocated to install MEAP applications is 1 GB.
- There may be other system requirements for installation, depending on the MEAP application. For more information, see the manual provided with each MEAP application.
  - From the portal page of the Remote UI, click [Settings/Registration]  $\rightarrow$  [License/Other]  $\rightarrow$ [Register/Update Software].

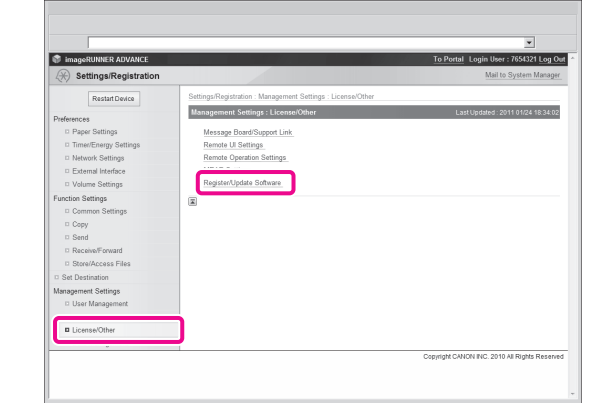

#### Click [Manual Installation].

|                                                                                                    |                                                          |                 |                   | •                   |
|----------------------------------------------------------------------------------------------------|----------------------------------------------------------|-----------------|-------------------|---------------------|
| 🗊 imageRUNNER ADVANCE                                                                                                    |                                                          |                 | To Portal Login U | ier:7654321 Log Out |
| Register/Update Softwar                                                                                                    | e                                                        |                 |                   |                     |
| Competitive Reveal Cost of the Cost of the Cost o |                                                          |                 |                   |                     |
| Manual Installation                                                                                                    | Install Application/Option > Manu<br>Manual Installation | al Installation |                   | Nest×               |
| Manual Update     Software Management Settings     Display Logs/Communication Test                                                                                                    | License File Path:<br>Application File Path:             |                 |                   | Browse              |

Click [Browse]  $\rightarrow$  select the license file and the application file to install  $\rightarrow$  click [Next].

| imageRUNNER ADVANCE             |                                 |                    | To Portal | Login User :7654321 | Log O  |
|---------------------------------|---------------------------------|--------------------|-----------|---------------------|--------|
| Register/Update Software        |                                 |                    |           |                     |        |
| Device Serial Number:           |                                 |                    |           |                     |        |
| nstall Application/Option       | Install Application/Option > Ma | inual Installation |           |                     |        |
| Manual Installation             | Manual Installation             |                    |           |                     |        |
| Delivered Installation          | Manual Installation             |                    |           |                     | _      |
| Jpdate Firmware                 |                                 |                    |           |                     | Next > |
| Manual Update                   | License File Path:              | -                  |           | Rouse               |        |
|                                 | Application File Path:          |                    |           |                     |        |
| Software Management Settings    |                                 |                    |           | Crowse.             |        |
| Display Logs/Communication Test | ×                               |                    |           |                     |        |

License File: A file with the 'lic' extension. Application File: A file with the 'jar' extension.

## 🕛 IMPORTANT

- · You cannot install only license files.
- When installing a MEAP application, make sure you specify the license file. You cannot install the application without specifying the license file.

## NOTE

You can also specify the file path by entering it directly.

Confirm the information displayed on the install confirmation page  $\rightarrow$  click [Yes].

|                                                                                                    | 0                                                                                                    |   |
|----------------------------------------------------------------------------------------------------|----------------------------------------------------------------------------------------------------|---|
| Are you                                                                                                    | system in tall the following details?                                                                                                    |   |
|                                                                                                    | Yes No                                                                                                    |   |
|                                                                                                    |                                                                                                    |   |
|                                                                                                    |                                                                                                    |   |
|                                                                                                    |                                                                                                    |   |
| Application Information                                                                                                    |                                                                                                    |   |
| Application Name:                                                                                                    | Sample Application 1                                                                                                    |   |
| Version                                                                                                    | 1.0                                                                                                    |   |
| Application ID                                                                                                    | 11111111-bbbb-3333-dddd-55555555555001                                                                                                    |   |
| Manufacturer                                                                                                    | Caron bo                                                                                                    |   |
| Copyright                                                                                                    | Sample                                                                                                    |   |
| Description:                                                                                                    | Sample                                                                                                    |   |
| License Information                                                                                                    |                                                                                                    |   |
|                                                                                                    | ,                                                                                                    |   |
| Serial Number:                                                                                                    |                                                                                                    |   |
| Serial Number:<br>Application ID                                                                                                    | 11111111-bbbb-3333-dddd-5555555555001                                                                                                    |   |
| Serial Number:<br>Application ID:<br>Expires after:                                                                                                    | 11111111-bbbb-3333-dddd-5555555555001<br>10 dava                                                                                                    |   |
| Seral Number:<br>Application ID:<br>Expires after:<br>Gounter: Usage Limit                                                                                                    | 11111111-bbbb-3333-dddd-5555555555001<br>10 days                                                                                                    |   |
| Serial Number:<br>Application ID<br>Expires after:<br>Gounter Usage Limit<br>PrintedImpressions-Color-Large:                                                                                                    | 11111111-bbbb-3333-dddd-655555555555001<br>10 days<br>101                                                                                                   | - |
| Serial Number:<br>Application ID:<br>Expires after:<br>Gounter Usage Limit<br>PrintedIngressions-Color-Large:<br>PrintedIngressions-Color-Smalt                                                                                                    | 11111111-bbbb-3333-dddd-5555555555555001<br>10 days<br>101<br>102                                                                                           | - |
| Serial Number:<br>Application ID<br>Express atter:<br>Counter Usage Limit<br>PrintedIspressions-Color-Small<br>PrintedIspressions-Color-Small<br>PrintedIspressions-Color:                                                                                                    | 1111111-0686-3339-4666-55555555555001<br>10 4eys<br>101<br>102<br>103                                                                                       | - |
| Servi Number:<br>Application ID:<br>Expires after :<br>Gounter Usage Limit<br>PrintedIngressions-Cobir-Large:<br>PrintedIngressions-Cobir-Small<br>PrintedIngressions-Cobir-Small<br>PrintedIngressions-Cobir-Small                                                                                                    | 1111111-1480-3333-4464-5555555555001<br>10 daya<br>101<br>102<br>103<br>104                                                                                 |   |
| Serial Number:<br>Application ID:<br>Expressions-Cobin-Large:<br>PrintedIngressions-Cobin-Snall<br>PrintedIngressions-Cobin-Snall<br>PrintedIngression-Cobin-Snall                                                                                                    | 1111111-teke-333-466-55555555001<br>10 days<br>101<br>102<br>103<br>104<br>106                                                                              | - |
| Serial Number:<br>Application ID<br>Expression: Color Large:<br>PrintedIngression: Color Large:<br>PrintedIngression: Color: Small<br>PrintedIngression: Color: Small<br>PrintedIngression: Unicolor: Large:<br>PrintedIngression: Unicolor: Small<br>PrintedIngression: Unicolor: Small                                                                                                    | 11111111-babb-333-6866-55555555001<br>10 days<br>101<br>102<br>103<br>104<br>105<br>106                                                                     |   |
| Serial Numeer:<br>Application ID<br>Explore and term<br>Counter: Uses Limit<br>Counter: Uses Limit<br>Printed pression - Color-1 aree<br>Printed pression - Color:<br>Printed pression - Color:<br>Printed pression - UniColor: Printed pression - UniColor<br>Printed pression - UniColor:<br>Printed pression - Wi-Laree:                                                                                                    | 11111111-1488-333-4884-555555555001<br>10 499<br>101<br>102<br>103<br>104<br>105<br>105<br>107                                                              |   |
| Serial Number:<br>Application ID<br>Exprés atter:<br>Counter: Usage Limit<br>Printed/pressions-Color-Large:<br>Printed/pressions-Color:<br>Printed/pressions-Ub/Color: Age:<br>Printed/pressions-Ub/Color:<br>Printed/pressions-Ub/Color:<br>Printed/pressions-Ub/Color:<br>Printed/pressions-Ub/Color:<br>Printed/pressions-Ub/Color:                                                                                                    | 1111111-1406-5030-6666-5555555501<br>10 dys<br>101<br>102<br>103<br>103<br>105<br>105<br>106<br>106<br>106<br>106<br>106<br>106<br>106<br>106<br>107<br>109 |   |
| Serial Russen:<br>Applications III<br>Explore affect (Common Common<br>Protectione existing) - Common<br>Protectione existence - Common<br>Protectione existence - Common<br>Protectione - Common<br>Protectione - Commo | 1111111-1408-3033-4666-5555555001<br>10 down<br>10<br>10<br>10<br>10<br>10<br>10<br>10<br>10<br>10<br>10<br>10<br>10<br>10                                  |   |
| Serial Kunden:<br>Application D<br>Dennistra United<br>PrintedToression-Color-Large<br>PrintedToression-Color-Large<br>PrintedToression-Color:<br>PrintedToression-Color:<br>PrintedToression-Color:<br>PrintedToression-Division<br>PrintedToression-Division<br>PrintedToression-Division<br>PrintedToression-Division<br>PrintedToression-Division<br>PrintedToression-Division                                                                                                    | 1111111-1446-2023-4444-5555555501<br>10 dvvs<br>10<br>10<br>10<br>10<br>10<br>10<br>10<br>10<br>10<br>10<br>10<br>10<br>10                                  |   |

Depending on the MEAP application, a software license agreement screen may be displayed. Confirm the information displayed on the screen  $\rightarrow$  click [OK]. If you are installing a new MEAP application, the following

- information is displayed on the screen.
- Application Information
- License Information

The following information is displayed when you overwrite a MEAP application.

- Current Application Information
- Application Information after Overwrite

Installation will start after the message <Installing... Please wait.> appears again. After the installation, click [To Manual Installation] to display the Manual Installation screen.

#### IMPORTANT

To use the installed MEAP application, you must start the MEAP application. (See "Starting the MEAP Applications," on p. 79.)

# Starting the MEAP Applications

This section describes how to start the installed MEAP application from the SMS screen.

#### Ø NOTE

For more information on SMS, see e-Manual > MEAP.

# From the top page of the SMS, click [MEAP Application Management].

|                                |                          |             |              |            |            |               | •                  |
|--------------------------------|--------------------------|-------------|--------------|------------|------------|---------------|--------------------|
| mageRUNNER ADVANCE IR-AD       | /                        |             |              |            |            | To Remote     | UI Log Out from    |
| Service Management S           | iervice                  |             |              |            |            |               |                    |
|                                |                          |             |              |            |            |               |                    |
| MEAP Application Management    | MEAP Application Managem | rent        |              |            |            |               |                    |
| Rystem Management              | MEAP Application Manage  | ament       |              |            |            | Updated OrcJa | n/16/2009 01:06:11 |
| - Enhanced System Application  | Application Name         |             | installed on | Status     |            |               | License            |
| Management                     | Sample Application 1     | 1.0.0.1     | Jan/16/2009  | Installed  | Stert      | Uninstall     | Unnecessary        |
| System Application Management. |                          |             |              |            |            |               |                    |
| System Information             | Sample Application 2     | 1.0         | Jan/16/2009  | Installed  | Start      | Uninstall     | Installed          |
| MEAP Application Information   | Sample Application 3     | 0.6.1       | Jan/14/2009  | Started    | Stop       | Joinstall     | Not Installed      |
| D Check License                | ×.                       |             |              |            |            |               |                    |
| Change Password                | Resource Information     |             |              |            |            |               |                    |
|                                | Resource Name            | Amount Used | Remain       | ing        | Percent Us | ed            |                    |
|                                | Storage                  | 3           | 102 KB       | 1017474 KB | 3%         |               |                    |
|                                | Memory                   | 1           | 746 KB       | 21022 KB   | 36%        | _             |                    |
|                                | Threads                  |             | 36           | 220        | 14%        | -             |                    |
|                                | Sockets                  |             | 34           | 222        | 13%        | -             |                    |
|                                |                          |             |              |            |            |               |                    |

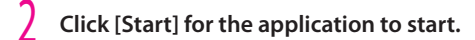

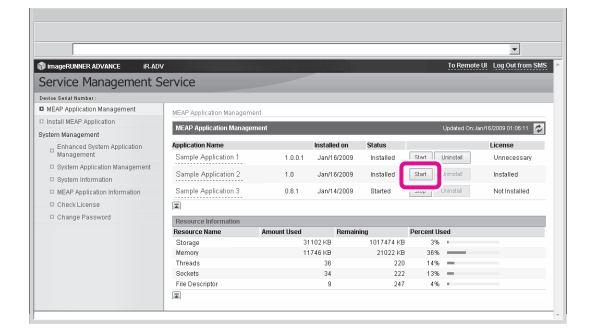

# Downloading the Manuals and Related Software

Depending on the installed system options/ MEAP applications, you can download manuals and related software for system options/MEAP applications from the following URL.

http://canon.com/fau/downloads

#### Ø NOTE

3

- Prepare the License Access Number certificate that was included in the package.
- If you cannot find a manual to download, see the function descriptions in the e-Manual included with this machine.
- If you installed from the Remote UI, you can jump to the above URL from the link displayed on the Installation Result screen. If you do so, the license access number is entered automatically.

Start the Web browser on your computer.

Enter the URL in [Address].

# After entering the license access number, follow the instructions on the screen to download the manuals and related software.

If software is downloaded, refer to the manual of that software to install.

# Managing Register/Update Software

Using the Register/Update Software function, you can check the installation log for system options/MEAP applications and perform communication tests with the delivery server. You can use this function from both the touch panel display and the computer (Remote UI).

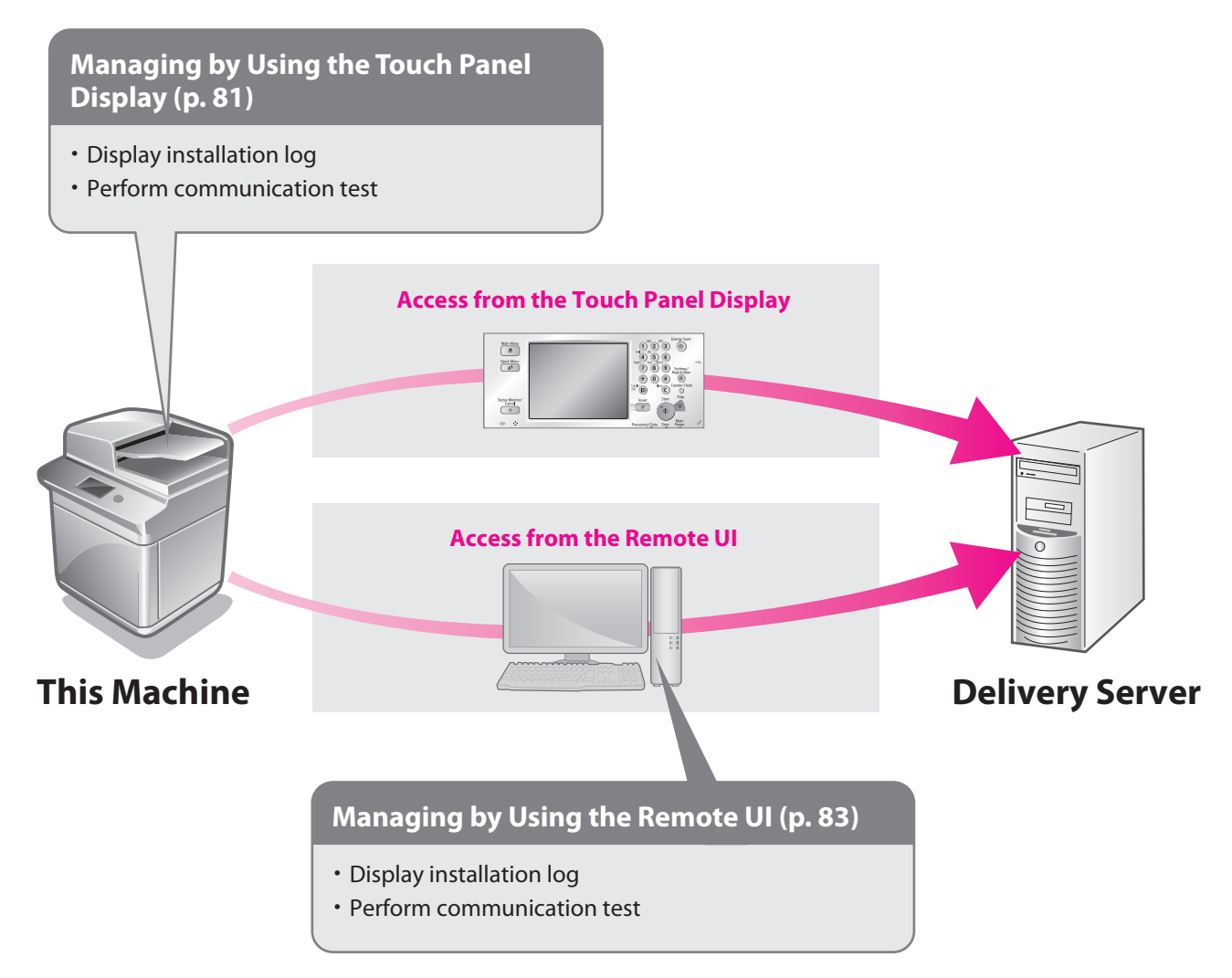

# Managing by Using the Touch Panel Display

You can display the installation logs and test communication using the touch panel display.

#### 🥟 NOTE

Multiple users cannot use the Register/Update Software function at the same time.

## Displaying the Installation/ Update Log Using the Touch Panel Display

You can check the installation logs of the system options/ MEAP applications and the update log of the firmware.

Press ((Settings/Registration)→ [Management Settings] → [License/Other] → [Register/Update Software].

#### Press [Software Management Settings].

| 🛞 Settings/Regi                                                               | stration                     |            |
|-------------------------------------------------------------------------------|------------------------------|------------|
| <register softw<="" td="" update=""><td>are Menu&gt;</td><td></td></register> | are Menu>                    |            |
| (                                                                             | Install Applications/Options | ,<br>,     |
|                                                                               |                              |            |
|                                                                               |                              | End        |
| D System Management                                                           | Mode                         | tr Log Out |

#### **3** Press [Select Log Display].

| 🛞 Settings/Regi                                                               | stration           | 9         |
|-------------------------------------------------------------------------------|--------------------|-----------|
| <software management="" s<="" td=""><td>Settings&gt;</td><td></td></software> | Settings>          |           |
| (                                                                             | Select Log Display |           |
| <ul> <li>Back to Menu</li> </ul>                                              |                    |           |
| D System Management                                                           | Mode               | 🕞 Log Out |

#### Press [Display Update Logs].

| 🛞 Settings/                                                  | Registration        |           |
|--------------------------------------------------------------|---------------------|-----------|
| <select displa<="" log="" th=""><th>Þ</th><th></th></select> | Þ                   |           |
|                                                              | Display Update Logs | Ĵ         |
|                                                              | Display System Logs |           |
| - Back                                                       |                     |           |
| D System Manage                                              | ment Mode           | 🕞 Log Out |

The installation logs of the system options and MEAP applications are displayed.

| Settings/Registration                                                          |         |
|--------------------------------------------------------------------------------|---------|
| <display confirm="" logs:="" update=""></display>                              |         |
|                                                                                |         |
| [2012/10/01 12:30:00] sample log [OK]<br>[2012/10/01 12:40:00] sample log [OK] | _       |
| [2012/10/02 12:50:00] sample log [0K]                                          |         |
| [2012/10/02 13:00:00] sample log [UK]                                          | _       |
|                                                                                |         |
|                                                                                |         |
|                                                                                | •       |
| •                                                                              | ▶       |
|                                                                                |         |
| ОК                                                                             | لد      |
| 🗈 System Management Mode                                                       | Log Out |

## Using the Touch Panel Display

You can check whether the machine can properly communicate with the delivery server.

- Press ( $\circledast$ ) (Settings/Registration)  $\rightarrow$  [Management Settings]  $\rightarrow$  [License/Other]  $\rightarrow$  [Register/Update Software].
  - Press [Software Management Settings].

| Settings/Registration                               |           |
|-----------------------------------------------------|-----------|
| <register menu="" software="" update=""></register> |           |
| Install Applications/Options                        | ,<br>,    |
|                                                     | End       |
| D System Management Made                            | Eslan Out |

#### Press [Test Communication].

| •                                                                           |                 |                    |            |
|-----------------------------------------------------------------------------|-----------------|--------------------|------------|
| $\langle \! \! \times \! \! \rangle$                                        | Settings/Reg    | istration          | •          |
| <sof< th=""><th>tware Managemen</th><th>t Settings&gt;</th><th></th></sof<> | tware Managemen | t Settings>        |            |
|                                                                             |                 |                    |            |
|                                                                             |                 |                    |            |
|                                                                             |                 |                    |            |
|                                                                             |                 | Select Log Display |            |
|                                                                             |                 |                    |            |
|                                                                             |                 | Test Communication |            |
|                                                                             |                 |                    |            |
|                                                                             |                 |                    |            |
| •                                                                           | Back to Menu    |                    |            |
| D S                                                                         | stem Managemen  | t Mode             | T+ Log Out |

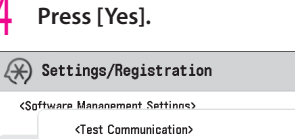

|        | <test communication=""></test>     |          |     |
|--------|------------------------------------|----------|-----|
|        | Do you want to test communication? |          |     |
|        |                                    |          |     |
| -      | Yes                                | No       |     |
| D Svst | em Management Mode                 | To Loo D | Dut |

Contents for the test are downloaded from the delivery server. When the communication test is completed, the communication test result screen is displayed.

| $\langle\!\!\!\!\!\!\!\!\!\!\!\!\!\!\!\!\!\!\!\!\!\!\!\!\!\!\!\!\!\!\!\!\!\!\!\!$ | Settings/Registrat                                                   | ion                                                                                                    |                          |         |
|-----------------------------------------------------------------------------------|----------------------------------------------------------------------|----------------------------------------------------------------------------------------------------|--------------------------|---------|
| <sof< td=""><td>tware Mananement Setting</td><td>(۶</td><td></td><td></td></sof<> | tware Mananement Setting                                             | (۶                                                                                                    |                          |         |
|                                                                                   | <test communication<="" td=""><td>&gt;</td><td></td><td></td></test> | >                                                                                                    |                          |         |
|                                                                                   | = Delivery Server<br>= File Server                                   | <ul> <li>▶ Retrieve OK</li> <li>▶ Connect OK</li> <li>▶ Communication Speed</li> <li>▶ Retry Times</li> </ul> | 3875.2053 bps<br>O Times |         |
|                                                                                   |                                                                      |                                                                                                    | ОК                       |         |
| -                                                                                 |                                                                      |                                                                                                    |                          |         |
| D S                                                                               | ystem Management Mode                                                |                                                                                                    | B                        | Log Out |

## Ø NOTE

If 'Failed' is displayed on the communication test result screen, check that the network cable is connected and that the network settings are correct. If the problem is not resolved, contact your local authorized Canon dealer.

# Managing by Using the Remote UI

You can display the installation logs and test communication using the Remote UI.

## NOTE

- Multiple users cannot use the Register/Update Software function at the same time.
- If another user is logged in to SMS (Service Management Service), you cannot use the Register/Update Software function from the Remote UI.
- If you perform one of the following operations, you cannot use "Register/Update Software" from the Remote UI for a certain period of time:
  - If you close the Web browser without pressing [Portal] or [Log Out], when the Remote Login Service for SMS is set.
  - If you close the Web browser without pressing [Portal], when the Remote Login Service for SMS is not set.
  - If you close the Web browser without pressing [Log Out from SMS], [To Remote UI], or [Log Out] for SMS.

## Displaying the Installation/ Update Log Using the Remote UI

You can check the installation logs of the system options/ MEAP applications and the update log of the firmware.

From the portal page of the Remote UI, click [Settings/Registration]  $\rightarrow$  [License/Other]  $\rightarrow$  [Register/Update Software].

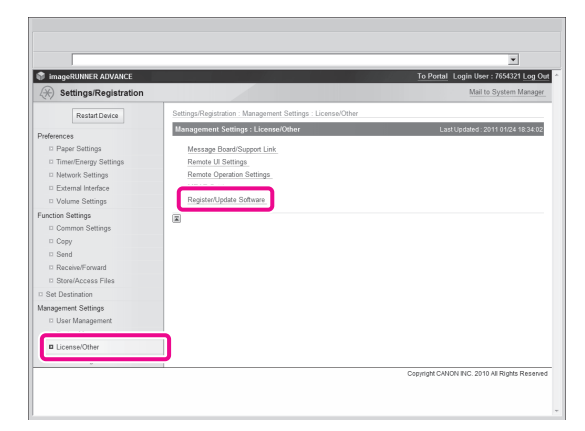

Click [Display Logs/Communication Test].

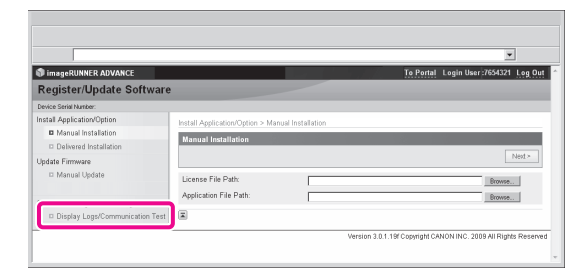

From the Log View drop-down list, select [Update Logs]  $\rightarrow$  click [Switch].

|                              |                                                                                                    | <u> </u>           |        |
|------------------------------|----------------------------------------------------------------------------------------------------|--------------------|--------|
| ImageRUNNER ADVANCE          | To Portal 1                                                                                                    | ogin User :7654321 | Log Ou |
| Register/Update Software     |                                                                                                    |                    |        |
| Device Serial Number:        |                                                                                                    |                    |        |
| Install Application/Option   | Software Management Settings > Display Logs/Communication Test                                                                                                    |                    |        |
| Manual Installation          | Division Text                                                                                                    |                    |        |
| Delivered Installation       | Display Logis Communication Tex                                                                                                    |                    |        |
| Update Firmware              |                                                                                                    | Communication Te   | st     |
| Manual Update                |                                                                                                    |                    | _      |
|                              | Log Vie                                                                                                    | Update Logs 💌      | Switch |
| Software Management Settings | 12011102/10 15:20.001 6m download start (OV) 20110202 0101 EE/CC                                                                                                    |                    |        |
|                              | $ \begin{array}{c} 1011101116 & 124 & 171 \\ (m) cplate start [-0.5] 2111010 & 1011 \\ (m) cplate start [-0.5] 211101 \\ (m) cplate start [-0.5] 211101 \\ (m) cplate start [-0.5] 2$ |                    | H      |

The installation logs of the system options and MEAP applications are displayed.

## **Using the Remote UI**

You can check whether the machine can properly communicate with the delivery server.

From the portal page of the Remote UI, click [Settings/Registration]  $\rightarrow$  [License/Other]  $\rightarrow$ [Register/Update Software].

| imageRUNNER ADVANCE   |                                                             | To Portal Login User : 7654321 Log O         |
|-----------------------|-------------------------------------------------------------|----------------------------------------------|
| Settings/Registration |                                                             | Mail to System Manager                       |
| Restart Device        | Settings/Registration : Management Settings : License/Other |                                              |
| Preferences           | Management Settings : License/Other                         | Last Updated : 2011 01/24 18:34:02           |
| D Paper Settings      | Message Board/Support Link                                  |                                              |
| Timer/Energy Settings | Remote UI Settings                                          |                                              |
| Network Settings      | Remote Operation Settings                                   |                                              |
| External Interface    | AND ADD ADD ADD ADD ADD ADD ADD ADD ADD                     |                                              |
| Volume Settings       | Register/Update Software                                    |                                              |
| Function Settings     |                                                             |                                              |
| Common Settings       |                                                             |                                              |
| Copy                  |                                                             |                                              |
| Send                  |                                                             |                                              |
| Receive/Forward       |                                                             |                                              |
| Store/Access Files    |                                                             |                                              |
| Set Destination       |                                                             |                                              |
| Management Settings   |                                                             |                                              |
| User Management       |                                                             |                                              |
|                       |                                                             |                                              |
| License/Other         |                                                             |                                              |
| <u> </u>              |                                                             |                                              |
|                       |                                                             | Copyright CANON INC. 2010 All Rights Reserve |

Click [Display Logs/Communication Test]  $\rightarrow$  [Communication Test].

| imageRUNNER ADVANCE<br>Register/Update Softw                                                                                                    | To Portal Login User;7654321 Log Out                                                                                                    |
|----------------------------------------------------------------------------------------------------|----------------------------------------------------------------------------------------------------|
| Denos Senis Hunter<br>Instal ApplicationOption<br>O Manual Hatalianon<br>D Deleneed Installation<br>Manual Update<br>Manual Update<br>D Insplay Loga/Communication T | Software Management Sattings > Display Logs:Communication Test           Display Logs:Communication Test           Communication Test           Display Logs:Communication Test           Display Logs:Communication Test </th                                                                                                    |
|                                                                                                    | 20110316 33 22 69 mm bottet and L (M2 2011030 1010 FFBS<br>20110316 23 02 69 mm bottet and L (M2 2011030 1010 FFBS<br>20110316 23 02 93 mm bottet and L (M2 2011030 1010 FFBS<br>20110316 23 02 93 mm bottet and L (M2 2011030 1010 FFBS<br>20110316 23 02 55 mm bottet and L (M2 2011030 3101 FFBS<br>20110316 25 25 25 mm bottet and L (M2 2011030 3101 FFBS<br>20110316 25 25 25 mm bottet and L (M2 2011030 3101 FFBS<br>20110316 25 25 25 mm bottet and L (M2 2011030 3101 FFBS<br>20110316 25 25 25 mm bottet and L (M2 2011030 3101 FFBS<br>20110316 25 25 25 mm bottet and L (M2 2011030 3101 FFBS<br>20110316 21 105 mm bottet and L (M2 2011030 3101 FFBS<br>20110316 21 105 mm bottet and L (M2 2011030 100 FFBS<br>20110316 21 105 mm bottet and L (M2 2011030 100 FFBS<br>20110316 21 105 mm bottet and L (M2 2011030 100 FFBS<br>20110316 21 105 mm bottet and L (M2 2011030 100 FFBS<br>20110316 21 105 mm bottet and L (M2 2011030 100 FFBS<br>20110316 21 105 mm bottet and L (M2 2011030 100 FFBS<br>20110316 21 105 mm bottet and L (M2 2011030 100 FFBS<br>20110316 21 105 mm bottet and L (M2 201100 FFBS<br>20110316 21 105 mm bottet and L (M2 20110 |

When the confirmation dialog is displayed, click [Yes]. Contents for the test are downloaded from the delivery server. When the communication test is completed, the communication test result screen is displayed.

#### NOTE

If 'Failed' is displayed on the communication test result screen, check that the network cable is connected and that the network settings are correct. If the problem is not resolved, contact your local authorized Canon dealer.

2

# **Updating the Firmware**

You can update the firmware of the machine to the most recent version using the "Register/Update Software."

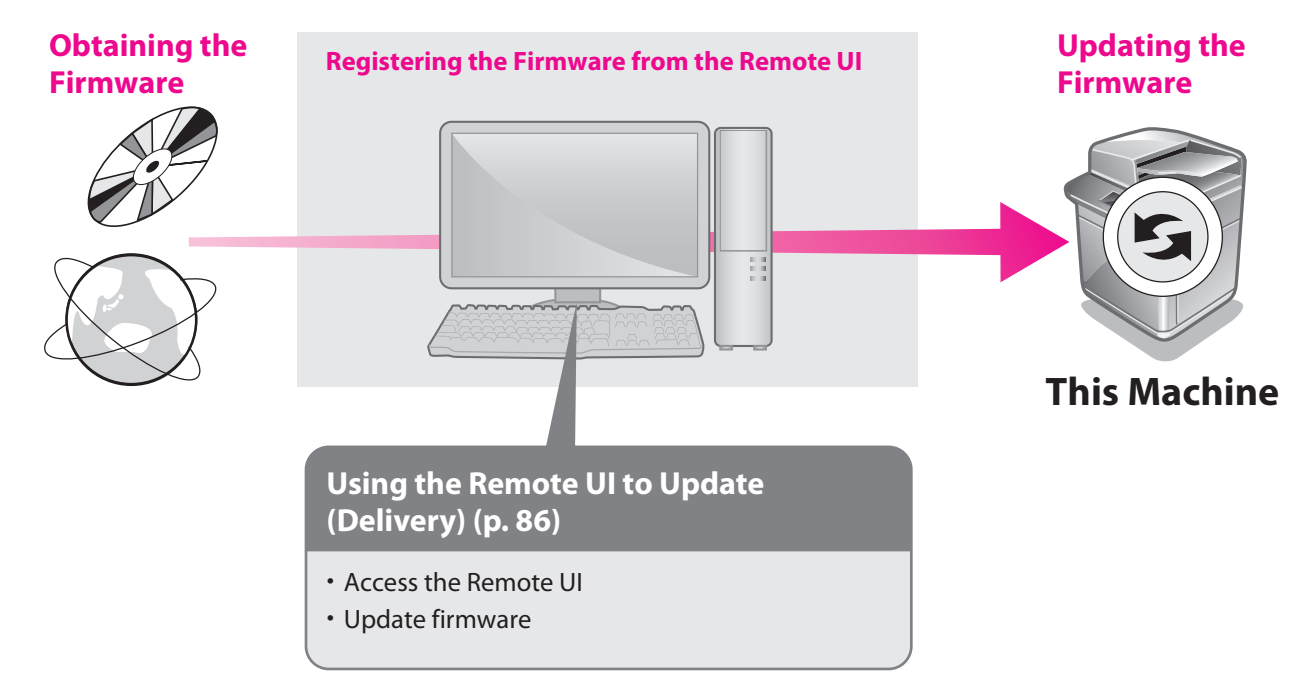

# Using the Remote UI to Update (Delivery)

You can update the firmware of the machine from the Remote UI.

## Ø NOTE

- To perform this procedure, you need the firmware data that is distributed separately.
- Multiple users cannot use the Register/Update Software function at the same time.
- If another user is logged in to SMS (Service Management Service), you cannot use the Register/Update Software function from the Remote UI.
- If you perform one of the following operations, you cannot use "Register/Update Software" from the Remote UI for a certain period of time:
  - If you close the Web browser without pressing [Portal] or [Log Out], when the Remote Login Service for SMS is set.
  - If you close the Web browser without pressing [Portal], when the Remote Login Service for SMS is not set.
  - If you close the Web browser without pressing [Log Out from SMS], [To Remote UI], or [Log Out] for SMS.

From the portal page of the Remote UI, click [Settings/Registration]  $\rightarrow$  [License/Other]  $\rightarrow$  [Register/Update Software].

| C Integeronner AbvAnce    |                                                             | toronal cogni osci i rosioci cog os |
|---------------------------|-------------------------------------------------------------|-------------------------------------|
| (*) Settings/Registration |                                                             | Mail to System Manager              |
| Restart Device            | Settings/Registration : Management Settings : License/Other |                                     |
| Preferences               | Management Settings : License/Other                         | Last Updated : 2011 01/24 18:34:02  |
| D Paper Settings          | Message Board/Support Link                                  |                                     |
| Timer/Energy Settings     | Remote UI Settings                                          |                                     |
| Network Settings          | Remote Operation Settings                                   |                                     |
| External Interface        | APPART ALLOW                                                |                                     |
| D Volume Settings         | Register/Update Software                                    |                                     |
| Function Settings         |                                                             |                                     |
| Common Settings           |                                                             |                                     |
| Copy                      |                                                             |                                     |
| Send                      |                                                             |                                     |
| Receive/Forward           |                                                             |                                     |
| Store/Access Files        |                                                             |                                     |
| Set Destination           |                                                             |                                     |
| Management Settings       |                                                             |                                     |
| User Management           |                                                             |                                     |
|                           |                                                             |                                     |
| License/Other             |                                                             |                                     |
| · · · · · ·               |                                                             |                                     |

#### Click [Manual Update].

|                                                                                            |                                                                         |           | *                          |
|--------------------------------------------------------------------------------------------|-------------------------------------------------------------------------|-----------|----------------------------|
| 🗊 imageRUNNER ADVANCE                                                                      |                                                                         | To Portal | Login User:7654321 Log Out |
| Register/Update Softwar                                                                    | 2                                                                       |           |                            |
| Device Serial Number:                                                                      |                                                                         |           |                            |
| Install Application/Option  Manual Installation  Delivered Installation  Historic Firmuras | Install Application/Option > Manual Installation<br>Manual Installation | n         | Nest>                      |
| Manual Update Software Management Settings     Display Logs/Communication Test             | License File Path:<br>Application File Path:                            |           | Browse                     |

Click [Browse]  $\rightarrow$  select the firmware to use for the update  $\rightarrow$  click [Next].

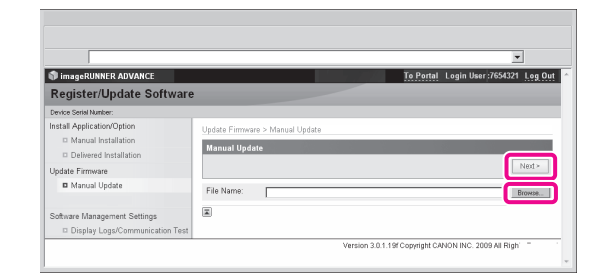

# 4 Confirm the information displayed on the update confirmation page → click [Yes].

|                                                |                                                                     | * |
|------------------------------------------------|---------------------------------------------------------------------|---|
|                                                |                                                                     |   |
|                                                | 0                                                                   |   |
|                                                | Are you sure you want to undate forware with the following details? |   |
|                                                |                                                                     |   |
| Firmware Information                           |                                                                     | _ |
| Firmware Information<br>Firmware Information : | Firmware Update                                                     |   |
| Firmware Information<br>Firmware Information : | Firmware Update                                                     |   |

The machine now has the latest firmware applied. When the message <The firmware is updated. Restart the device.> appears, restart the machine.

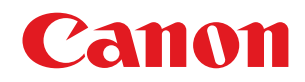

CANON INC.

30-2, Shimomaruko 3-chome, Ohta-ku, Tokyo 146-8501, Japan CANON U.S.A., INC. One Canon Plaza, Lake Success, NY 11042, U.S.A. CANON CANADA INC. 6390 Dixie Road Mississauga, Ontario L5T 1P7, Canada CANON EUROPA N.V. Bovenkerkerweg 59-61 1185 XB Amstelveen, The Netherlands (See http://www.canon-europe.com/ for details on your regional dealer) CANON LATIN AMERICA, INC. 703 Waterford Way Suite 400 Miami, Florida 33126 U.S.A. **CANON AUSTRALIA PTY. LTD** 1 Thomas Holt Drive, North Ryde, Sydney, N.S.W. 2113, Australia **CANON CHINA CO., LTD** 15F Jinbao Building No.89 Jinbao Street, Dongcheng District, Beijing 100005, China CANON SINGAPORE PTE. LTD. 1 HarbourFront Avenue #04-01 Keppel Bay Tower, Singapore 098632 **CANON HONGKONG CO., LTD** 19/F., The Metropolis Tower, 10 Metropolis Drive, Hunghom, Kowloon, Hong Kong

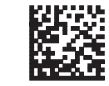